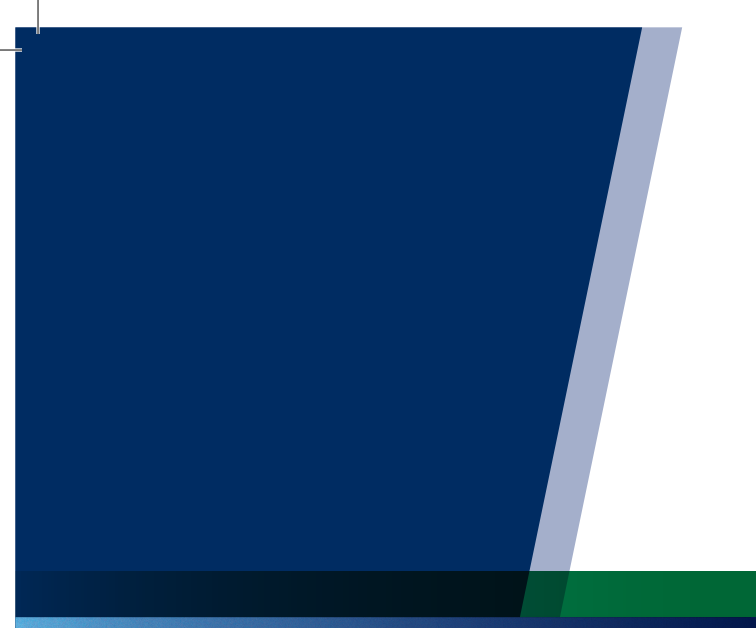

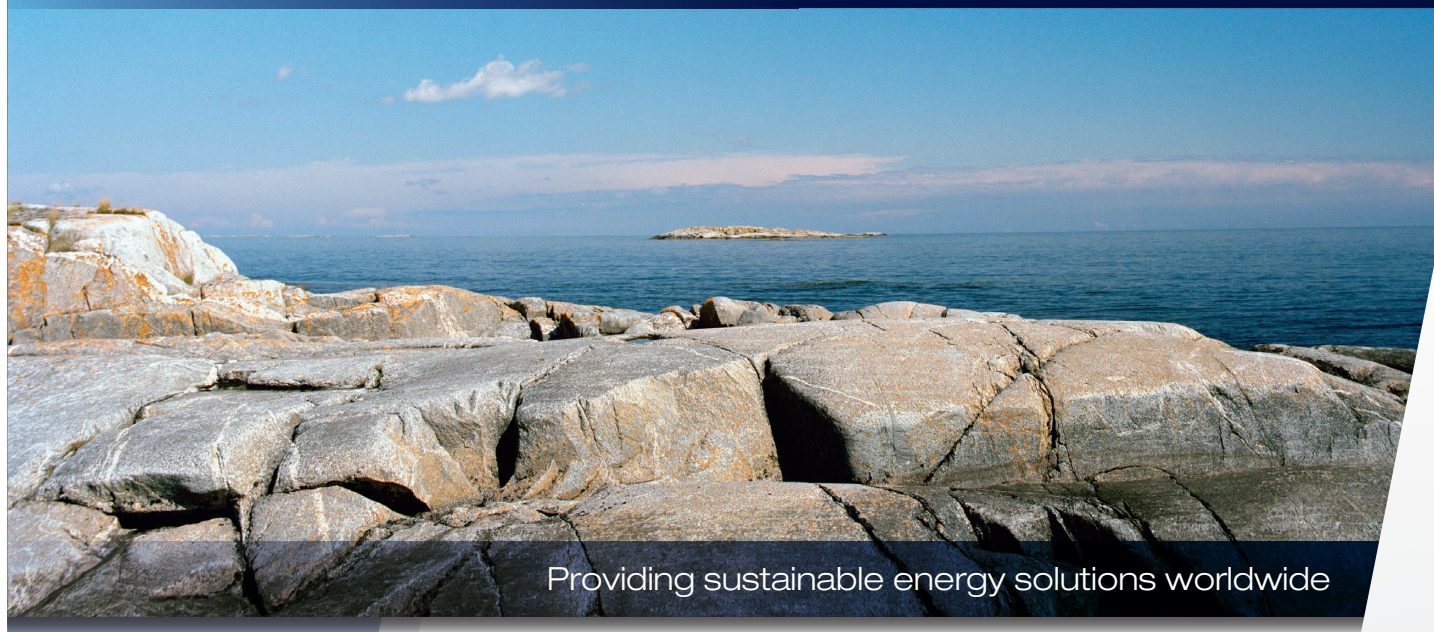

Installation and Maintenance Manual

## CTC GSi 12

Modulating ground source heat pump 400V 3N~

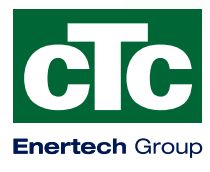

**IMPORTANT** READ CAREFULLY BEFORE USE KEEP FOR FUTURE REFERENCE

- Any work done on the product's cooling system should be done by authorised personnel only.
- Close the safety switch before doing any work on the product.

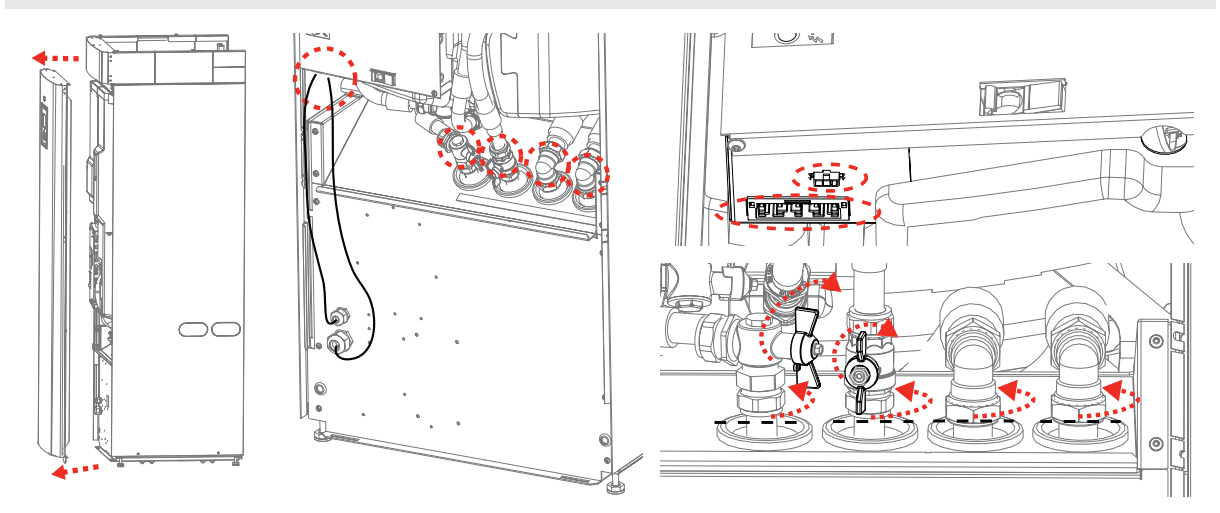

1. Disconnect the cooling module's power cable connector and hoses.

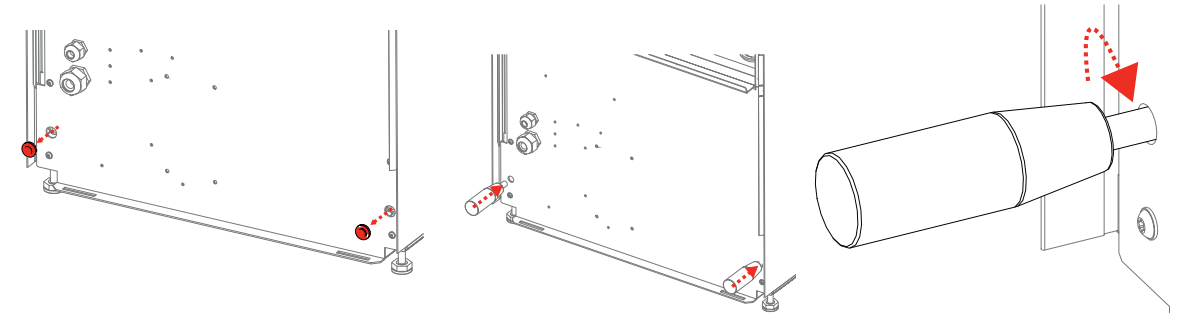

2. Attach the two carrying handles to the bottom of the cooling module.

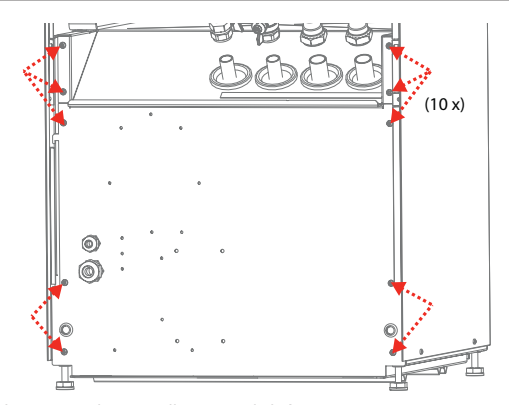

3. Unscrew the cooling module's screws.

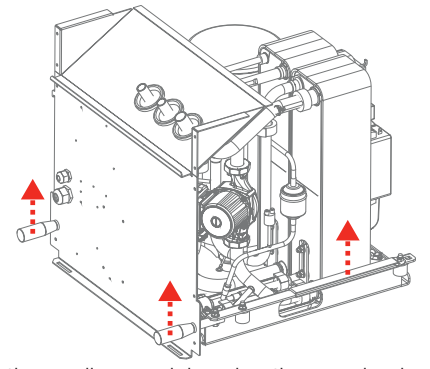

5. Lift the cooling module using the carrying handles and shoulder straps.

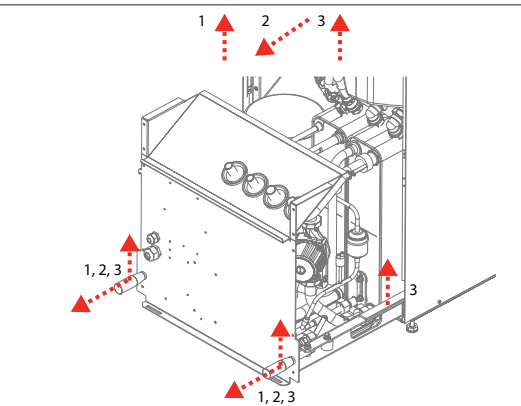

4. Pull the cooling module by first lifting the front edge slightly with the carrying handles.

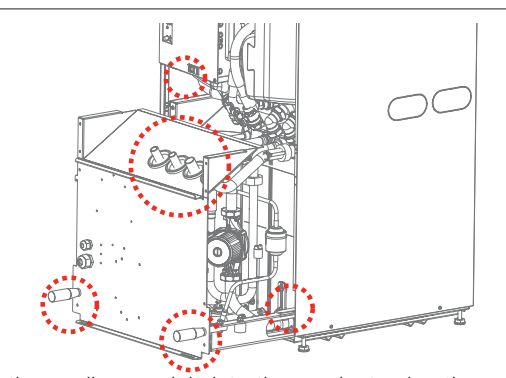

6. Lift the cooling module into the product using the carrying handles and shoulder straps. Remove the carrying handles and reconnect the power cable, hoses and screws.

162 105 50-11 2016-08-30

Installation and Maintenance Manual

## CTC GSi 12

Modulating ground source heat pump 400V 3N~

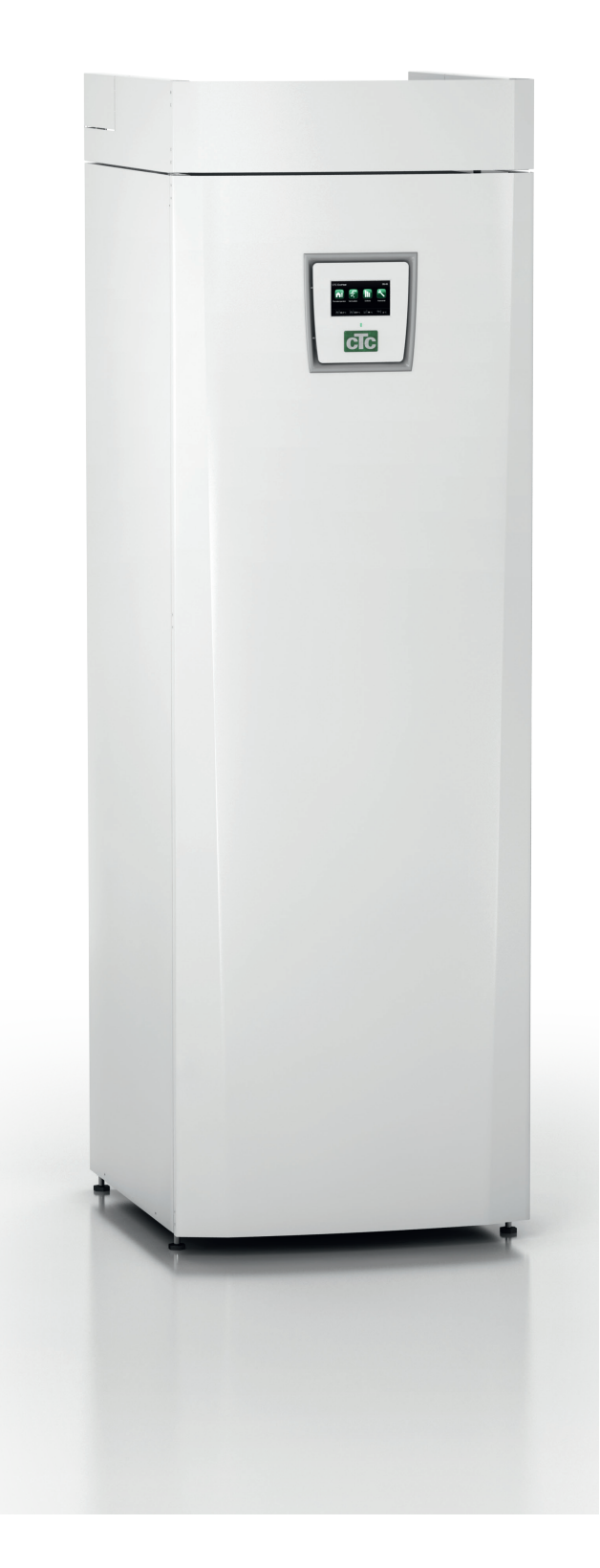

## Table of Contents

| GE | ENERAL INFORMATION                      |    |
|----|-----------------------------------------|----|
| Ch | necklist                                | _8 |
| Im | portant to remember!                    | 9  |
| Yo | ur home's heating installation          | 11 |
| 1. | Technical data                          | 15 |
|    | Technical data                          | 16 |
|    | 1.1 The envelope CTC GSi 12             | 17 |
| 2. | Design                                  | 19 |
| 3. | Parameter list                          | 20 |
| 4. | Menu overview                           | 22 |
| 5. | Detailed menu descriptions              | 24 |
|    | 5.1 Start menu                          | 24 |
|    | 5.2 Room temperature                    | 25 |
|    | 5.2.1 Setting without a room sensor     | 25 |
|    | 5.2.2 Outdoor sensor/room sensor faults | 25 |
|    | 5.2.3 Night reduction temperature       | 26 |
|    | 5.2.4 Holiday                           | 26 |
|    | 5.3 DHW                                 | 27 |
|    | 5.3.1 Weekly program DHW                | 27 |
|    | 5.4 Operation                           | 28 |
|    | 5.4.1 Operation data CTC GSi 12         | 29 |
|    | 5.4.2 Stored operation data             | 30 |
|    | 5.4.3 Operation data, compressor        | 31 |
|    | 5.4.4 Heating circuit                   | 32 |
|    | 5.4.5 Operation data heating system     | 32 |
|    | 5.4.6 Operation data, solar panels      | 33 |
|    | 5.5 Installer                           | 35 |
|    | 5.5.1 Time/Language                     | 35 |
|    | 5.5.2 Settings                          | 36 |
|    | 5.6 Heat pump                           | 40 |
|    | 5.7 Electric heater                     | 41 |
|    | 5.8 DHW tank                            | 42 |
|    | 5.9 Communication                       | 43 |
|    | 5.10 Cooling                            | 43 |

|    | 5.11 Solar panels (accessories)           | 44       |
|----|-------------------------------------------|----------|
|    | 5.11.1 Solar basic settings               | 44       |
|    | 5.11.2Panel protection functions          | 45       |
|    | 5.11.3Settings EHS-tank                   | 46       |
|    | 5.11.4Settings EcoTank                    | 46       |
|    | 5.11.5Settings X-volume                   | 47       |
|    | 5.11.6Settings Recharging of bedrock      | 47       |
|    | 5.12 Diff thermostat function             | 48       |
|    | 5.11.7Charging EHS-tank                   | 48       |
|    | 5.13 Pool (accessory)                     | 49       |
|    | 5.14 External heat source (EHS)           | 49       |
|    | 5.15 Define system                        | 50       |
|    | 5.15.1Def. heat pump                      | 50       |
|    | 5.15.2Define SMS (accessory)              | 51       |
|    | 5.15.3Define cooling (accessory)          | 51       |
|    | 5.15.4Def. Solar panels (accessory)       | 51       |
|    | 5.15.5Define Diff thermostat function     | 52       |
|    | 5.15.6Define Pool (accessory)             | 52       |
|    | 5.15.7 Define DHW circulation (accessory) | 52       |
|    | 5.15.8Define External heat source (EHS)   | 52       |
|    | 5.15.9Define Input voltage                | 52       |
| 6. | Define Remote control                     | 53       |
|    | 6.1 Remote control procedure              | 54       |
|    | 6.2 Smart Grid                            | 58       |
| 7. | Service                                   | 62       |
|    | 7.2.1 Function test                       | 62       |
|    | 7.2.2 Test Heating circuit                | 62       |
|    | 7.2.3 Test Heat pump                      | 63       |
|    | 7.2.4 Test Elec.heater                    | 63       |
|    | 7.2.5 Test Solar (accessory)              | 64       |
|    | 7.2.6 Test Diff thermostat/EHS            | 65       |
|    |                                           |          |
|    | 7.2.7 Test DHW                            | 65       |
|    | 7.2.7 Test DHW<br>7.2.8 Alarm log HP      | 65<br>65 |

### INSTALLATION

| 9.  | Insta | allation                                         | 68   |
|-----|-------|--------------------------------------------------|------|
|     | 9.1   | Transportation                                   | _ 68 |
|     | 9.2   | Unpacking                                        | _ 68 |
|     | 9.3   | Scope of delivery                                | _68  |
|     | 9.4   | Control functions, std. and with expansion card_ | _ 69 |
| 10. | Pipe  | installation                                     | 70   |
|     | 10.1  | Schematic diagram                                | _70  |
|     | 10.   | 1.1 Filling valve, heating circuit               | _71  |
|     | 10.   | 1.2Non-return valve                              | _71  |
|     | 10.   | 1.3Shut-off valves                               | _71  |
|     | 10.   | 1.4Safety valve                                  | _71  |
|     | 10.   | 1.5Manometer system pressure (accessory)         | _71  |
|     | 10.   | 1.7 Expansion tank pre-pressure                  | _72  |
|     | 10.   | 1.6Expansion vessel connection (accessory)       | _72  |
|     | 10.   | 1.8Pressure drop graph CTC GSi 12 - warm side    | _73  |
|     | 10.   | 1.9Heat medium pump (Charge pump G11)            | _73  |
|     | 10.   | 1.10 Electric shut-off valve (Y47)               | _74  |
|     | 10.   | 1.11 DHW circulation (accessory)                 | _75  |
|     | 10.   | 1.12 External heat source (EHS)                  | _75  |
|     | 10.   | 1.13 Diff thermostat function                    | _76  |
|     | 10.   | 1.14 Pool (accessory)                            | _76  |
|     | 10.   | 1.15 Solar (accessory)                           | _77  |
|     | 10.   | 1.16 Schematic diagram (overall)                 | _80  |
| 11. | Con   | necting the brine system                         | 81   |
|     | 11.1  | Connections                                      | _ 81 |
|     | 11.   | 1.1 Valves                                       | _82  |
|     | 11.   | 1.2Insulation against condensation               | _82  |
|     | 11.   | 1.3Filling and venting                           | _82  |
|     | 11.   | 1.4Pressure/level switch                         | _82  |
|     | 11.2  | Brine system schematic diagram                   | _83  |
|     | 11.   | 1.5Post-installation check on brine system       | _83  |
|     | 11.   | 1.6Level/expansion vessel (96)                   | _83  |
|     | 11.   | 1.7Filler manifold with dirt filter              | _83  |
|     | 11.2  | 2.1Brine                                         | _84  |
|     | 11.2  | 2.2Air pockets                                   | _84  |
|     | 11.2  | 2.3Checking brine difference                     | _84  |
|     | 11.2  | 2.4Groundwater heating                           | _84  |
|     | 11.0  | 3.1Pressure drop graph CTC GSi 12 - cold side _  | _85  |
|     | 11.3  | Brine pump (G20)                                 | 85   |

| 12. | Elect   | rical installation                           | 86     |
|-----|---------|----------------------------------------------|--------|
|     | 12.1    | Sensor connection                            | 87     |
|     | 12.3    | Check connected sensors                      | 88     |
|     | 12.4    | Pressure/level switch                        | 88     |
|     | 12.5    | Installing a backup power supply             | 88     |
|     | 12.2    | Pump Diff thermostat function (G46) on/off   | 88     |
|     | 12.6    | Heating circuit 2 (or cooling)               | 89     |
|     | 12.7    | Pool (accessory)                             | 90     |
|     | 12.8    | External heat source - EHS                   | 90     |
|     | 12.9    | Solar (accessory)                            | 91     |
|     | 12.10   | Current sensor connection (accessory)        | 92     |
|     | 12.11   | Tank schematic diagram (A2)                  | 94     |
|     | 12.12   | HP cooling module schematic diagram (A5)     | 96     |
|     | 12.13   | Expansion card (A3) schematic diagram        | 98     |
|     | 12.14   | Parts list                                   | 100    |
|     | 12.15   | Resistances for sensors                      | 101    |
| 13. | First   | start                                        | 102    |
| 14. | Oper    | ation and Maintenance                        | 103    |
|     | 14.1    | Important information on air bleeding        | 104    |
|     | For th  | ne product to work as intended, the system m | ust be |
|     | fully k | bled                                         | 104    |
| 15. | Troul   | pleshooting/appropriate measures             | 105    |
|     | 15.1    | Information messages                         | 107    |
|     | 15.2    | Alarm texts                                  | 108    |

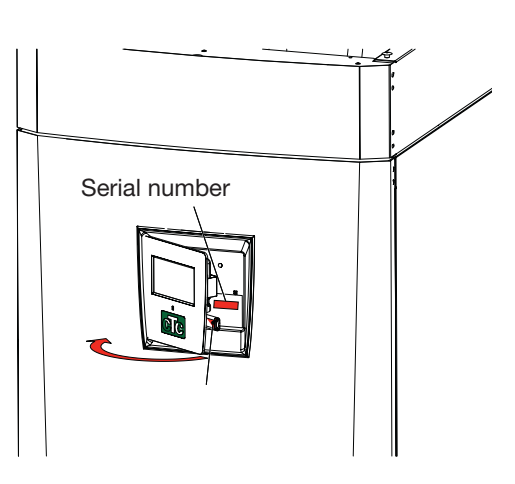

### As your own reminder

Fill in the information below. It may come in useful if anything should happen.

| umber: |
|--------|
|        |
| :      |
|        |
| :      |
|        |

Enertech AB provides the information with reservation for any typing errors and subject to modification.

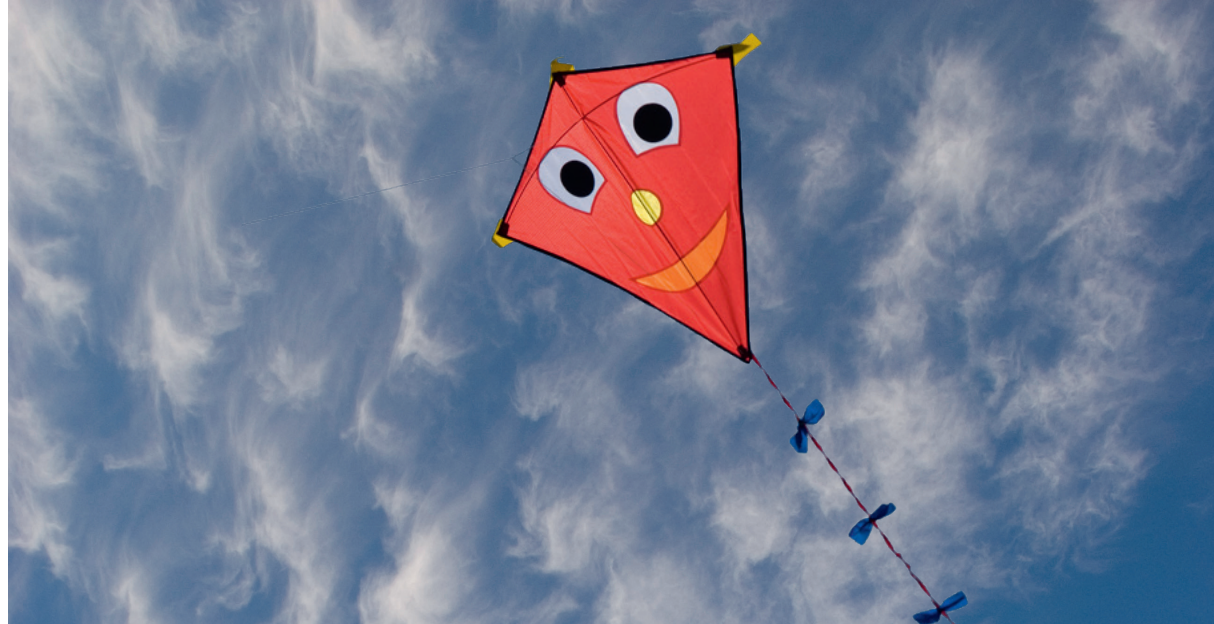

## Congratulations on your new product

You have just bought a CTC GSi 12, which we hope you will be very pleased with. In the following pages you can read about how to operate and maintain your heat pump.

Keep this manual containing the installation and maintenance instructions. If the heat pump is properly maintained, you will be able to enjoy the use of your CTC GSi 12 for many years. This manual will provide all the information you will need.

#### The complete heat pump

CTC GSi 12 is a complete heat pump which meets your home's heating and hot water requirements. It has a built-in, energy-efficient (A rated) circulation pump for connection to the ground/bedrock circuit, i.e. the cold side. This can be connected to either the left, right or back of the heat pump, whichever suits you best.

#### CTC GSi 12 has a control system which:

- Monitors all heat pump functions
- Permits individual settings
- Displays desired values, such as temperatures, operation times, energy consumption and fault signals
- Facilitates the setting of values and troubleshooting in a simple and well-structured way

The built-in heat exchanger provides copious amounts of hot water. CTC GSi 12 also has a so-called summertime basement heating function and a floor heating block, which maximises the temperature supplied to the floor circuits. Using the integrated night reduction function, you can set and change the temperature in the house during the day, from one day to the next.

Its easily accessible electrical components and cooling module, along with effective troubleshooting functions in the control program, make CTC GSi 12 easy to service.

If you want to supplement your CTC GSi 12 with other sources of heating, you can do this easily. We have decided to call this option Energyflex. With Energyflex you can, for example:

- Charge your heating system with solar energy
- Allow a water-jacketed stove to contribute heat
- Connect a pool exchanger to heat up a swimming pool

## Checklist

The checklist must be completed by the installer.

- If a service is performed, you may be required to provide this document.
- Installation must always be done according to the installation and maintenance instructions.
- Installation must always be carried out in a professional manner.
- Following installation, the unit should be inspected and checked for functionality.

#### The points below should be checked off.

#### **Pipe installation**

- □ Heat pump filled, positioned and adjusted in the correct manner according to the instructions.
- □ The heat pump is positioned so that it can be serviced.
- □ Charge pump (G11) capacity adjusted for current flow.
- □ Open radiator valves and other relevant valves.
- Tightness test.
- Bleed the system.
- □ Safety valve function test.
- □ The waste pipe is connected to the floor drain.
- Electrical installation
- Compressor, direction of rotation
- Power switch
- Heat pump activated and started
- Electrical output (kW) and fuse, adapted to the property, in heating mode, in hot water mode and backup mode
- Correct tight wiring
- Requisite sensors for selected system
- Outdoor sensor
- □ Room sensor (optional)
- Accessories

#### Information for the customer (adapted to current installation)

- □ Start-up with customer/installer
- □ Menus/controls for selected system
- □ Installation and maintenance manual supplied to the customer
- □ Check and filling, heating system
- □ Trimming information, heat curve
- □ Alarm information
- Mixing valve
- □ Safety valve function test
- □ Warranty and insurance
- □ Information on procedures for reporting faults

Date / Customer

Date / Installer

## Important to remember!

Check the following in particular on delivery and installation:

- The product must be transported and stored in an upright position.
- Remove the packaging and check before installation that the product has not been damaged in transit. Report any transport damage to the carrier.
- Place the product on a solid foundation, preferably made of concrete. If the product needs to be placed on a soft carpet, base plates must be placed under the adjustable feet.
- Remember to leave a service area of at least 1 metre in front of the product.
- The product must not be placed below floor level either.
- Avoid placing the heat pump in rooms where the walls are of lightweight design, as people in the adjoining room may be disturbed by the compressor and vibrations.

## Safety instructions

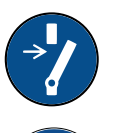

Turn off the power with an omnipolar switch before doing any work on the product.

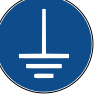

The product must be connected to protective earth.

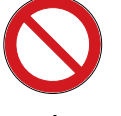

The product is classified as IPX1. The product must not be rinsed with water.

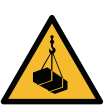

When handling the product with a hoist ring or similar device, make sure that the lifting equipment, eyebolts and other parts are not damaged. Never stand under the hoisted product.

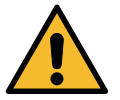

Never jeopardise safety by removing bolted covers, hoods or similar.

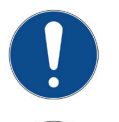

Any work on the product's cooling system should be carried out by authorised personnel only.

The product's electrical systems should only be installed and serviced by a qualified electrician.

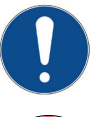

Safety valve check: -Safety valve for boiler/system to be checked regularly.

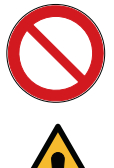

The product must not be started if it is not filled with water; instructions are in the "Pipe installation" section.

WARNING: Do not switch on the product if there is a possibility that the water in the heater is frozen.

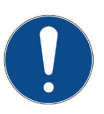

This device can be used by children from the age of three years and above and by people with reduced physical, sensory or mental ability or lack of experience or knowledge if they have been taught, either with supervision or with the instructions provided, how to use the device safely and understand the risks involved. Children should not play with the device. Cleaning and maintenance should not be carried out by children without supervision.

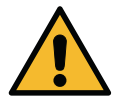

If these instructions are not followed when installing, operating and maintaining the system, Enertech's commitment under the applicable warranty terms is not binding.

Information in this type of box [i] is intended to help ensure that the product functions optimally.

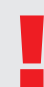

Information in this type of box [!] is particularly important for correctly installing and using the product.

## Your home's heating installation

#### The House Heating Curve

The heating curve is the central part of the product's control system. It is the heating curve which determines the compensated flow temperature requirements for your property dependent upon the outdoor temperatures. It is important that the heating curve is correctly adjusted, so that you achieve the best operation and economy possible.

One property requires a radiator temperature of 30 °C when the outdoor temperature is 0 °C, whilst a different property requires 40 °C. The difference between different properties is determined by the radiator surface area, the number of radiators and how well insulated the house is.

Ī

The set heating curve always takes priority. The room sensor can only increase or decrease the heat beyond the set heating curve to a certain extent. Where operating without a room sensor, the selected heating curve determines the flow temperature supplied to the radiators.

#### Adjustment of Default Values for the Heating Curve

You define the heating curve yourself for your property by setting two values in the product control system. This is achieved by selecting the options Inclination or Adjustment under the Installer/Settings/Radiator system menu. Ask your installer to help you set these values.

It is extremely important to set the heating curve and, in some cases, unfortunately, this process may take several weeks. The best way of doing this, upon the initial start-up, is to select operation without any room sensor. The system then operates using the outdoor temperature reading and the property's heating curve only.

#### During the adjustment period it is important that:

- the night reduction function is not selected.
- all thermostat valves on the radiators be fully opened. (This is to find the lowest curve for the most economical use of the heat pump.)
- the outdoor temperature is not higher than +5 °C. (If the outdoor temperature is higher when the system is installed, use the factory set curve until the outdoor temperature falls to a suitable level.)
- the radiator system is operational and correctly adjusted between different circuits.

#### **Appropriate Default Values**

During installation you can seldom achieve a precise setting for the heating curve instantly. In this case, the values given below may provide a good starting point. Radiators with small heat-emission surfaces require a higher primary flow temperature. You can adjust the gradient (heating curve gradient) for your heating system under the Installer/Settings/Radiator system menu. Recommended values are:

| Floor heating only                                                           | Inclination 35 |
|------------------------------------------------------------------------------|----------------|
| Low temperature system (well insulated houses)                               | Inclination 40 |
| Normal temperature system (factory setting)                                  | Inclination 50 |
| High temperature system<br>(older houses, small radiators, poorly insulated) | Inclination 60 |

### Adjusting the heating curve

The method described below can be used to adjust the heating curve correctly.

#### Adjustment if it is too cold indoors

- If the outdoor temperature is **lower** than 0 degrees: Increase the Inclination value by a couple of degrees.
   Wait 24 hours to see if any further adjustment is required.
- If the outdoor temperature is higher than 0 degrees: Increase the Adjustment value by a couple of degrees.
   Wait 24 hours to see if any further adjustment is required.

#### Adjustment if it is too warm indoors

- If the outdoor temperature is **lower** than 0 degrees: Decrease the Inclination value by a couple of degrees. Wait 24 hours to see if any further adjustment is required.
- If the outdoor temperature is higher than 0 degrees:
  Decrease the Adjustment value by a couple of degrees.
  Wait 24 hours to see if any further adjustment is required.

If the values set are too low, this may mean that the desired room temperature is not being reached. You then need to adjust the heating curve, as necessary, following the method shown above.

When the basic values have been set more or less correctly, the curve can be finely adjusted directly using the Room temp. shown on the home menu screen.

#### **Examples of Heating Curves**

You can see in the diagram below how the heating curve changes with different Inclination settings. The gradient of the curve shows the temperatures that the radiators require at different outdoor temperatures.

#### **Curve Inclination**

The inclination value which is set is the primary flow temperature when the outside temperature is -15 °C.

The curve can be parallel displaced (adjusted) by the

desired number of degrees to adapt to different systems/

Inclination 50 °C

Adjustment +5 °C

Inclination 50 °C

Adjustment 0 °C

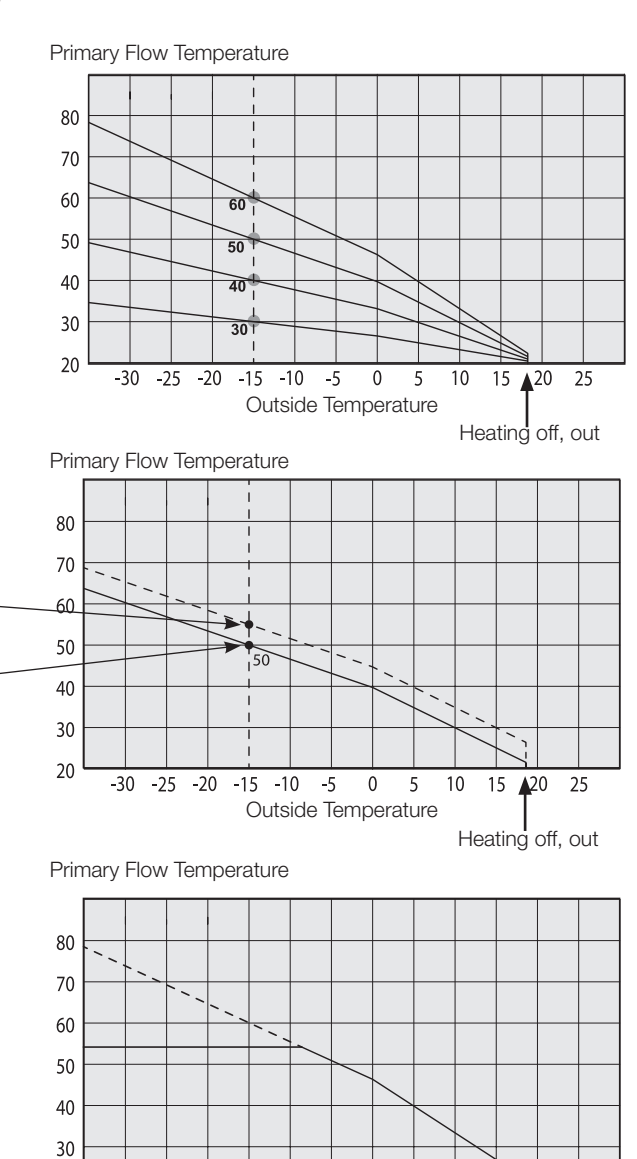

#### An example

Adjustment

houses.

Inclination 60 °C Adjustment 0 °C

In this example, the maximum outgoing primary flow temperature is set at 55 °C.

The minimum permitted primary flow temperature is 27 °C (e.g. summer-time basement heating or the floor circuits in a bathroom).

## Outside Temperature

0 5

-30 -25 -20 -15 -10 -5

10 15

20 25

20

CTC GSi 12 13

#### Summer-time operation

All properties have internal heat gains (lamps, oven, body heat, etc.), which means that the heating can be switched off when the outdoor temperature is lower than the desired room temperature. The better insulated the house is, the earlier the heating from the heat pump can be switched off.

The example shows the product set at the default value of 18°C. This value, **"Heating off, outside"**, can be changed in the Advanced/Settings/Heat System menu. In systems with a radiator pump, the radiator pump stops when the heat is switched off. The heating starts up automatically when it is required again.

#### Automatic or remote-controlled summer period

The factory setting causes "summer" to commence automatically at 18°C, as "Heating mode" is set to "Auto".

#### Heating, mode Auto (Auto/On/Off)

Auto means automatic.

**On** means that the heating is on. For systems with a mixing valve and a radiator pump, the mixing valve operates to the primary flow setpoint and the radiator pump is on.

**Off** means that the heating is switched off. For systems with a radiator pump, the radiator pump is switched off.

#### Heating, ext. mode - (- /Auto/On/Off)

Facility for remote control of whether the heating is to be on or off.

Auto means automatic.

**On** means that the heating is on. For systems with a mixing valve and a radiator pump, the mixing valve operates to the primary flow setpoint and the radiator pump is on.

**Off** means that the heating is switched off. For systems with a radiator pump, the radiator pump is switched off.

- No selection means no function when activated.

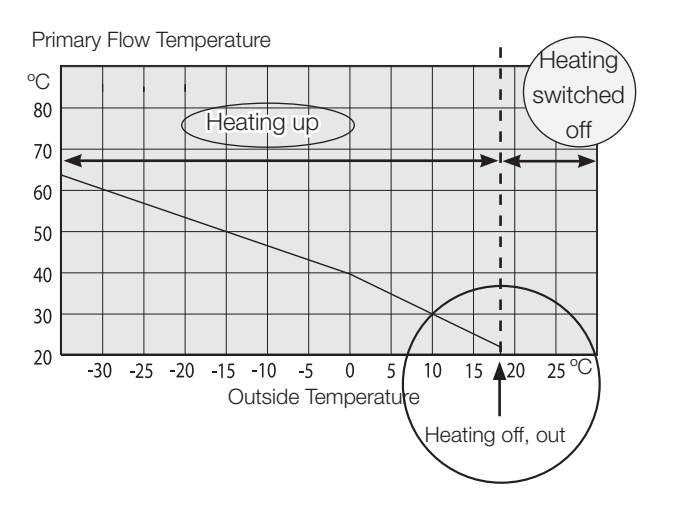

## 1. Technical data

| Electrical data                                                |    |                |
|----------------------------------------------------------------|----|----------------|
| Electrical data                                                |    | 400V 3N~ 50 Hz |
| Rated power                                                    | kW | 5.8            |
| Max starting current                                           | А  | 2.6            |
| Immersion heater (steps of 0,3 kW)                             | kW | 9              |
| Max immersion heater output<br>@ fuse size 10 / 16 / 20 / 25 A | kW | 0/2.1/5.2/9    |
| Max. operating current Compressor                              | А  | 8.4            |
| IP class                                                       |    | IPX1           |

| Operational data for hea                                                                                        | at pump                            |    |                             |
|----------------------------------------------------------------------------------------------------|------------------------------------|----|-----------------------------|
| Max output from compre-                                                                                         | ssor                               | kW | 11.8                        |
| Output from compressor                                                                                          | <sup>1)</sup> @ 0/35   0/45   0/55 | kW | 6.17   5.64   5.40 @50 rps  |
| Input power 1)                                                                                                  | @ 0/35   0/45   0/55               | kW | 1.29   1.52   1.79 @50 rps  |
| COP <sup>1)</sup>                                                                                               | @ 0/35   0/45   0/55               | -  | 4.78   3.71   3.01 @50 rps  |
|                                                                                                    | @ 5/35   5/45   5/55               | kW | 7.16   6.62   6.36 @50 rps  |
| COP <sup>1)</sup>                                                                                               | @ 5/35   5/45   5/55               | -  | 5.69   4.31   3.57 @50 rps  |
| SCOP 0/35 Pdesign cold                                                                                          | climate <sup>2)</sup>              |    | Pdesign = 11 kW, SCOP = 5.5 |
| SCOP 0/55 Pdesign cold                                                                                          | climate <sup>2)</sup>              |    | Pdesign = 7 kW, SCOP = 4.3  |
| SCOP 0/35 Pdesign aver                                                                                          | age climate 2)                     |    | Pdesign = 10 kW, SCOP = 5.4 |
| SCOP 0/55 Pdesign average climate <sup>2)</sup>                                                                 |                                    |    | Pdesign = 7 kW, SCOP = 4.1  |
| <sup>1)</sup> EN14511:2013, incl. heat medium pump and brine pump<br><sup>2)</sup> SCOP according to FprEN14825 |                                    |    |                             |

| Heating system                                     |     |                                    |
|----------------------------------------------------|-----|------------------------------------|
| Water volume (V)                                   | I   | 229                                |
| Max. operating pressure boiler (PS)                | bar | 3.0                                |
| Max. temperature boiler (TS)                       | °C  | 100                                |
| Heating system nominal flow @100 rps               | l/s | 0.28                               |
| Charge pump                                        |     | Wilo Yonos Para RS 25/7,5 PWM1 130 |
| Pressure drop See diagram in chapter Pipe installa |     |                                    |

## Technical data

| Brine system                                                                                                    |                                                      |                                                                                 |  |  |
|----------------------------------------------------------------------------------------------------|------------------------------------------------------|---------------------------------------------------------------------------------|--|--|
| Water volume (V)                                                                                                    | I                                                    | 4.1                                                                             |  |  |
| Brine system min/max temp (TS)                                                                                                    | °C                                                   | -5 / +20                                                                        |  |  |
| Brine system min/max pressure (PS)                                                                                                    | bar                                                  | 0.2/3.0                                                                         |  |  |
| Brine system min flow                                                                                                    | l/s                                                  | 0.29                                                                            |  |  |
| Brine system nominal flow, $\Delta t$ =3 K @50rps                                                                                                    | l/s                                                  | 0.39                                                                            |  |  |
| Brine pump                                                                                                    |                                                      | Grundfos UPMXL GEO 25-125                                                       |  |  |
| Pump capacity                                                                                                    | See di                                               | agram in chapter Pipe installation                                              |  |  |
| DHW system                                                                                                    |                                                      |                                                                                 |  |  |
| Water volume (V)                                                                                                    | I                                                    | 1.7                                                                             |  |  |
| Max operating pressure (PS)                                                                                                    | bar                                                  | 10                                                                              |  |  |
| Max operating temperature (TS)                                                                                                    | °C                                                   | 100                                                                             |  |  |
| DHW capacity according to. prEN16147                                                                                                    |                                                      | Economic/Normal/Comfort                                                         |  |  |
| DHW capacity                                                                                                    | Ι                                                    | 215 / 235 / 311                                                                 |  |  |
| COP/ (Tapping cycle)                                                                                                    |                                                      | 2.81 (L) / 2.47 (XL) / 2.25 (XL)                                                |  |  |
|                                                                                                    |                                                      |                                                                                 |  |  |
| Pipe connections                                                                                                    |                                                      |                                                                                 |  |  |
| Pipe connections<br>Brine circuit, ext. diam. Cu piping (flexible hose)                                                                                                    | mm                                                   | 28                                                                              |  |  |
| Pipe connections<br>Brine circuit, ext. diam. Cu piping (flexible hose)<br>Heating medium, ext. diam. Cu piping                                                                                                    | mm<br>mm                                             | 28<br>22                                                                        |  |  |
| Pipe connectionsBrine circuit, ext. diam. Cu piping (flexible hose)Heating medium, ext. diam. Cu pipingHot water supply, ext. diam.                                                                                                    | mm<br>mm<br>mm                                       | 28<br>22<br>22<br>22                                                            |  |  |
| Pipe connectionsBrine circuit, ext. diam. Cu piping (flexible hose)Heating medium, ext. diam. Cu pipingHot water supply, ext. diam.Cold water supply, ext. diam.                                                                                                    | mm<br>mm<br>mm<br>mm                                 | 28<br>22<br>22<br>22<br>22                                                      |  |  |
| Pipe connectionsBrine circuit, ext. diam. Cu piping (flexible hose)Heating medium, ext. diam. Cu pipingHot water supply, ext. diam.Cold water supply, ext. diam.Other data                                                                                                    | mm<br>mm<br>mm                                       | 28<br>22<br>22<br>22<br>22<br>22                                                |  |  |
| Pipe connectionsBrine circuit, ext. diam. Cu piping (flexible hose)Heating medium, ext. diam. Cu pipingHot water supply, ext. diam.Cold water supply, ext. diam.Other dataRefrigerant quantity (R407C, fluorinated<br>greenhouse gases GWP 1774)                                                                                                    | mm<br>mm<br>mm<br>kg                                 | 28<br>22<br>22<br>22<br>22<br>22<br>2.4                                         |  |  |
| Pipe connectionsBrine circuit, ext. diam. Cu piping (flexible hose)Heating medium, ext. diam. Cu pipingHot water supply, ext. diam.Cold water supply, ext. diam.Other dataRefrigerant quantity (R407C, fluorinated<br>greenhouse gases GWP 1774)CO2 equivalent                                                                                                    | mm<br>mm<br>mm<br>kg<br>ton                          | 28<br>22<br>22<br>22<br>22<br>22<br>2.4<br>4.258                                |  |  |
| Pipe connections      Brine circuit, ext. diam. Cu piping (flexible hose)      Heating medium, ext. diam. Cu piping      Hot water supply, ext. diam.      Cold water supply, ext. diam.      Other data      Refrigerant quantity (R407C, fluorinated greenhouse gases GWP 1774)      CO <sub>2</sub> equivalent      Interrupt value switch HT                      | mm<br>mm<br>mm<br>kg<br>ton                          | 28<br>22<br>22<br>22<br>22<br>22<br>2.4<br>4.258<br>3.1                         |  |  |
| Pipe connectionsBrine circuit, ext. diam. Cu piping (flexible hose)Heating medium, ext. diam. Cu pipingHot water supply, ext. diam.Cold water supply, ext. diam.Other dataRefrigerant quantity (R407C, fluorinated<br>greenhouse gases GWP 1774)CO2 equivalentInterrupt value switch HTWeight with/without packaging                                                  | mm<br>mm<br>mm<br>kg<br>ton<br>MPa<br>kg             | 28<br>22<br>22<br>22<br>22<br>22<br>22<br>22<br>22<br>22<br>22<br>22<br>22<br>2 |  |  |
| Pipe connectionsBrine circuit, ext. diam. Cu piping (flexible hose)Heating medium, ext. diam. Cu pipingHot water supply, ext. diam.Cold water supply, ext. diam.Other dataRefrigerant quantity (R407C, fluorinated<br>greenhouse gases GWP 1774) $CO_2$ equivalentInterrupt value switch HTWeight with/without packagingWidth x Height x Depth                        | mm<br>mm<br>mm<br>kg<br>ton<br>MPa<br>kg<br>mm       | 28<br>22<br>22<br>22<br>22<br>22<br>22<br>22<br>22<br>22<br>22<br>22<br>22<br>2 |  |  |
| Pipe connectionsBrine circuit, ext. diam. Cu piping (flexible hose)Heating medium, ext. diam. Cu pipingHot water supply, ext. diam.Cold water supply, ext. diam.Other dataRefrigerant quantity (R407C, fluorinated<br>greenhouse gases GWP 1774) $CO_2$ equivalentInterrupt value switch HTWeight with/without packagingWidth x Height x DepthRequired ceiling height | mm<br>mm<br>mm<br>mm<br>kg<br>ton<br>MPa<br>kg<br>mm | 28<br>22<br>22<br>22<br>22<br>22<br>22<br>22<br>22<br>22<br>22<br>22<br>22<br>2 |  |  |

No annual leakage control of the refrigerant is required

## 1.1 The envelope CTC GSi 12

The envelope is based on standard rating running conditions, and may deviate at actual installation.

tci = temperature cold side inlet.( $t_{ci}$  = temperatur brine in)

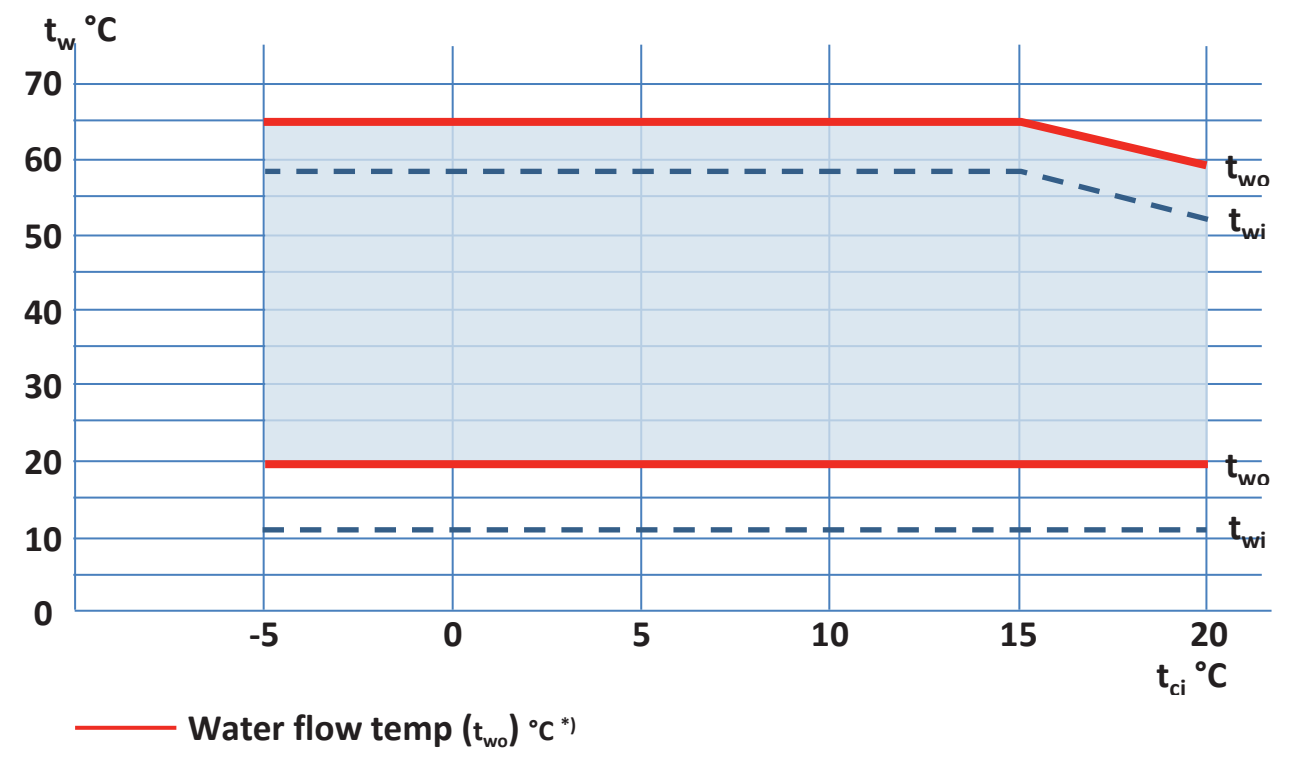

– – – Water return temp (t<sub>wi</sub>) °C \*)

### **General Information**

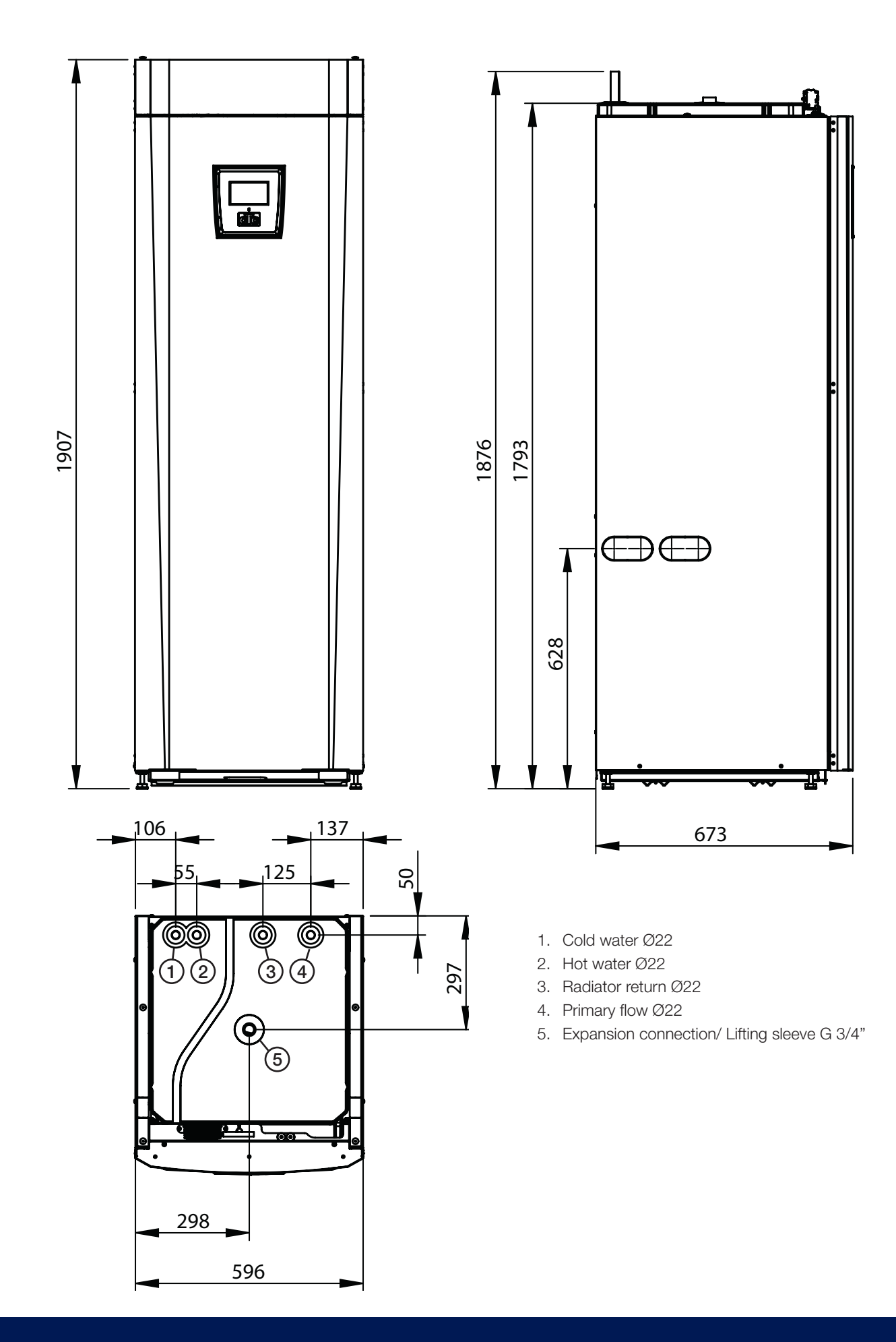

## 2. Design

The picture below shows the fundamental construction of the heat pump. The energy in the bore hole (bedrock) or ground is drawn up by the cooling system. The compressor then increases the temperature to a usable level.

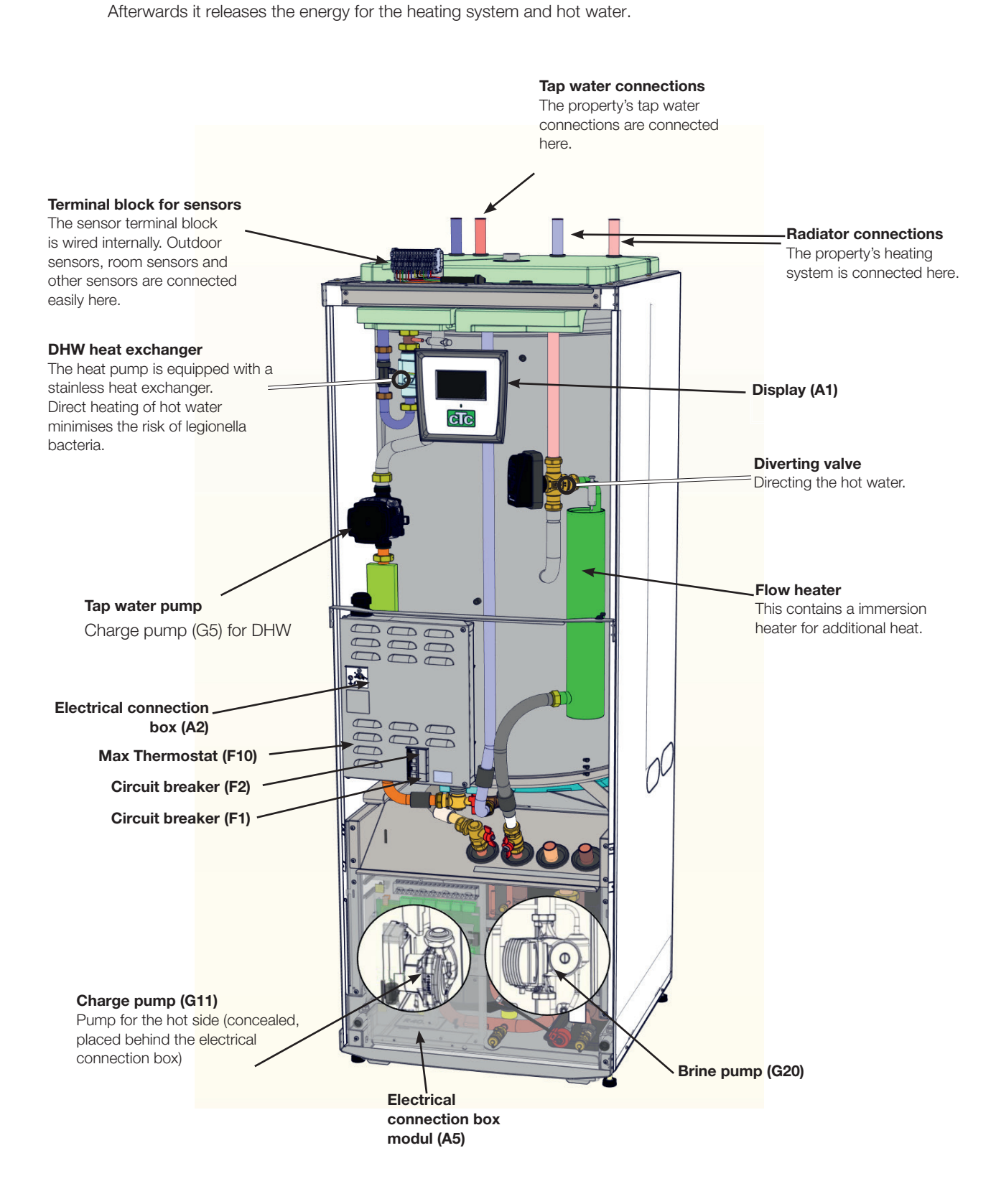

## 3. Parameter list

| Heating circuit            | Factory<br>settings | User value |
|----------------------------|---------------------|------------|
| Max primary flow °C        | 55                  |            |
| Min primary flow °C        | Off                 |            |
| Heating, mode              | Auto                |            |
| Heating, mode, ext         | Off                 |            |
| Heating off, out °C        | 18                  |            |
| Heating off, time          | 120                 |            |
| Inclination °C             | 50                  |            |
| Adjustment °C              | 0                   |            |
| Night reduction disable °C | 5                   |            |
| Room temp reduced °C       | -2                  |            |
| Primary flow reduced °C    | -3                  |            |
| Alarm room temp °C         | 5                   |            |
| Smart low price °C         | 1                   |            |
| Smart over capacity °C     | 2                   |            |
| Max time heating           | 40                  |            |
| Charge pump %              | 90                  |            |
| Drying period mode         | Off                 |            |
| Drying period temp °C      | 25                  |            |

| DHW tank                 | Factory<br>settings | User value |
|--------------------------|---------------------|------------|
| Stop temp °C             | 58                  |            |
| Start/stop diff upper °C | 5                   |            |
| Max time DHW             | 20                  |            |
| DHW °C                   | 58                  |            |
| Smart low price °C       | 10                  |            |
| Smart overcapacity       | 10                  |            |
| Runtime DHW-circ.        | 4                   |            |
| Time DHW-circ.           | 15                  |            |

| Cooling                    | Factory settings | User value |
|----------------------------|------------------|------------|
| Common Heating and Cooling | Yes              |            |
| Condense Secured?          | No               |            |
| Room temp cooling          | 25.0             |            |
| Smart low price °C         | 1                |            |
| Smart overcapacity         | 2                |            |

| Diff thermostat function  | Factory settings | User value |
|---------------------------|------------------|------------|
| Charge start diff temp °C | 7                |            |
| Charge stop diff temp °C  | 3                |            |
| Charge temperature °C     | 60               |            |

| Pool                  | Factory settings | User value |
|-----------------------|------------------|------------|
| Pool temp °C          | 22               |            |
| Pool diff °C          | 1.0              |            |
| Max time Pool         | 20               |            |
| Charge pump %         | 50               |            |
| Smart low price °C    | 1                |            |
| Smart overcapacity °C | 2                |            |

| External heat source | Factory settings | User value |
|----------------------|------------------|------------|
| Charge start °C      | 70               |            |
| Start/ stop diff.    | 5                |            |
| Smart block cap.     | Off              |            |

| Heat pump              | Factory settings | User value |
|------------------------|------------------|------------|
| Tariff HP              | Off              |            |
| Smart block HP         | Off              |            |
| Start at degree minute | -60              |            |
| Max RPS                | 100              |            |
| Max RPS silent mode    | 50               |            |

| Electric heater          | Factory settings | User value |
|--------------------------|------------------|------------|
| Max el. heater kW        | 9.0              |            |
| Max el. heater DHW kW    | 0                |            |
| Start at degree minute   | -500             |            |
| Diff step, degree minute | -50              |            |
| Main fuse A              | 20               |            |
| Input voltage            | 3x400V           |            |
| Tariff EL                | Off              |            |
| Smart block immersion    | Off              |            |

### List of solar panel parameters

| Solar panels                | Factory settings | User value |
|-----------------------------|------------------|------------|
| Charge start diff temp °C   | 7                |            |
| Charge stop diff temp °C    | 3                |            |
| Charge pump min %           | 20               |            |
| Sensor test active          | No               |            |
| -Test/Paus, min             | 4 / 30           |            |
| -Winter break               | No Nov- Feb      |            |
| Prioritize charging         | EHS-tank         |            |
| Flow I/min                  | 6.0              |            |
| Over temp protection panel  | No               |            |
| -Max panel temp °C          | 120              |            |
| Cool over temp in tank      | No               |            |
| -Tank cooled down to °C     | 50               |            |
| Antifreeze protection panel | No               |            |
| -Active when panel temp °C  | -25              |            |
| Prioritize protection       | EHS-tank         |            |
| Settings EHS-tank           | Factory settings | User value |
| Charge temperature °C       | 60               |            |
| Maximum tank temp °C        | 70               |            |
| EcoTank                     | Factory settings | User value |
| Charge temperature °C       | 60               |            |
| Maximum tank temp °C        | 70               |            |
| X-volume                    | Factory settings | User value |
| Charge temperature °C       | 60               |            |
| Maximum tank temp °C        | 70               |            |
| Recharging of bedrock       | Factory settings | User value |
| Recharging active           | No               |            |
| -Charge start diff temp °C  | 60               |            |
| -Charge stop diff temp °C   | 30               |            |
| -Max brine temperature °C   | 18               |            |
| Charging EHS-tank           | Factory settings | User value |
| Charge start diff temp °C   | 7                |            |
| Charge stop diff temp °C    | 3                |            |
| Charge tank temp °C         | 60               |            |

This page is only for solar panels settings.

| 4. Menu overview                             | Night reduction heat circ.                                                                                              |
|----------------------------------------------|----------------------------------------------------------------------------------------------------|
| CTC GSi 12 Monday 09:35                      | Weekly program Day by day NR<br>Monday 22 - 24                                                                          |
|                                              | Tuesday      00 - 06         Wednesday          Thursday                                                                |
| Room temp. DHW Operation Installer           | Friday<br>Saturday                                                                                                    |
|                                              |                                                                                                    |
|                                              | Night reduction heat circ.                                                                                              |
|                                              | Decrease Sunday 22:00                                                                                                   |
| Room temperature settings                    | Decrease       00:00        Increase       00:00      OK                                                                |
|                                              |                                                                                                    |
| Heating circuit 1 22,4 °C (23,3) °C          |                                                                                                    |
| Heating circuit 2 (50)                       |                                                                                                    |
| Night reduction Holiday                      |                                                                                                    |
|                                              |                                                                                                    |
| Selecting DHW comfort                        |                                                                                                    |
|                                              | Weekly program DHW                                                                                                    |
| Extra<br>Hot water 0.0 hours - +<br>On       | Weekly program      Day by day        Monday      06 - 09      18 - 21        Tuesday      07 - 09      20 - 23         |
| Normal                                       | Wednesday      06 - 09      10 - 21        Thursday      06       21        Friday      06       21        OK        21 |
| Tilini                                       | Saturday 10 - 12 20 - 23<br>Sunday 10 - 12 20 - 23                                                                      |
| Weekly schedule                              |                                                                                                    |
| Heating system data                          | Status DHW                                                                                                    |
| Operation data system                        | DHW °C 54 (55)<br>Degree minute -60 Stored oper data                                                                    |
|                                              | Current L1/L2/L3      0.0        Diff func. Pump/ °C      Off 30        Pool °C      0 (22)                             |
|                                              | DHW circulation Off<br>External heat source Off 50 Heating circuit                                                      |
|                                              | Operation data beating                                                                                                  |
|                                              |                                                                                                    |
| Installer settings menu                      | 40<br>20                                                                                                    |
| Installer                                    | 0<br>-20                                                                                                    |
|                                              | 16 20 0 4 8 12<br>Out Room1 Prim1 Return Room2 Prim2                                                                    |
| Time/Language Settings Define system Service |                                                                                                    |
| Software display PCB: 20120205               |                                                                                                    |
| Software HP PCB: 20120125                    |                                                                                                    |

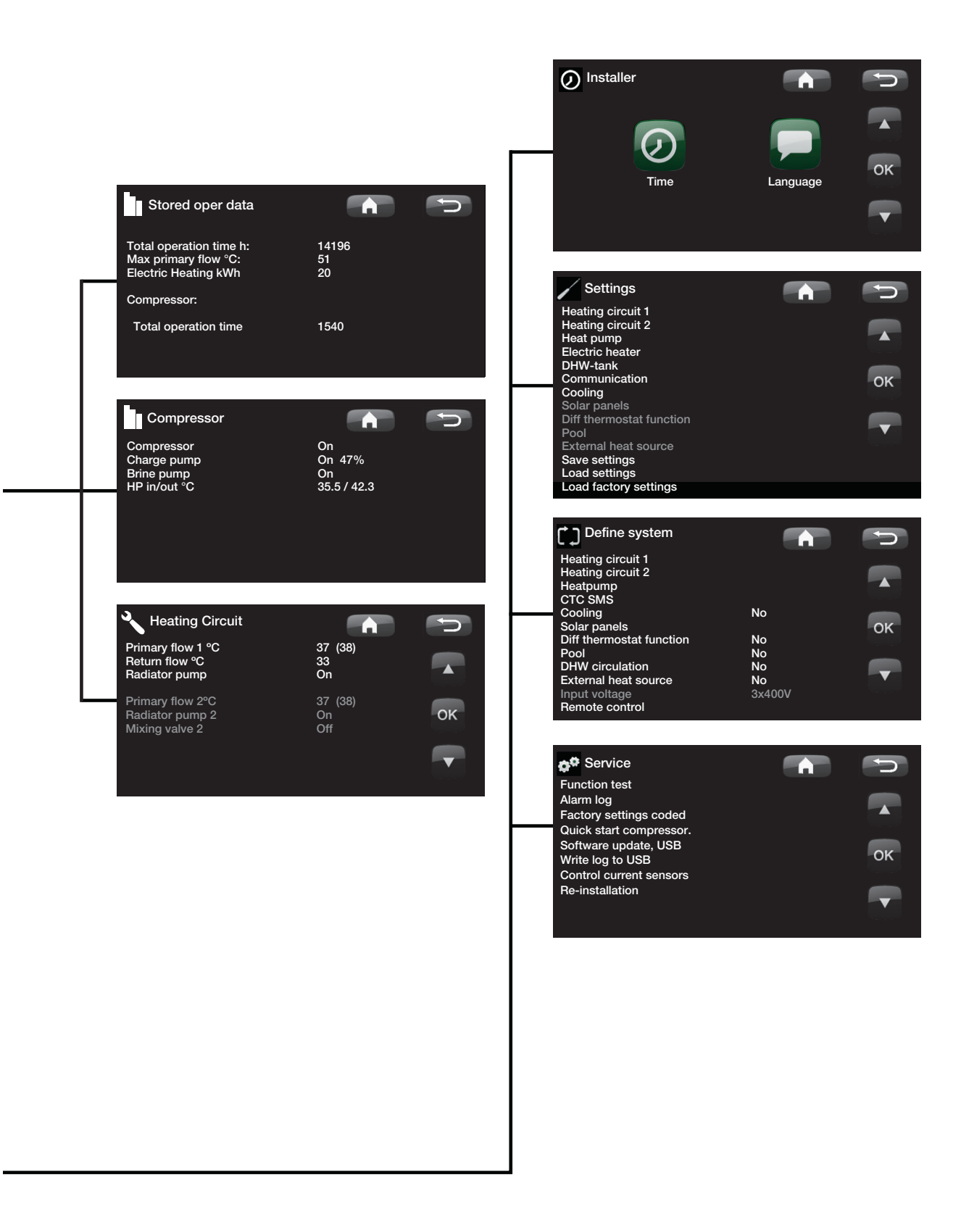

#### Detailed menu descriptions 5.

All the settings can be configured directly on screen using the well-structured control panel. The large icons operate as buttons on the touch display.

Operational and temperature information is also displayed here.

#### 5.1 Start menu

This menu is the system's start menu. This provides an overview of the current operational data.

The system returns to this menu if no buttons are pressed within 10 minutes.

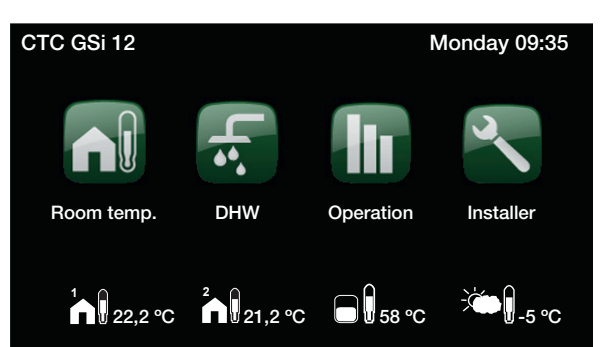

The first figure is the preset factory value, while the values in brackets are the value's range.

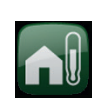

#### **Room temperature**

Settings for raising or lowering the temperature indoors and also for scheduling temperature changes.

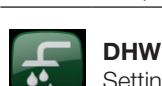

Settings for DHW production.

|   | E | 2 |  |
|---|---|---|--|
| 1 | L |   |  |
|   | L |   |  |
|   |   |   |  |

#### Historical operational data is also available.

Operation

#### Installer

This option is used by the installer to configure the settings and servicing for your heating system.

This displays current operational data for both

your heating system and your heat pump.

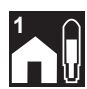

Room temperature heating circuit 1 If heating circuit 1 is defined, the current room temperature is displayed here.

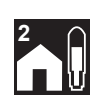

Room temperature heating circuit 2 If heating circuit 2 is defined, the current room temperature is displayed here.

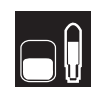

#### **Tank temperature**

This displays the current temperature in the upper part of the tank.

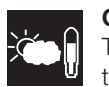

### Outdoor temperature

This displays the current outdoor temperature.

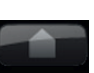

### Home

The Home button takes you back to the Start menu.

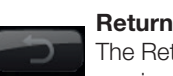

The Return button takes you back to the previous level.

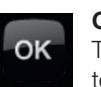

OK The OK button is used to mark and confirm

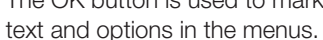

#### **Night reduction** This schedules a temperature reduction at

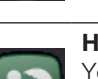

night if selected.

#### Holiday

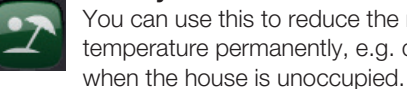

You can use this to reduce the room temperature permanently, e.g. during holidays

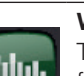

#### Weekly program

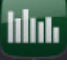

This is used to reduce the temperature for a few days, for instance if you commute every week.

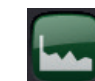

#### Stored operation data

This displays historical data.

#### Time/Language

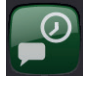

This is used to set the date, time and the language you want the menu to be displayed in.

#### Settings

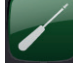

The settings for operating the heat pump and system are usually configured by the installer.

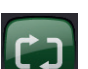

#### Define system

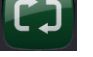

The heating system's structure can be adjusted/modified using this option.

#### Service

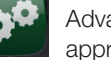

Advanced settings are configured by the appropriate technical person.

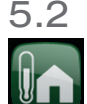

# Room temperature

This is used to set the desired room temperature. Use the plus and minus buttons to set the temperature you want. The "setpoint" temperature is given in brackets. You can see the current value next to the brackets.

If two heating circuits are installed, the values for both are displayed here.

If you want to schedule a temperature reduction, you can continue to the Night reduction or Holiday submenus.

Room sensor is defined in the Installer/Define system/ Heating circuit menu. Select "Room sensor No" if the room sensor is poorly positioned, if the floor heating system has separate room sensors or if you use a fire place or open stove. The alarm LED on the room sensor still functions as normal.

If you use the fire or open stove only occasionally, the firing process can affect the room sensor and reduce the temperature supplied to the radiators. It can then get cold in the rooms in other parts of the house. The room sensor can temporarily be deselected during the firing process. The heat pump then provides heating to the radiators using the set heating curve. The radiator thermostats reduce the heating supplied to the section of the house where a fire is burning.

#### 5.2.1 Setting without a room sensor

If a room sensor has not been installed (selected in the Settings menu), you adjust the room temperature using this option, which displays the setting range as a percentage. If this range is not sufficient, the default setting must be adjusted under the Installer/Settings/ Heating circuit menu.

Change the value in small steps each time (approx. 2 to 3 steps) and wait for the result (approx. one day), as there is a delay in the system responding.

Several adjustments may be necessary at different outdoor temperatures, but you will gradually achieve the right setting that will not need to be changed.

## 5.2.2 Outdoor sensor/room sensor faults

If a fault occurs with an outdoor sensor, an outdoor temperature of -5°C is simulated so that the house does not get cold. The product's alarm is triggered.

If a fault occurs with a room sensor, the heat pump automatically switches to operating according to the set curve. The product's alarm is triggered.

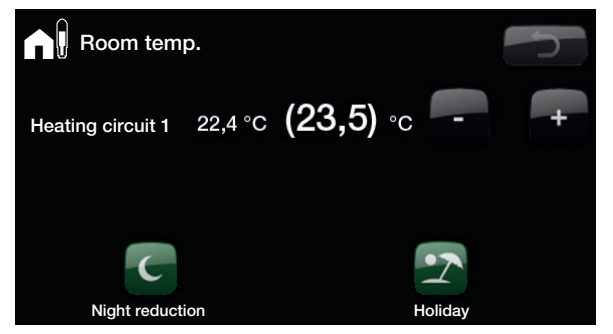

The example above shows that the room temperature is  $22.4^{\circ}$ C, but the desired value (setpoint) is  $23.5^{\circ}$ C.

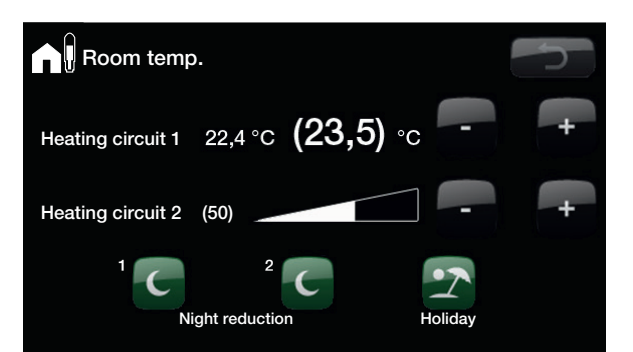

The example above shows how it operates with two heating circuits. Heating circuit 1 with a room sensor and heating circuit 2 without one.

The thermostats of the radiators must always be fully open and operating correctly when the system is tuned.

#### 5.2.3 Night reduction temperature

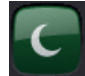

You use this menu to activate and set a reduction in the temperature at night. A night reduction means that you reduce the temperature indoors during scheduled periods, for example, at night or when you are working.

The value by which the temperature is reduced, Room temp reduced, is set under Installer/Settings/Heating circuit/Factory setting: -2°C.

The options are Off, Day by day or Block. If you select Off, no reduction is made at all.

#### Day by day menu

You use this menu to schedule a reduction on the days of the week. This schedule is repeated every week.

The time set is when you want to have night reduction; the temperature is normal at other times.

#### Block

This menu allows you to set a reduction for a few days during the week, for example, if you are working elsewhere on weekdays and are at home at weekends.

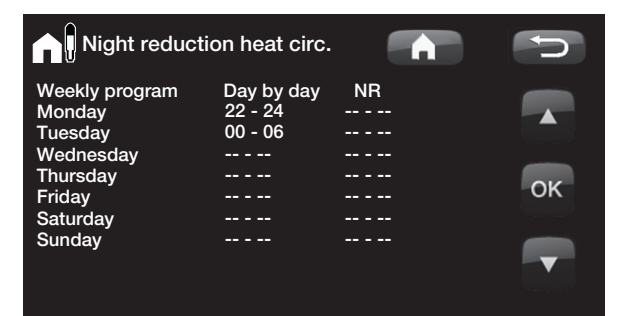

Example: On Monday evening at 10 pm the temperature is reduced to the set night reduction temperature. On Tuesday morning at 6 am it is raised to normal temperature.

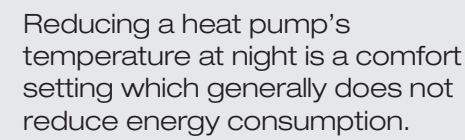

| Night reduction h                                                               | eat circ.                                          |              |
|---------------------------------------------------------------------------------|----------------------------------------------------|--------------|
| Weekly program  Blo    Decrease  Sur    Increase  Fric    Decrease     Increase | ck NR<br>nday 22:00<br>day 14:00<br>00:00<br>00:00 | ▲<br>OK<br>▼ |

On Sunday at 10 pm the temperature is reduced with the value set for Room temp. being reduced. On Friday at 2 pm the temperature is increased to the set value again.

#### 5.2.4 Holiday

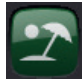

You use this option to set the number of days that you want the set night reduction temperature to be constantly reduced. For example, if you want to go on holiday.

You can apply this setting for up to 300 days.

The period starts from the time at which you set this parameter.

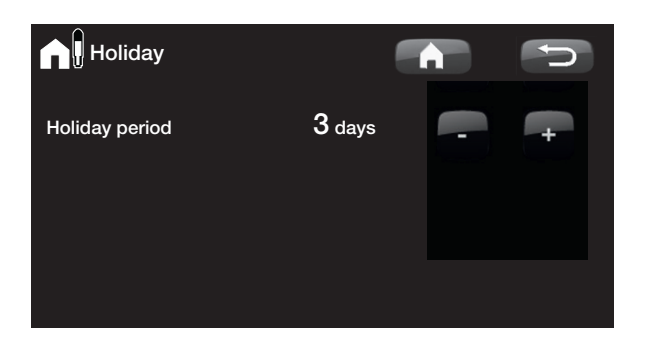

The value by which the temperature is reduced, Room temp reduced, is set under Installer/Settings/Heating circuit/Factory setting: -2°C.

### 5.3 DHW

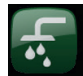

You use this to set the DHW comfort level you want and temporary extra DHW.

#### Temperature

You set the values for this option which apply to the heat pump's normal operation. There are three modes:

Economic - Small DHW requirement.

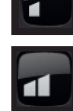

Normal - Normal DHW requirement.

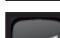

Comfort - Large DHW requirement.

The temperature can also be changed in the menu Installer/Settings/DHW tank. If this is done, the green frame around the icon for this menu disappears.

#### **Temporary extra DHW**

#### (On/Off)

You select this option if you want to activate the Temporary extra DHW function. When this function is activated, the heat pump starts producing extra hot water immediately. You also have the option to schedule DHW production for certain times using the Weekly program function, which is recommended.

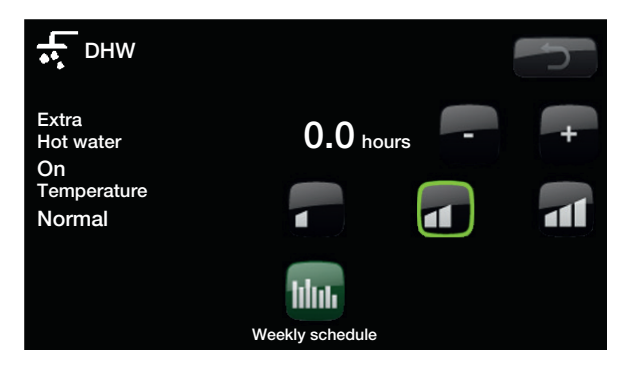

Tip: Start by setting to Economic and if you find that you are not getting enough hot water, increase it to Normal, and so on.

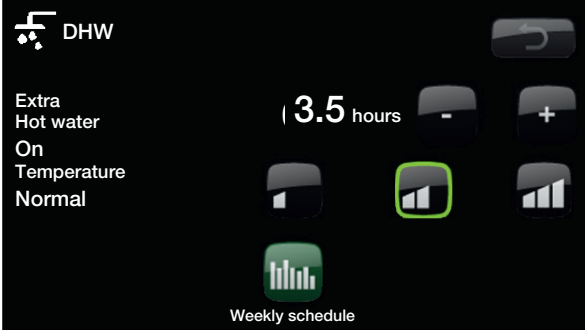

The example above shows that Temporary extra DHW is set to On for 3.5 hours.

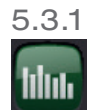

### 5.3.1 Weekly program DHW

You can use this menu to schedule periods during weekdays when you want extra hot water. This schedule is repeated every week. The screen shows the factory settings, which can be changed. If you want an additional period on any day, e.g. in the evening, you can program recurring times.

The options are Off or Day by day.

Off – No scheduled DHW production.

Day by day – A weekly schedule which you program yourself. This is used if you always know when you repeatedly need extra hot water, in the morning and in the evening, for instance.

| Weekly progra                                                                                | am DHW                                                                        | A                                                               | D       |
|----------------------------------------------------------------------------------------------|-------------------------------------------------------------------------------|-----------------------------------------------------------------|---------|
| Weekly program<br>Monday<br>Tuesday<br>Wednesday<br>Thursday<br>Friday<br>Saturday<br>Sunday | Day by day<br>06 - 09<br>07 - 09<br>06 - 09<br>06<br>06<br>10 - 12<br>10 - 12 | 18 - 21<br>20 - 23<br>10 - 21<br>21<br>21<br>20 - 23<br>20 - 23 | ок<br>Т |

On Monday morning at 6 am the system starts producing more hot water until 9 am when the temperature returns to normal again. There is a further increase between 6 pm and 9 pm.

Tip: Set the time approx. 1 hour earlier than you need the hot water as it takes a while to heat up the water.

### 5.4 Operation

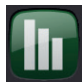

This menu displays current temperatures and the operational data for your heating system.

The screen shows the incoming and outgoing temperatures from the heat pump.

#### Brine in

At the top left of the heat pump (2°C) the brine's current temperature is shown from the collector to the heat pump.

#### Brine return

The bottom left value (-1°C) is the return temperature of the brine going back into the collector hose. The values vary during the year according to the heat source's capacity and the energy drawn out.

#### **Primary flow radiators**

At the right of the heat pump (42°C) the temperature of the primary flow to the house's radiators is shown. This value will vary during the year according to the parameters set and the current outdoor temperature.

#### **Return radiators**

At the bottom right (34°C) the return temperature is shown for the radiator water when the heating circuit is being charged, no value is shown otherwise. This value will vary during operation according to the parameters set, the heating system's capacity and the current outdoor temperature.

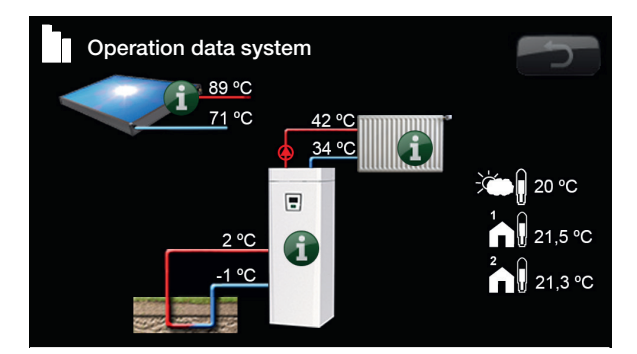

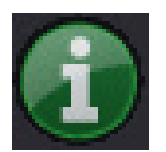

**Information** Press the information button to display the operational data for the relevant item.

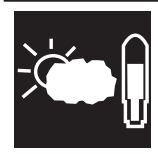

**Current outdoor temperature** Shows the current outdoor temperature.

The product uses this value to calculate the various operational parameters.

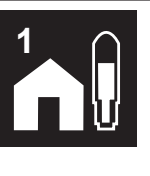

Current indoor temperature

Shows the current room temperature (if a room sensor is selected during operation). If two heating circuits are installed, the values for both are displayed.

### 5.4.1 Operation data CTC GSi 12

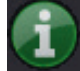

This menu displays current temperatures and operational data. The first figure is the actual operational value, with the value in brackets being the setpoint which the heat pump is trying to achieve.

#### Status

Shows operating status. The various operating statuses are:

#### -> DHW

Hot water (DHW) is produced.

#### -> HC

Heat is produced for the heating circuit (HC).

#### -> Pool

Heat is produced for the pool.

#### -> Off

No heating takes place.

#### DHW tank °C

49/ 45 (60)

Displays hot water temperatures in the tank: upper part and lower part. The value in brackets is the setpoint (stop temp.).

#### DHW °C

54 (55)

-60

Displays current temperature of the hot water. If no hot water is drawn then no temperature is shown, just the setpoint.

#### Degree minute

Shows current heat loss in degree minutes.

#### Electric power kW

Shows the output from the immersion heater (0 to 9.0 kW).

#### Current L1/L2/L3

Shows the system's total current consumption at the various phases L1/L2/L3, provided that three current sensors (accessories) have been fitted to the unit's incoming cables. If the current sensors are not identified, only the phase with the highest load is displayed. If the current exceeds the main fuse size, the boiler automatically switches down a power step to protect the fuses, for example, when several highconsumption appliances are being used in the house.

#### Diff func. Pump/ °C

Off/On /30

Differential thermostat function. Shows whether the charge pump from the external tank is turned on. Also displays the temperature in the external tank.

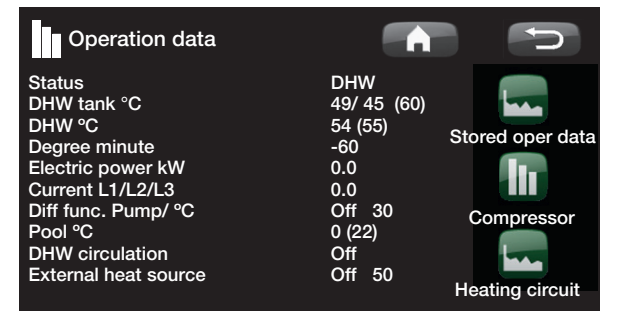

| Pool °C                                    | 19 (22)            |
|--------------------------------------------|--------------------|
| Displays pool temperature and setpoint (in | brackets).         |
| DHW circulation                            | Off/On             |
| Shows whether the DHW circulation pump     | is turned on.      |
| External heat source                       | Off/On /55         |
|                                            | a una la lucita ai |

Shows whether the external heat source is supplying heat. Also displays the temperature in the external tank.

#### 5.4.2 Stored operation data

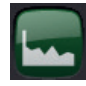

This menu shows the operational values for the heat pump over a long period.

#### Total operation time h

Shows the total time during which the product has been on.

#### Max primary flow °C

Shows the highest temperature supplied to the radiators. The value may indicate the temperature requirements of the heating system/house. The lower the value during the winter period, the more suitable it is for heat pump operation.

#### **Electric Heating kWh**

Shows the total energy consumed by the product's electric heaters This is an indirect energy measurement, based on the operating periods of the immersion heaters.

#### **Total operation time**

Displays the total operating time of the compressor.

| Stored oper data                                                        | Â                 | ſ |
|-------------------------------------------------------------------------|-------------------|---|
| Total operation time h:<br>Max primary flow °C:<br>Electric Heating kWh | 14196<br>51<br>20 |   |
| Compressor:                                                             |                   |   |
| Total operation time                                                    | 1540              |   |

### 5.4.3 Operation data, compressor

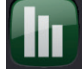

This menu is intended for servicing and advanced troubleshooting.

#### Compressor

(On/Off /65 rps)

Shows whether the compressor is operating or not, as well as showing the compressor speed in rps (revolutions per second).

### Charge pump (On/Off /47%)

Shows the charge pump's (G11) operating status and flow as a percentage.

#### Brine pump

(On/Off)

Shows whether the brine pump (G20) is operating or not.

#### HP in/out °C

Shows the heat pump's return and primary flow temperatures.

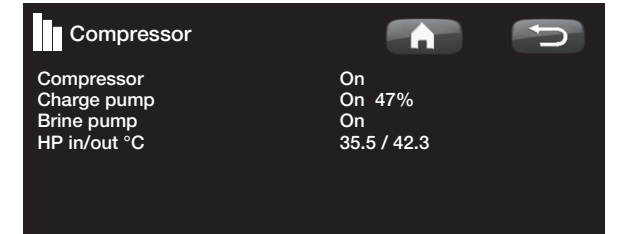

#### 5.4.4 Heating circuit

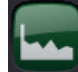

#### Primary flow °C

Shows the temperature supplied to the system's radiators, along with the temperature which the system is trying to achieve. This value will vary during the year according to the parameters set and the current outdoor temperature.

#### Return flow °C

Shows the temperature of the water returning from the heating circuit to the heat pump.

#### **Radiator pump**

Shows the radiator pump's operating status.

#### Accessories:

#### Primary flow 2 °C

Shows the temperature supplied to heating circuit 2, if it is installed.

#### Radiator pump 2

Shows the radiator pump's (G2) operating status.

#### Mixing valve 2

This indicates whether the mixing valve increases (opens) or reduces (closes) the heat supplied to heating circuit 2.

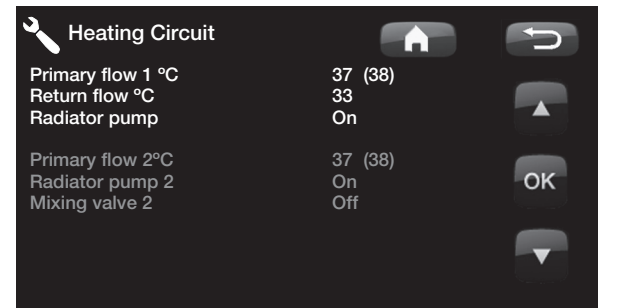

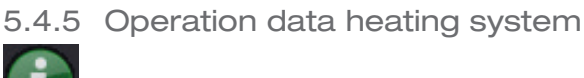

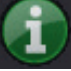

This displays the heating circuit's operation data for the last 24 hours. The furthest point to the right is the present, while the data for the last 24 hours is displayed to the left. The time "rolls" forward.

The blue curve shows the current outdoor temperature.

The green/ pink curve shows room temperature 1 and 2 respectively.

The red curve shows the primary flow temperature of the heated water.

The gray curve shows the primary flow temperature of heating system 2, if installed.

The yellow curve shows the return temperature from the heating systems.

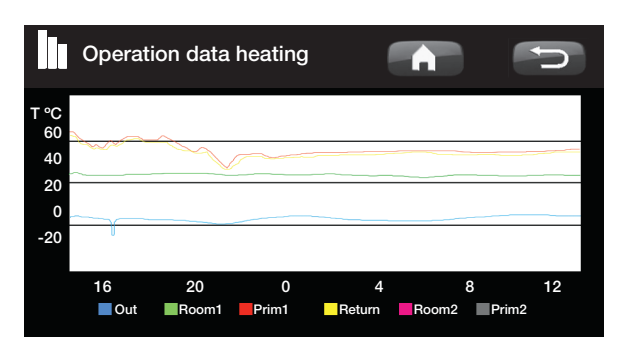

#### 5.4.6 Operation data, solar panels

This menu displays current temperatures and operating data for your solar collectors. The menu is only shown if solar collectors are defined.

#### Status

The operating status of the solar controls is shown here. The different operating modes that can be shown are: heating, not heating, charging EHS-tank, charging X-volume, charging bore hole, cooling panel, cooling tank, pre-cooling tank, sensor test and frost protect panel.

#### Solar panel In/Out °C

Shows the solar panel's incoming and outgoing temperatures.

#### EHS-tank (B47) °C

Shows the setpoint and current temperature in the external heat source tank.

#### EcoTank (B41)(B42) °C

Shows EcoTank's top temperature, the setpoint and the tank's bottom temperature.

#### X-volume (B41)(B42) °C

Shows the X-volume tank's top temperature, the setpoint and the tank's bottom temperature.

#### Pump solar panel (G30) %

The speed of the solar panel's charge pump is shown here (or Off).

#### Pump heat exchanger (G32) %

If the intermediate heat exchanger is used, the speed of the charge pump between the intermediate exchanger and tank is shown here (or Off).

#### Pump EHS (G46)

Whether the charge pump is in operation during transfer is shown here.

#### Pump bedrock (G31)

Whether the charge pump is in operation during bore hole charging is shown here.

#### Valve charging (Y31)

Shows whether charging is to tank or bore hole.

#### Valve tank (Y30)

When two tanks are being charged by solar power, the position of the diverting valve between the tanks is shown here.

#### Power output kW

Shows the panel's output.

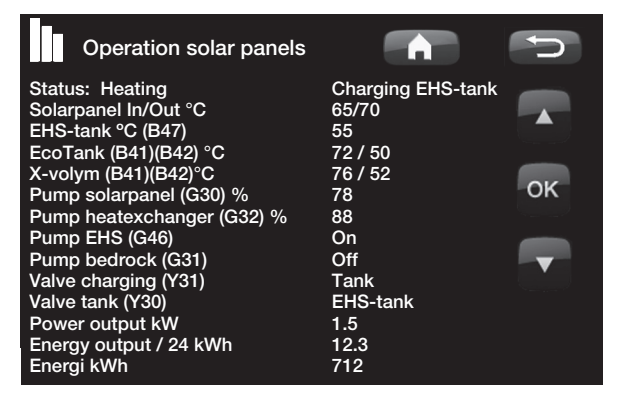

#### Energy output / 24 kWh

Shows the amount of energy absorbed in the last 24 hours. If heat is taken from the tanks (e.g. if a panel is being protected against frost), negative energy is calculated. During bore hole recharging no useful energy is calculated. The value is updated at the end of the day (00:00).

#### Energy kWh

Shows accumulated amount of energy absorbed in kWh.

Negative values are displayed if energy is taken from the tank, e.g. when sensors are being checked and panels are being protected against frost.

The panel output is displayed during bore hole recharging but the energy is not classed as accumulated.

#### Status:

#### Heating/Not heating

Status: Shows whether the solar collector is heating or not.

## Charging EHS-tank/Charging EcoTank/Charging X-volume/Charging bore hole

Status: Shows whether EHS-tank, EcoTank, X-volume and/or bore hole is being charged.

#### Sensor test

Status: Displays "sensor test" when circulation pump is running, to check whether solar panel can heat up.

#### (Charging bore hole)

Status: Shows whether circulation pump is stopped to check whether panel can charge tank.

#### Cooling panel/Cooling tank/Pre-cooling tank/Frost protect panel

Status: Displayed when any protection function has been activated.

### 5.5 Installer

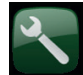

This menu contains four sub-menus. Time/Language, Settings, Define system and Service.

Time/Language includes time and language settings for your CTC GSi 12.

Settings are used both by the installer and users for installing the system.

Define system is used by the installer to define your heating system.

Service is used for troubleshooting and diagnosis. You will find here the options Function test, Alarm history, Factory settings code, Quick start compressor and Software update.

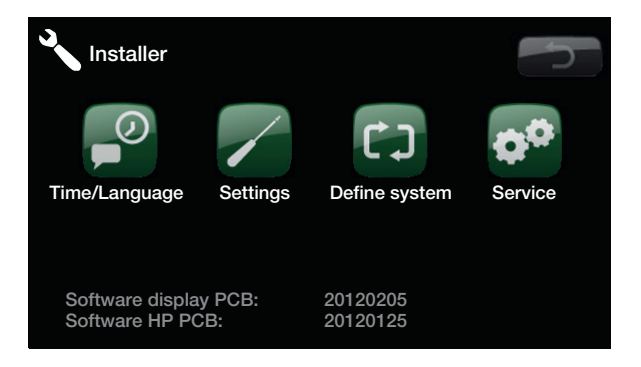

#### 5.5.1 Time/Language

You use this to set the date and time. The clock saves the settings in the event of a power cut. Summer/winter time (daylight saving) is changed automatically.

#### Setting the time

When a green box appears around the time, press OK and the first value is selected. Use the arrows to set the correct value.

When you press OK, the next value is highlighted.

#### Setting the language

The current language has a green circle around it.

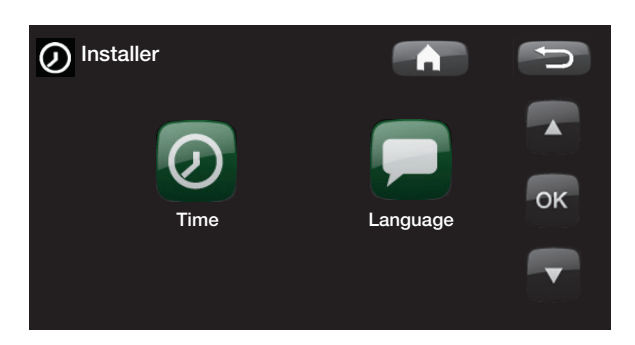

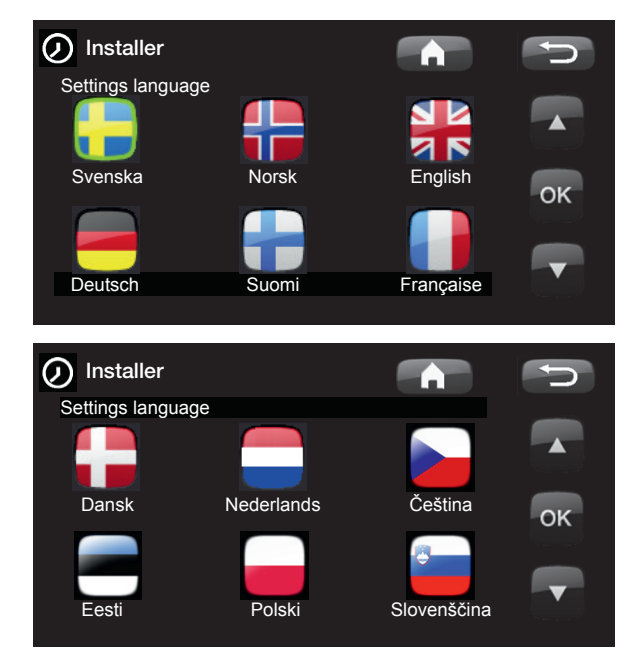

#### 5.5.2 Settings

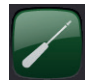

This menu is used to set the parameters for your home's heating requirements. It is important that this basic setting is right for your home. Values which are set incorrectly may mean that your property is not warm enough or that an unnecessarily large amount of energy is being used to heat your property.

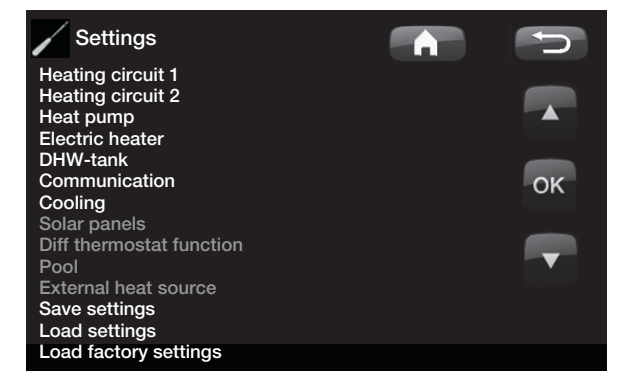

#### Heating circuit 1 (or 2)

#### Max primary flow

55 (30...80)

The maximum permitted temperature supplied to the radiators. This functions as an electronic limiter to protect the floor coils in underfloor heating systems. Heating circuit 2 can only give the same temperature as heating circuit 1 or a lower temperature.

#### Min primary flow

#### Off (Off, 15 to 65)

You can use this option to set the minimum permitted temperature if you want a specific level of background heating during the summer in the basement or underfloor heating coils, e.g. in the bathroom. The heating in other parts of your property should then be switched off using thermostatic radiator valves or shut-off valves. Note that the radiator pump (G2) will then operate for the whole summer. This means that the temperature supplied to the radiators does not fall below a selected temperature, for example +27°C.

"Off" means that the function is turned off.

#### Heating mode

#### Auto/On/Off

Switching of heating season or summer season can take place automatically (auto) or a selection can be made here to set the heating to be on or off.

Auto = the switch between heating season (On) and (Off) (also known as summer mode) takes place automatically.

On = continuous heating season, the radiator pump (G2) circulates constantly.

Off = there is no heating, the radiator pump (G2) does not run (is turned over).

#### Heating mode, ext

--/Auto/On/Off

Switching between heating and summer mode can be controlled remotely. Find out more in the section entitled "Define/Remote control".

| Heating circuit            |      |        |
|----------------------------|------|--------|
| Max primary flow °C        | 55   |        |
| Min primary flow °C        | Off  |        |
| Heating, mode              | Auto |        |
| Heating, mode, ext         |      |        |
| Heating off, out °C        | 18   | -      |
| Heating off, time          | 120  | OK     |
| Inclination °C             | 50   | OR     |
| Adjustment °C              | 0    |        |
| Night reduction disable °C | -14  |        |
| Room temp reduced °C       | -2   |        |
| or                         |      | Sec. 2 |
| Primary flow reduced °C    | -3   |        |
| Alarm room temp °C         |      |        |
| Smart low price °C         | 1    |        |
| Smart over capacity °C     | 2    |        |
| Max time heating           | 20   |        |
| Charge pump %              | 90   |        |
| Drying period mode         | Off  |        |
| Drying period temp °C      | 25   |        |

Tip: Read more about these settings in the section entitled "Your home's heating settings".

There is no radiator pump in heating circuit 1. Instead, "Heating, mode" is controlled by the diverting valve.
#### Heating off, out

18 (10 to 30)

Outdoor temperature limit at which the house no longer requires heating. The radiator pump (G2) stops . The radiator pump (G2) is activated daily for a short period to reduce the risk of jamming. The system restarts automatically when heating is required.

#### Heating off, time 120 (30 to 240)

The delay period before the radiator pump (G2) stops as described above.

#### Inclination (default setting) 50 (25 to 85)

Inclination means the temperature your property needs at different outdoor temperatures. See more detailed information about this in the section entitled "Your home's heating settings". The value set corresponds to the temperature of the radiators when the outdoor temperature is -15°C. After this default setting, fine adjustment takes place in the "Room temperature" menu.

#### Adjustment

0 (-20 to 20)

Adjustment means that the temperature level can generally be raised or lowered at all outdoor temperatures. After this default setting, fine adjustment takes place in the "Room temperature" menu.

#### Night reduction disable °C

5 (-40 to 40) When the outdoor temperature is lower than this, the

night reduction stops as too much energy is consumed and it takes a long time to increase the temperature. This menu overrides remote control.

#### Room temp reduced -2 (0 to -40)

"Room temp reduced" is displayed if a room sensor is installed.

This is where it is defined how many degrees the room temperature will be reduced by during the various scheduled reduction periods, e.g. Night reduction, Holiday, etc.

#### **Primary flow reduced**

-3 (0 to -40)

5 (-40...40)

If there is no room sensor installed, "Primary flow reduced" is displayed instead.

#### Alarm room temp °C

When the room temperature is too low, the message "Low room temperature alarm" is sent to CTC SMS. The room sensor must be connected and activated. NB: For more information on the SMS function, see the "CTC SMS" manual.

There is no radiator pump in heating circuit 1. Instead, "Heating, mode" is controlled by the diverting valve.

#### For example:

"Inclination 50" means that the temperature of the water supplied to the radiators will be 50°C when the outdoor temperature is -15°C, if the adjustment is set to 0. If the adjustment is set to +5, the temperature will be 55°C instead. The curve is increased by 5°C at all outdoor temperatures, i.e. the curve is parallel offset by 5°C.

#### Example:

Room temp reduced -2 means that the room temperature is reduced by 2°C from its normal temperature.

#### **Example:**

As a general rule, a Primary flow reduced value of 3-4°C is equivalent to a 1°C reduction in room temperature in a normal system.

Smart low price °C1 (Off/1..5)Setting to increase adjustment at low energy price,<br/>via Smart Grid. Find out more in the section entitled<br/>"Define/Remote control/Smart Grid".

Smart over capacity °C2 (Off/1..5)Setting to increase adjustment at over capacity energy<br/>price, via Smart Grid. Find out more in the section<br/>entitled "Define/Remote control/Smart Grid".

Max time heating40 (10 to 120)This is the maximum time spent by the heat pumpcharging the heating circuit if heat is needed in the DHWtank.

Charge pump %90 (Off/1 to 100)Setting for speed of charge pump (G11), when charging<br/>the heating circuit.

#### Drying period mode

Off (Off/1/2/3)

The function limits the calculation of primary flow temperature (setpoint) for "Your home's heating settings" to the schedule below.

Floor drying function for newly-built properties.

#### Mode 1

Floor drying function for 8 days.

The (setpoint) for the heating circuit is set to 25°C for 4 days.

2. On Days 5–8, the value set in "Floor function temp  $^{\circ}\mathrm{C}"$  is used.

(From Day 9 onwards the value is calculated automatically according to "Your home's heating settings".)

#### Mode 2

Floor drying function for 10 days + stepped increase and decrease.

1. Stepped increase start. The (setpoint) for the heating circuit is set to 25°C. The (setpoint) is then raised by 5°C each day until it is equal to the "Floor function temp °C".

The final step may be less than 5°C.

3. Stepped decrease. After the stepped increase and 10 days at an even temperature, the temperature (setpoint) is reduced to 25°C in daily 5°C stages.

The final step may be less than 5°C.

(Following the stepped decrease and one day at the (setpoint) of 25°C the value is calculated automatically according to "Your home's heating settings".)

#### Mode 3

This mode starts with Mode 1, followed by Mode 2 and finally by "Your home's heating settings".

25 (25 to 55)

#### Drying period temp °C

Here you set the temperature for 2 as shown above.

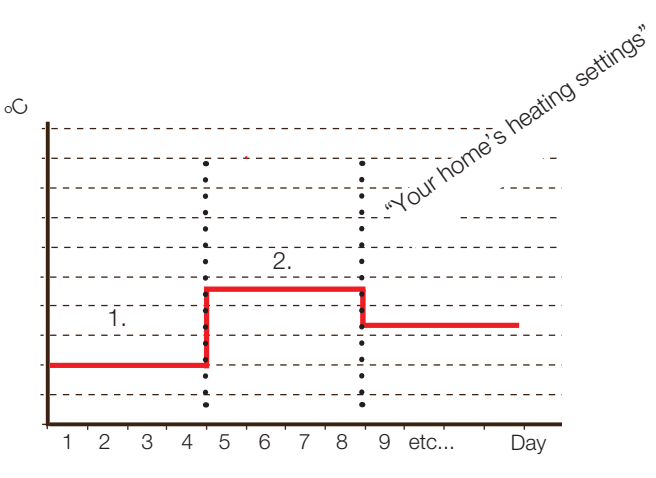

Example of Mode 1 with "Floor function temp °C" of 38°C.

Floor function active, d 1/12 (25)

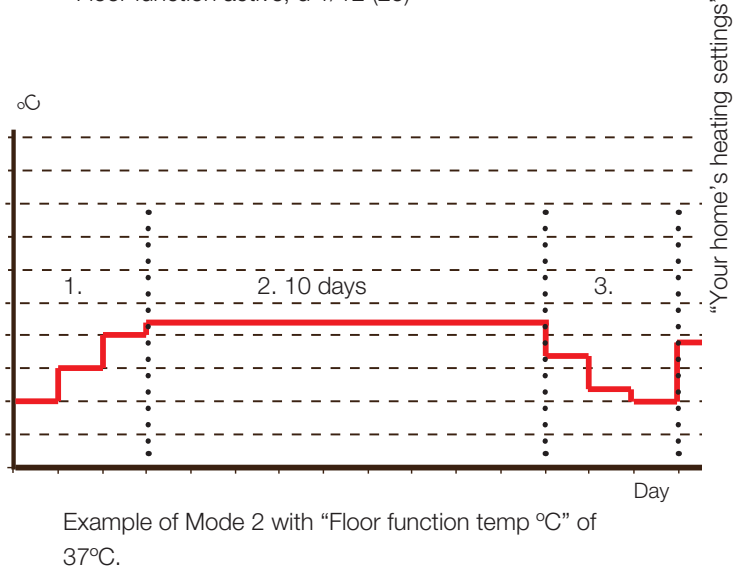

CTC GSi 12 Monday 09:35 Room temp. DHW Operation Installer Drying period active 1 / 12 (25)  $58 \circ C$   $55 \circ C$ 

Example of operation data for Mode 2, Day 1 of 12 with current setpoint (25) °C.

#### 5.6 Heat pump

#### Compressor

#### Permitted/Blocked

The product is supplied with a blocked compressor. Since the compressor is blocked, the product operates like an electric boiler with full functionality. Permitted means that the compressor is allowed to operate.

#### Brine pump on

#### Auto/10d/On

After installation is complete, you can choose to run the brine pump (G20) constantly for 10 days to remove air from the system. The pump then returns to auto mode.

"On" means that the brine pump (G20) will operate continuously.

"Auto" means that the brine pump (G20) will operate at the same time as the compressor.

#### Tariff HP Off (On/Off)

Find out more in the section entitled "Define/Remote control".

#### Smart block HP Off (On/Off)

Find out more in the section entitled "Define/Remote control/Smart Grid".

## Start at degree minute -60 (-900 to -30)

This states at which degree minute the heat pump will start.

#### Max RPS 100 (50 to 100)

Sets the maximum permitted compressor speed.

#### Max RPS silent mode 50 (50 to 100)

Maximum RPS when noise is limited. The compressor's maximum speed when noise limitation is active.

NB: You should note that the maximum output of the heat pump will fall and the need to add heat may increase.

#### Timer Silent mode

This menu shows scheduled weekday periods when silent mode (noise reduction) should be activated. This schedule is repeated every week.

#### Silent mode

#### Off/On

It is possible to start a schedule, e.g. at night time, with limited compressor speed to reduce the sound image when required.

#### Example:

Monday 00-06 22-24

On Monday the noise is reduced between 00 and 06 and between 22 and 24; normal operation applies apart from these times.

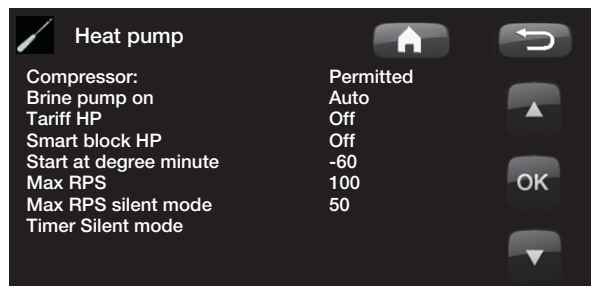

| Timer Silent mode |         |         | C)       |
|-------------------|---------|---------|----------|
| Silent mode       | Off     |         |          |
| Monday            | 00 - 06 | 22 - 24 |          |
| Tuesday           | 00 - 06 | 22 - 24 |          |
| Wednesday         | 00 - 06 | 22 - 24 |          |
| Thursday          | 00 - 06 | 22 - 24 |          |
| Friday            | 00 - 06 | 23 - 24 | OK       |
| Saturday          | 00 - 08 | 23 - 24 |          |
| Sunday            | 00 - 08 | 22 - 24 | _        |
|                   |         |         |          |
|                   |         |         | <b>V</b> |
|                   |         |         |          |

The time on the left must be lower than the time on the right for the interval to be valid.

#### 5.7 Electric heater

#### Max el. heater kW

9.0 (0 to 9.0) Maximum permitted output from electric immersion heater.

#### Max el. heater DHW kW 0 (0 to 9.0)

Maximum permitted output from the immersion heater when charging hot water. Adjustable between 0 and 9.0 kW in steps of 0.3 kW.

#### Start at degree minute -500 (-900 to -30)

This states at which degree minute the electric immersion heater will start.

Diff step, degree minute -50 (-20 to -300)

This states the difference in degree minutes between the increments of output for the immersion heater. The output of the immersion heater is Max el. heater kW divided into 10 increments.

#### Main fuse A 20 (10 to 35)

The property's main fuse size is set here. This setting and the fitted current sensors ensure the fuses are protected when using appliances which generate temporary power peaks, for example, cookers, ovens, engine heaters, etc. The product temporarily reduces

#### Tariff EL

used.

Off (On/Off)

Find out more in the section entitled "Define/Remote control".

power drawn where this type of equipment is being

#### Smart block immersion Off (On/Off)

Find out more in the section entitled "Define/Remote control/Smart Grid".

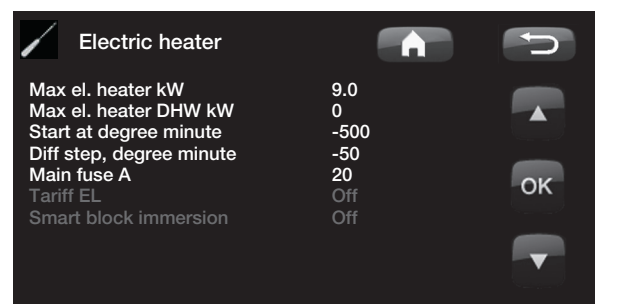

### 5.8 DHW tank

# Stop temp °C55 (40 to 65)At this temperature charging of the DHW tank stops.Start/stop diff upper °C5 (3 to 10)

Hysteresis before the heat pump and the immersion heater start or stop the charging.

#### Max time DHW 20 (10 to 60)

This is the maximum time that the heat pump charges the hot water tank, if this is needed for the heating system.

## DHW °C 50 (38 to 65)

The temperature of outgoing hot tap water.

#### Charge pump % 100 (Off/1 to 100)

Setting for speed of charge pump (G5), when charging the hot water.

#### Smart low price °C 10 (5 to 30)

Find out more in the section entitled "Define/Remote control/Smart Grid".

#### Smart over capacity °C 10 (5 to 30)

Find out more in the section entitled "Define/Remote control/Smart Grid".

#### DHW circulation (accessory)

The settings for hot water circulation require the installation of an expansion card (A3) accessory.

#### Runtime DHW-circ.

#### 4 (1 to 90)

The length of time that domestic hot water circulation should take place during each period. Applies if DHW circulation has been defined in the Installer/Defined system menu.

#### Time DHW-circ.

#### 15 (5 to 90)

The time during which domestic hot water circulation takes place. DHW circulation must have been defined in the Installer/Defined system menu.

#### Timer DHW circulation

This menu displays the scheduled weekday periods when the DHW circulation pump is to run. This schedule is repeated every week.

#### Example:

Monday 06-09 18-21

On Monday hot water circulation takes place between 6 am and 9 am and between 6 pm and 9 pm; normal operation applies apart from these times.

| DHW tank                                                            |                      | C  |
|---------------------------------------------------------------------|----------------------|----|
| Stop temp °C<br>Start/stop diff upper °C<br>Max time DHW            | 55<br>5<br>20        |    |
| DHW °C<br>Charge pump %<br>Smart low price °C<br>Smart overcapacity | 50<br>90<br>10<br>10 | ок |
| Runtime DHW-circ.<br>Time DHW-circ.<br>Timer DHW-circulation        | 4<br>15              |    |

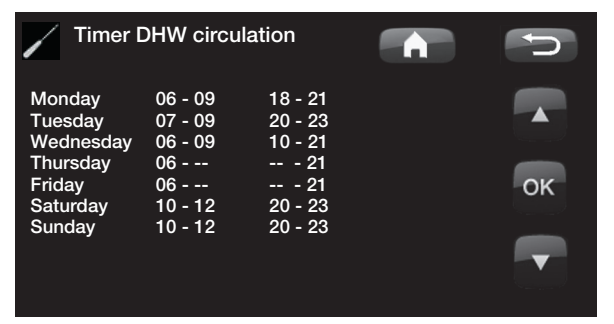

The time on the left must be lower than the time on the right for the interval to be valid.

## 5.9 Communication

These settings are activated for the accessory's superior systems and are not used in normal operation. They are not described in these instructions.

## 5.10 Cooling

Cooling is adjusted using primary flow sensor 2 (B2), which means that heating circuit 2 and cooling cannot be used simultaneously.

#### Condense Secured? No (No/Yes)

If a condense pipe for the system has been secured, significantly lower temperatures are permitted at various points in the system. WARNING Build-up of condensation in the house structure can lead to damp and damage from mildew.

(No) means a setting range for room temperature of 18–30°C and (Yes) means a setting range of 10–30°C

| Room temp cooling                                | 25 (10 or 18 to 30) |
|--------------------------------------------------|---------------------|
| This is used to set the desired room temperature |                     |
| cooling.                                         |                     |
| Smart low price °C                               | 1 (Off, 1 to 5)     |

Find out more in "Define/Remote control/Smart Grid".

Smart overcapacity °C2 (Off, 1 to 5)Find out more in "Define/Remote control/Smart Grid".

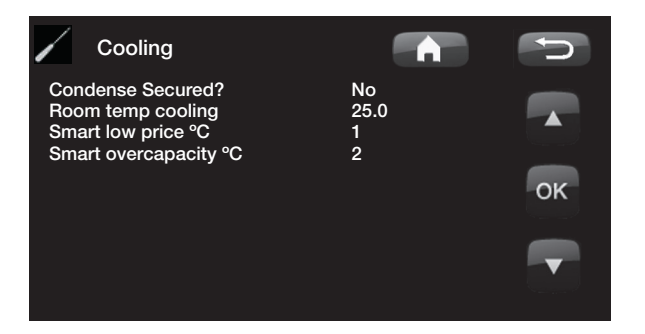

## 5.11 Solar panels (accessories)

The settings needed for the solar heating system to function optimally are entered here. It is important that this default setting is adjusted for your heating system. Incorrectly set values may lead to the intended energy saving being lower. The menu names that are shown in grey are not active and do not show in white until they are activated. Activation takes place in the "Define system" menu.

#### 5.11.1 Solar basic settings

#### Charge start diff temp °C

7 (3 to 30)

20 (20 to 100)

Here you can set the temperature difference at which charging of solar energy should start. The solar panel must be this many degrees warmer than the tank temperature for charging to start.

#### Charge stop diff temp °C 3 (3 to 30)

Here you can set the temperature difference at which charging of solar energy should stop. When the temperature difference between the solar panel and the tank falls below this set value, the charging stops.

#### Charge pump min %

The lowest permitted speed of the charge pump (G30, G32) is indicated here.

#### Sensor test active No (No/Yes)

Whether or not the solar sensor should be activated is indicated here. If the solar panel sensor cannot can be installed in such a way that the actual panel temperature can be detected, the charge pump needs to run for a while for the panel's fluid to have an effect on the sensor.

#### -Test/Pause, min 4 (1 to 20) /30 (80 to 180)

**Test (4):** This is where you indicate the duration of the sensor test so that awkwardly positioned sensors have enough time to detect the correct temperature. The length of the sensor test should be as short as possible to prevent heat being taken from the tank unnecessarily in situations when the solar panel cannot charge.

**Pause (30):** The time between the sensor tests is indicated here. A new sensor test will start after the pause.

#### -Winter break No (No/Yes) Nov-Feb

The months during which there will not be a sensor test are indicated here. During the winter, when the panel (as a rule) cannot heat the tank, there is no need to carry out sensor tests. A sensor test carried out at that time of year can lead to some tank heat being dumped in the solar panel, which should be avoided.

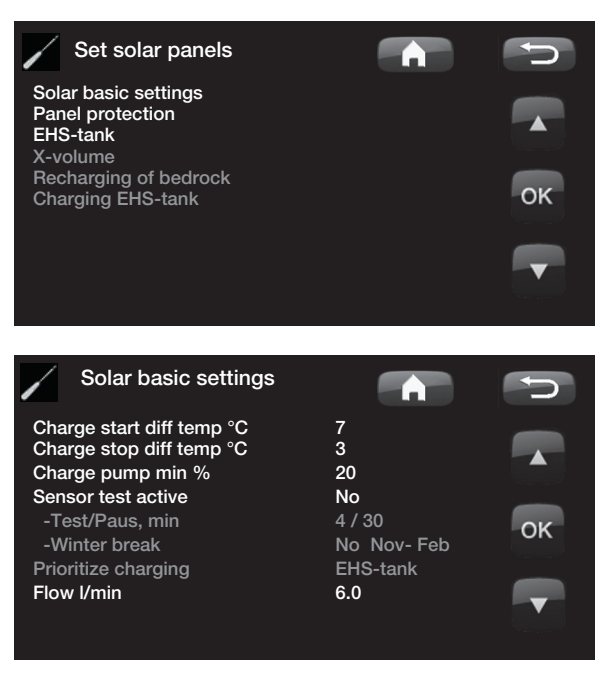

#### Prioritise charging of:

EHS/ X-volume

This is where you indicate whether the tank for the external heat source or the X-volume (acc. tank) should be prioritised when charging (shown only if alternate charging has been defined).

#### Flow I/min 6.0 (0.1 to 50.0)

The flow circulating through the solar collectors should be indicated here. (This can be read from the flow meter in the system unit.) The flow must be read when the solar panel pump is running at 100%. NB: The flow is used as the basis for calculating the power and cumulative energy. Incorrect flows will therefore produce incorrect values for these parameters. The pump can be set manually to 100% flow in the menu: Installer/ Service/Function test to take a reading.

5.11.2 Panel protection functions

This is where you set the functions that protect the solar panels from over temperatures and the risk of freezing.

#### Over temp protection panel No (Yes/No)

The protection function is activated here to protect the solar panel against over temperatures. This is done by cooling the solar panel.

#### -Max panel temp °C 120 (100 to 150)

The maximum temperature that the panel may reach is indicated here; the cooling function starts after it is reached. When cooling is active, heat is dumped 1) in the bore hole if there is bore hole recharging and 2) then in the tanks up to their maximum permitted temperature.

When the temperature in the solar panel goes above 120°C, the circulation pump will start and the text "cooling panel" will be displayed in operation data.

When the temperature in the solar panel drops, but remains high in the tank: The circulation pump will continue to run and the text "cooling tank" will be displayed in operating data. This will continue until the tank has reached 60°C.

(Charge temperature, factory setting.)

#### Cool over temp in tank

#### No (No/Yes)

If energy has been transferred to the tank in order to cool the panel, the function to cool the tank by conveying energy to the panel is activated here. This is to enable the system to receive panel cooling (e.g. on the next day).

-Tank cooled down to °C 70 (50 to 80) This is where it is indicated what temperature the tank is to be cooled to once it has reached over temperature. When this happens, "extra cooling" will be displayed in operation data.

#### Panel protection Over temp protection panel -Max panel temp °C Cool over temp in tank -Tank cooled down to °C Antifreeze protection panel -Activ when panel temp °C Prioritize protection

**No** 120 No 50 **No** -25 EHS-tank

ок

#### Antifreeze protection panel

No (No/Yes)

Winter time; at extremely cold outdoor temperatures there is a risk of the panels freezing (despite antifreeze fluid). The function to take heat from the tank to the panel is activated here.

-Active when panel temp °C -25 (-30 to -7) This is where the temperature in the solar collector at which the frost protection starts is indicated. When the panel sensor shows a temperature below the frost protection limit, the charge pump starts until the sensor temperature is 2 degrees warmer than the limit value (hysteresis 2°C).

#### EHS-tank / X-volume **Prioritise protection**

This is where the specific tank that the protection functions should protect is indicated.

This is only applicable if system 3/X-volume is activated.

#### 5.11.3 Settings EHS-tank

Settings applicable only when EHS-tank is activated. (Systems 1 and 3 only.)

#### Charge temperature °C 60 (10 to 95) Setting for the maximum permitted temperature in the

EHS-tank. Charging stops once the set temperature has been reached.

#### Maximum tank temp °C

70 (60 to 125)

If the solar panel temperature exceeds "max. panel temp", energy is allowed to be transferred to the panel up to this set tank temperature.

Check that the protection function "Over temp protection panel" is activated.

#### 5.11.4 Settings EcoTank

Settings applicable when EcoTank is activated. This is also called system 2.

#### Charge temperature °C 60 (10 to 70)

Setting for the maximum permitted temperature in the EcoTank. Charging stops once the set temperature has been reached.

#### Maximum tank temp °C 70 (60 to 80)

If the solar panel temperature exceeds its maximum set temperature, energy is permitted to be transferred to the tank up to this set tank temperature. Check that the protection function "Over temp

protection panel" is activated.

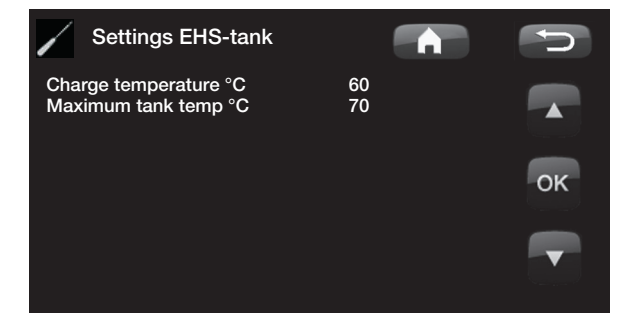

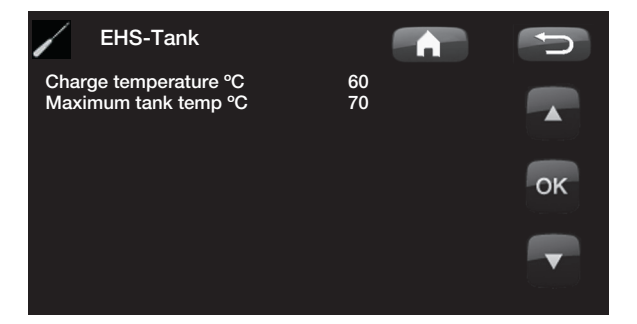

#### 5.11.5 Settings X-volume

Settings applicable when X-volume is activated.

This is also called system 3.

#### Charge temperature °C 60 (10 to 95)

Setting for the maximum permitted temperature in the X-volume. Charging stops once the set temperature has been reached.

#### Maximum tank temp °C 70 (60 to 125)

If the solar panel temperature exceeds its maximum set temperature, energy is permitted to be transferred to the tank up to this set tank temperature.

Check that the protection function "Over temp protection panel" is activated.

#### 5.11.6 Settings Recharging of bedrock

## Recharging active No (No/Yes)

The "recharging of bore hole" function is activated here. The function is designed to protect the solar panel against over temperatures, but it can also charge the bore hole with energy.

#### -Charge start diff temp °C 60 (3 to 120) Here you can set the temperature difference at which charging of the bore hole should start. The solar panel must be this many degrees warmer than the brine in the bore hole for charging to start. If the panel is charging or can charge the tank, tank charging is prioritised.

#### -Charge stop diff temp °C 30 (1 to 118)

Here you can set the temperature difference at which charging of the bore hole should stop. When the temperature difference between the solar panel and the brine falls below this set value, the charging stops.

#### -Max brine temp °C

18 (1 to 30)

Setting for the maximum permitted brine temperature. Charging of the bore hole ceases when this value has been reached.

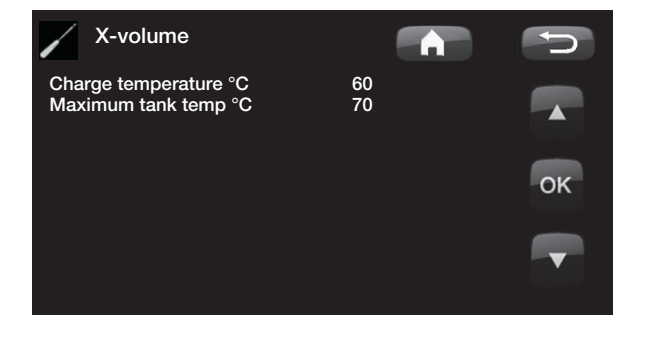

| Recharging of bedrock                                                                                     |                      | C       |
|----------------------------------------------------------------------------------------------------|----------------------|---------|
| Recharging active<br>-Charge start diff temp °C<br>-Charge stop diff temp °C<br>-Max brine temperature °C | No<br>60<br>30<br>18 | ок<br>Т |

#### 5.11.7 Charging EHS-tank

This function concerns charging conditions between EcoTank and EHS-tank in solar system 2. This function CANNOT be combined with the "Diff thermostat function".

#### Charge start diff temp °C 7 (3 to 30)

Here you can set the temperature difference determining when charging to the EHS-tank should start. The EcoTank in system 2 must be this many degrees warmer than the EHS-tank for charging to start.

#### Charge stop diff temp °C

Here you can set the temperature difference determining when charging to the EHS-tank should stop. When the temperature difference between the EcoTank and the EHS-tank falls below this set value, charging stops.

#### Charge tank temp °C

Setting for the maximum permitted temperature in the EHS-tank. Transfer stops once the set temperature has been reached.

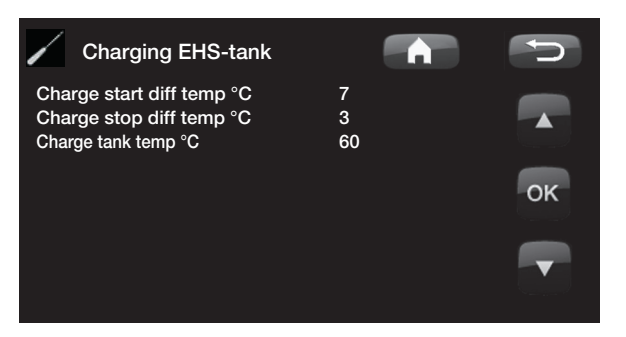

## 5.12 Diff thermostat function

The diff thermostat function is used if you want to transfer heat from a tank with the sensor (B46) to a tank with the sensor (B47).

The function compares the temperatures in the tanks and when it is warmer in the first tank (B46), charging starts to the second tank (B47).

However, this function cannot be combined with the same function in a solar heating system (when e.g. an EcoTank is connected). This is because the same outlets and sensors are used for both functions.

#### Charge start diff temp °C

#### 7 (3 to 30)

3 (2 to 20)

60 (10 to 80)

Here you can set the temperature difference determining when charging to the EHS-tank should start; the temperature must be this many degrees warmer than the EHS tank for charging to start.

#### Charge stop diff temp °C 3 (2 to 20)

Here you can set the temperature difference determining when charging to the EHS-tank should stop. When the temperature difference falls below this set value, charging stops.

#### Charge temperature °C

60 (10 to 95)

Setting for the maximum permitted temperature in the EHS-tank. Transfer stops once the set temperature has been reached.

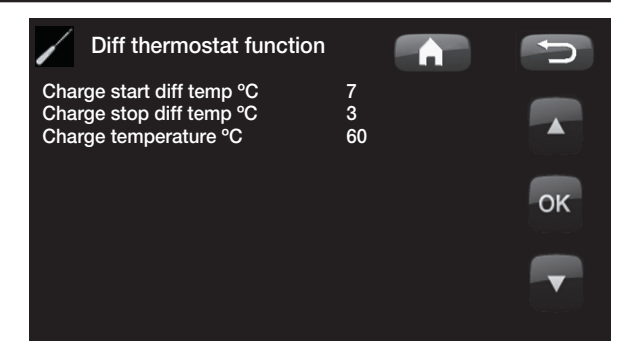

Ensure a high flow on the pump (G46) so that a low temperature difference of approx. 5–10°C is achieved over the EHS tank during charging.

| 5.13                                        | Pool                                       | (acce                       | essory                                    | r)                                                   |
|---------------------------------------------|--------------------------------------------|-----------------------------|-------------------------------------------|------------------------------------------------------|
| Pool tem<br>The pool t                      | <b>ip °C</b><br>temperatu                  | ure is set ir               | n this menu.                              | 22 (5 to 58)                                         |
| Pool diff<br>The perm<br>temperatu          | ° <b>C</b><br>itted differ<br>ure in the j | rence betv<br>pool is spe   | <b>1</b><br>veen the sta<br>ecified here. | <b>.0 (0.2 to 5.0)</b><br>art and stop               |
| Max time<br>When the<br>water, the<br>here. | e Pool<br>re is a nee<br>maximur           | ed for poo<br>n time for    | l heating an<br>pool heating              | <b>20 (10 to 150)</b><br>d heating/hot<br>g is shown |
| Charge p<br>The charg                       | p <b>ump %</b><br>ge pump s                | speed is s                  | et here.                                  | 50 (0 to 100)                                        |
| Smart lov<br>Find out n                     | <b>w price °</b><br>nore in "D             | <b>C</b><br>Define/Rem      | note control/                             | <b>1 (Off, 1 to 5</b><br>/Smart Grid".               |
| Smart ov<br>Find out n                      | <b>vercapac</b> i<br>nore in "D            | <b>ity °C</b><br>Define/Rem | note control/                             | <b>2 (Off, 1 to 5)</b><br>/Smart Grid".              |

## 5.14 External heat source (EHS)

#### Charge start °C

This is the minimum temperature required in the external heat source tank (B47) for the mixing valve to open and emit heat to the system.

70

5

#### Start/stop diff

Hysteresis before charging to the extra heat source starts or stops.

#### Smart block cap. Off (On/Off)

Blocks the tank from charging when there is an overcapacity of electricity.

Find out more in "Define/Remote control/Smart Grid"

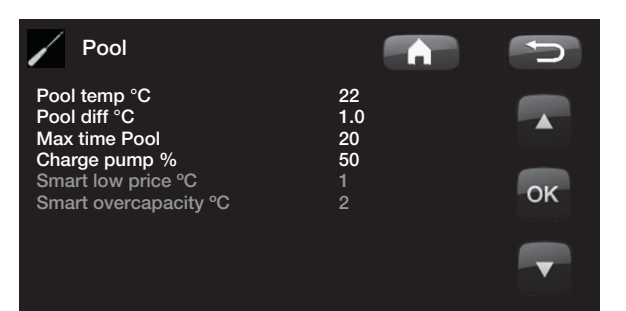

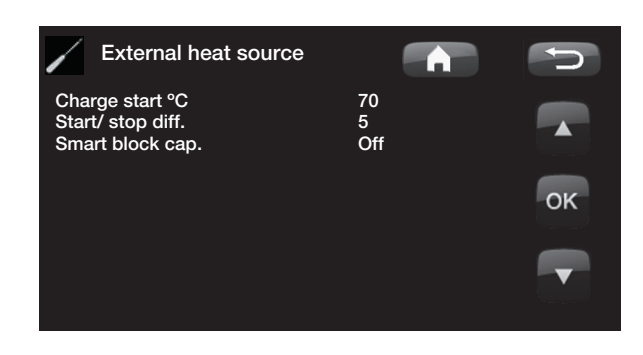

#### Save settings

Here your own settings can be stored; confirm with the "OK" button.

#### Load settings

The saved settings can be reloaded using this option.

#### Load factory settings

The product is supplied with the factory values set. They can be restored by activating this function. Press OK to confirm. The language, product and product size are retained.

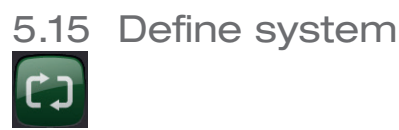

You can use this option to define your heating circuit and how it is controlled, with or without a room sensor. The heat pump's flow switch is defined.

| Define system            |        | t) |
|--------------------------|--------|----|
| Heating circuit 1        |        |    |
| Heating circuit 2        |        |    |
| Heatpump                 |        |    |
| CTC SMS                  |        |    |
| Cooling                  | No     |    |
| Solar panels             |        | OK |
| Diff thermostat function | No     |    |
| Pool                     | No     |    |
| DHW circulation          | No     |    |
| External heat source     | No     |    |
| Input voltage            | 3x400V |    |
| Remote control           |        |    |

#### Def. heating circuit 1 and/or 2

Specify whether the room sensor should be connected to the system.

Select whether the room sensor for the heating circuit is permanently connected or wireless. Wired/Wireless

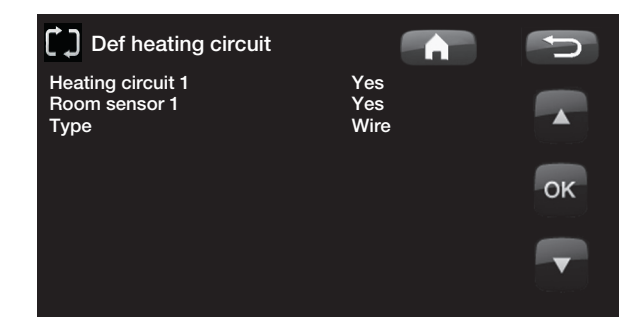

If a wireless room sensor has been installed, scroll down to "Room sensor: Connect" and press "OK". The cursor moves to the word "Connect". Press "OK" again. The system now waits for the room sensor to communicate with the heat pump.

See the manual for the wireless room sensor for more information.

| Def heating circuit 1                                                                                   |                                                                    | <b>U</b> |
|----------------------------------------------------------------------------------------------------|--------------------------------------------------------------------|----------|
| Heating circuit 1<br>Room sensor 1<br>Type<br>Action<br>Status<br>Level of signal<br>Battery<br>Version | Yes<br>Yes<br>Wireless<br>Disconnect<br>Associated<br>85%<br>x0102 | ▲<br>OK  |

#### 5.15.1 Def. heat pump

Specify whether or which type of level switch is installed in the system.

Choose between:

None

NC (Normally Closed)

NO (Normally Open).

Flow/level switch must also be set under the section entitled "Remote control".

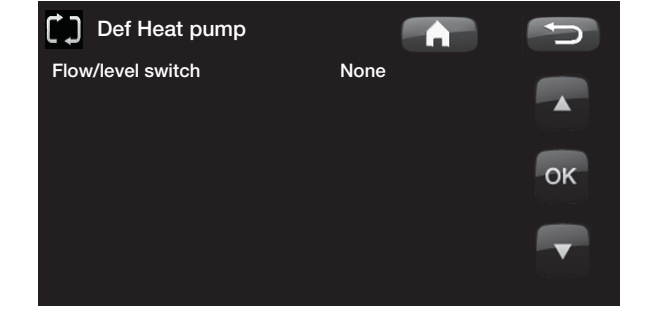

NB: If the expansion card (A3) has not been installed and an accessory has been defined, the product will emit an alarm:

Comm. error expansion card (A3).

#### 5.15.2 Define SMS (accessory)

This is for defining whether SMS control is installed (accessory).

Activate

Activate

Yes (Yes/No)

If "Yes", the menus below will be displayed.

#### Level of signal

The signal strength of the reception is shown here.

#### Phone Number 1

The first activated phone number is shown here.

#### Phone Number 2

The second activated phone number is shown here.

#### Hardware Version

The hardware version of the SMS accessory is shown here.

#### Software version

The software version of the SMS accessory is shown here.

NB: For more information on the SMS function, see the "CTC SMS" manual.

#### 5.15.3 Define cooling (accessory)

The cooling function is adjusted using primary flow sensor 2 (B2), which means that heating circuit 2 and cooling cannot be used simultaneously.

#### Cooling

No (No/Yes)

This is for selecting whether cooling is installed.

## See the CTC EcoComfort manual for more information.

#### 5.15.4 Def. Solar panels (accessory)

Solar panels used No (No/Yes)

#### Specify here whether solar panels are used.

#### Recharge bedrock No (No/Yes)

Specify here whether recharging to bedrock (bore hole) or ground coil is installed (only possible for ground source heat pumps).

#### Alternate charging No (No/Yes)

This function activates system 3.

The function lets you choose to prioritise charging of the external heat source (EHS) or X-volume.

#### EcoTank No (No/Yes)

This function activates system 2 with EcoTank buffer tank (or equivalent).

#### Panel connected to exchanger (coil/exchanger)

Specify here whether there is a solar coil in the EcoTank or an intermediate exchanger is installed.

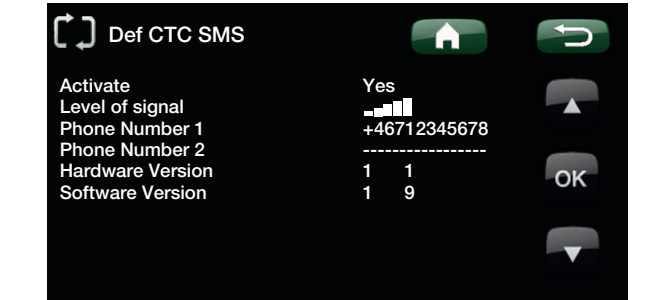

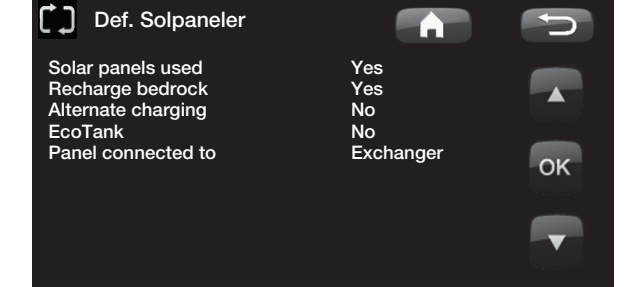

#### 5.15.5 Define Diff thermostat function

Specify here whether the diff thermostat function is to be used in the system.

#### Diff thermostat function No (No/Yes)

5.15.6 Define Pool (accessory)

Specify here whether Pool should be connected to the heating circuit.

The expansion card (A3) accessory needs to be installed for this function.

#### Pool No (No/Yes)

5.15.7 Define DHW circulation (accessory)

#### DHW circulation No (Yes/No)

Set this if hot water circulation with circulation pump G40 is to be used.

The expansion card (A3) accessory needs to be installed for this function.

## 5.15.8 Define External heat source (EHS)

Specify here whether an external heat source is connected to the heating circuit.

#### External heating source No (Yes/No)

5.15.9 Define Input voltage

#### Input voltage

#### 3x400 V

The value is set here to indicate whether the product is connected at 3x400 V, 1x230 V or 3x230 V.

## 6. Define Remote control

The remote control function in CTC's products provides a wide range of opportunities to adjust the heating externally. This section covers the remote control. There are four programmable inputs that can activate the following functions:

- Heat pump tariff
- Immersion heater tariff
- Night reduction
- Ripple control
- Additional domestic hot water
- Flow/level switch
- Heating from HS1
- Heating from HS2
- Smart A
- Smart B

#### Terminal blocks - inputs

There are two programmable 230V inputs and two low-voltage ports on the relay card (A2).

Open terminal block = no external effect. (Normal NO).

Closed terminal block = function activated externally.

| Designation | Terminal block name | Connection type    |
|-------------|---------------------|--------------------|
| K22         | A14 & A25           | 230 V              |
| K23         | A24 & A25           | 230 V              |
| K24         | G33 & G34           | Low voltage (<12V) |
| K25         | G73 & G74           | Low voltage (<12V) |

Example:

Night reduction is normally activated on terminal block K24.

Open terminal block K24 = "normal heating"

Closed terminal block K24 = Temperature reduction in accordance with night reduction

The function is activated when pole positions G33 and G34 on the PCB are short-circuited

## 6.1 Remote control procedure

#### Assign input

First of all, an input is assigned to the function or functions to be controlled remotely.

This is done in "Define Remote Control".

#### Example

In the example, there is manual control of whether the heating is to be on or off in Heating System 1 (HS1).

First of all, "Heating from HS1" is assigned input K24.

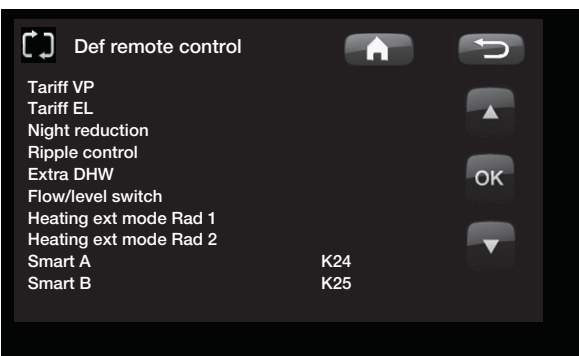

Example in which "Heating, ext. mode HS1" has been assigned terminal block "K24" for remote control.

#### Activate/select function.

When an input is assigned, the function must be activated or set in the Settings menu.

In the example with remote controlled "Heating, ext. mode", K24 is assigned. A selection is then made of what is normal mode (arrow 1). Normal mode was selected here as: Heating, mode (On)

When this has been done, you programme what is to happen at Remote Control/Heating, external mode HS1 (closed input, arrow 2).

Arrow 2 indicates the selection "Off".

So in this example the heating is always on. (Normal mode)

But when terminal block K24 is closed "Off" is activated and the heating is switched off. The heating remains switched off until you choose to start heating up by opening K24.

|   | Heating circuit            |      | C  |
|---|----------------------------|------|----|
|   | Max primary flow °C        | 55   |    |
|   | Min primary flow °C        | Off  |    |
| Ì | Heating, mode              | On 🤉 |    |
| Ì | Heating, mode, ext         |      |    |
|   | Heating off, out °C        | 18   |    |
|   | Heating off, time          | 120  | OK |
|   | Inclination °C             | 50   | OR |
|   | Adjustment °C              | 0    |    |
|   | Night reduction disable °C | -14  |    |
|   | Room temp reduced °C       | -2   |    |
|   | or                         |      |    |
|   | Primary flow reduced °C    | -3   |    |
|   | Alarm room temp °C         |      |    |
|   | Smart low price °C         | 1    |    |
|   | Smart over capacity °C     | 2    |    |
|   | Max time heating           | 20   |    |
|   | Charge pump %              | 90   |    |
|   | Drying period mode         | Off  |    |
|   | Drying period temp °C      | 25   |    |

Example in which "Heating mode" is normally "On" in the heating season, but when terminal block K24 is closed "Off" is activated and the heating is switched off.

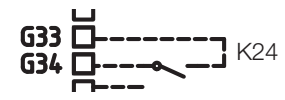

Open terminal block = "On" (in this example)

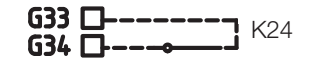

Closed terminal block = "Off" (in this example)

#### The functions in remote control.

#### **HP** tariff

When electricity suppliers use a differentiated tariff, you have the opportunity to block the heat pump when the electricity tariff is high. NB: If both the heat pump and the immersion heater are blocked, the building may be without heating for a long time. It is therefore recommended

that you only block the electric heater with the tariff.

#### Electricity tariff.

When electricity suppliers use a differentiated tariff, you have the opportunity to block the immersion heater when the electricity tariff is high.

#### Night reduction

Night reduction means that you reduce the temperature indoors during scheduled periods, for example at night or when you are at work.

#### **Ripple control**

Disconnecting the compressor and immersion heater during a certain period which is defined by the electricity supplier (special equipment).

Ripple control is a device which an electricity supplier can fit with the aim of disconnecting high current draw equipment for a short period of time. The compressor and electrical power are blocked when ripple control is active.

#### Additional Domestic Hot Water

Select this option if you want to activate the Extra DHW function.

#### Flow/level switch

In some cases, extra protection is required due to local requirements or provisions. For example, the requirement in some areas is for the system to be installed within a water catchment area. The pressure/level switch is defined in the Advanced/Define system/Def. Heat pump menu. If there is a leak, the compressor and brine pump stop and the Flow/level switch alarm appears on the display.

#### Heating, ext. mode HS1

#### Heating, ext. mode HS2

With remote controlled "Heating, etc. mode", "On" is selected if the heating is to be on or "Off" if the heating is to be switched off. "Auto" mode can also be selected.

Read more in the section entitled "Your home's heating curve".

#### Smart A

#### Smart B

Smart Grid offers an opportunity to control from the outside whether heating is to be calculated as normal price, low price or overcapacity. The heat pump and immersion heater can also be blocked in a way similar to "Ripple control".

## 6.2 Smart Grid

The "Smart Grid" function selects different heating options depending on the price of energy using accessories from the energy supplier.

Smart Grid is based on the energy price being calculated as

- Normal price
- Low price
- Overcapacity
- Blocking

Room temperature, pool temperature and hot water temperature, etc. are given different heating temperatures depending on the energy price.

#### **Procedure:**

First of all, Smart A and Smart B are assigned a separate input in the Advanced/Define/Define Remote Control menu.

Activation then takes place based on the terminal blocks' closure and settings for each function.

- Normal price: (Smart A: Open, Smart B: Open). No effect on the system.
- Low price mode: (Smart A: Open, Smart B: Closed).
- Overcapacity mode: (Smart A: Closed, Smart B: Closed).
- Blocking mode: (Smart A: Closed, Smart B: Open)

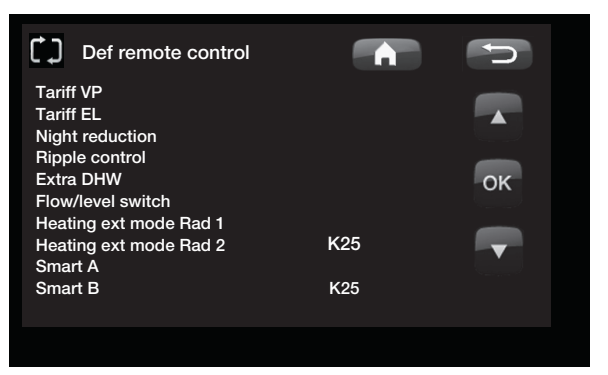

Example in which Smart A has been assigned low voltage input K24 and Smart B has been assigned low voltage input K25.

In each function that can be controlled there is a choice of temperature change for low price mode and overcapacity mode.

E.g Factory setting for low price is 1°C increase<sup>\*</sup> in temperature.

E.g Factory setting for overcapacity is 2°C increase<sup>\*</sup> in temperature.

#### The following can be controlled:

- Room temperature heating systems 1-2
- Primary flow temperature heating systems 1-2
- DHW tank
- Pool
- Cooling
- EHS-tank

#### Comment re. cooling

When active cooling = setpoint has not been reached.

#### E.g. 26.0 (25.0)

In these cases Smart Grid "Normal mode" is activated for the heating systems. (Smart low price or smart overcapacity is not activated).

The reason for this is to avoid a conflict between heating and cooling. For example, if there is a standard 2 °C difference between heating and cooling, you do not want to heat and cool at the same time. Smart low price °C1(Från, 1-5\*)Smart over capacity °C2(Från, 1-5\*)

DHV tank have range of settings from 1-30

\* With cooling, the setpoint is reduced to room cooling.

#### Low price mode: (A: Open, B: Closed).

- With room sensor: Room temp. (setpoint) increased by 1°C (Factory setting, Smart low price °C)
- Without room sensor: Primary flow (setpoint) increased by 1°C (Factory setting, Smart low price °C)
- DHV tank: Setpoint increased by 10°C (Factory setting, Smart low price °C)
- Pool: Pool temp. increased by 1°C (Factory setting, Smart low price °C)
- Cooling. Room temperature is reduced by 1°C (Factory setting, Smart low price °C)

#### Blocking mode: (A: Closed, B: Open).

- The heat pump and immersion heater can be blocked in accordance with the settings in heat pump and immersion heater.
- Smart blocking hp No (Yes/No) Blocks heat pump Advanced/Settings/Heat pump
- Smart blocking immersion heater No (Yes/No) Blocks immersion heater

Advanced/Settings/Immersion heater

• EHS. Can be blocked in Installer/Settings/External heat source

#### Overcapacity mode: (A: Closed, B: Closed).

- With room sensor: Room temp. (setpoint) is increased by 2°C (Factory setting, Smart overcap. °C)
- Without room sensor: Primary flow (setpoint) is increased by 2°C (Factory setting, Smart overcap. °C)
- DHW tank: Immersion heater Setpoint is increased by 10°C The immersion heater is permitted to run in parallel with the heat pump. (Factory setting, Smart overcap. °C)
- Pool: Pool temp. is increased by 2°C (Factory setting, Smart overcap. °C)
- Cooling. Room temperature is reduced by 2°C
- EHS. Can be blocked in Installer/Settings/External heat source

# 7. Service

NB: This menu is intended for the installer only.

| 🚓 Service               | Ð  |
|-------------------------|----|
| Function test           |    |
| Alarm log               |    |
| Factory settings coded  |    |
| Quick start compressor. |    |
| Software update, USB    |    |
| Write log to USB        | OK |
| Control current sensors |    |
| Re-installation         |    |
|                         |    |
|                         |    |

#### 7.2.1 Function test

This menu is intended to test the function of the various components in the product. When the menu is activated, all the product's functions stop. Each component can then be tested separately or together. All control functions are shut off. The only protection against incorrect operation are pressure sensors and the immersion heater's superheat protection. When you exit the menu, the heat pump returns to normal operation. If no button is pressed for 10 minutes, the product automatically returns to normal operation.

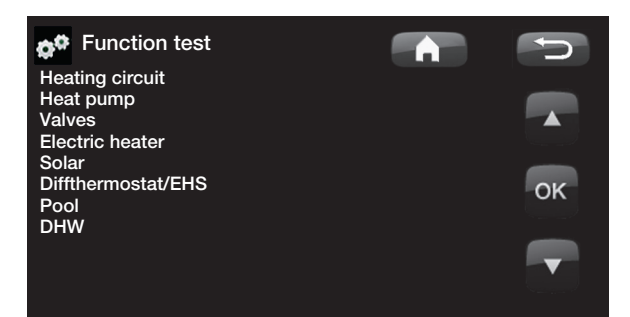

When you exit the menu, the heat pump returns to the start menu.

#### 7.2.2 Test Heating circuit

Tests for heating circuit 2, if one is installed.

#### Mixing valve 2

Opens and closes the mixing valve.

#### Rad pump 2

Starts and stops the radiator pump.

#### LED room sensor

The room sensor alarm function can be controlled from here. When activated, the room sensor's red LED comes on steady. Test Heating circuit

 Mixing valve2
 Off

 Rad pump2
 Off

 LED room sensor
 On

 OK

#### 7.2.3 Test Heat pump

Function test carried out on the heat pump.

#### HP Compr.

Compressor On/Off. This is where the function test is carried out on the compressor. The brine pump and charge pump are also operating so that the compressor will not trigger its pressure switches.

#### HP Brine p (G20)

Brine pump On/Off.

#### Hp Charge p (G11)

Function test 0-100%.

#### Test Valves (Y21)

Function test carried out on the flow conditioner. Test of flow to hot water or to the heating circuit.

#### HC = Heating Circuit

DHW = Domestic Hot Water

#### 7.2.4 Test Elec.heater

You use this function to test the immersion heater's various phases L1, L2 and L3.

**Electric heater L1A** 

Off (Off/On)

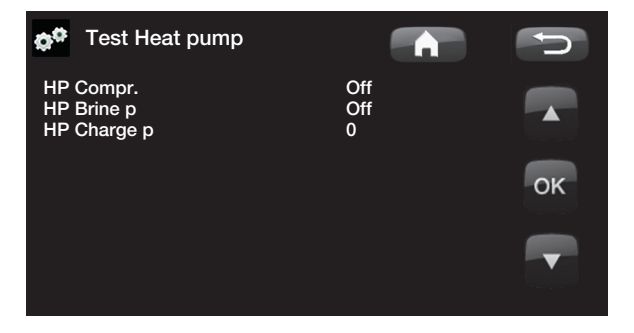

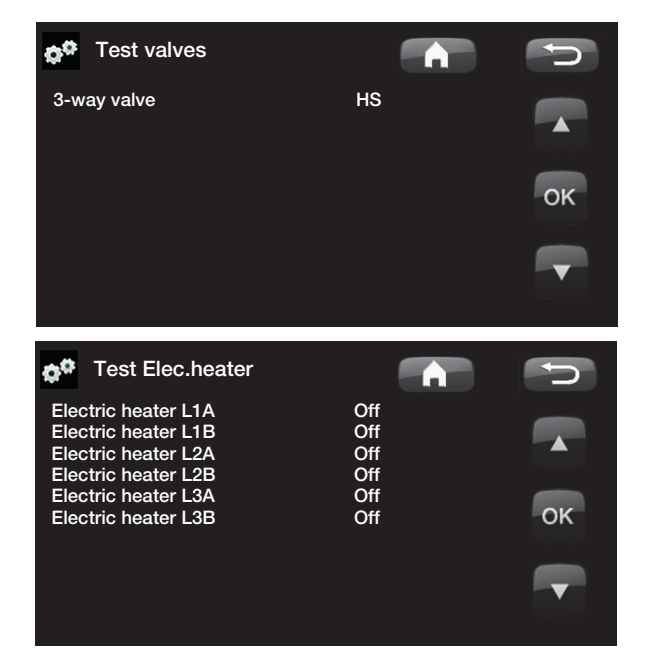

#### 7.2.5 Test Solar (accessory)

This function will only work if an expansion card accessory is connected to the product.

#### Solar panel pump (G30) % 0 (0 to 100)

Function test of circulation pump to solar panel 1.

Heat exchanger pump (G32) % 0 (0 to 100) Function test of circulation pump to intermediate exchanger.

#### Bedrock (Y31/G31) Tank (Tank/Bedrock)

Function test of diverting valve and circulation pump to bore hole charging. When "Bedrock" is selected, the flow should go to the bore hole, and the circulation pump (G31) should start. When "Tank" is selected, (G31) should be closed.

#### Pump EHS-tank G46) (Off/On)

Function test of circulation pump to tank transfer.

## Valve 2 tanks (Y30)(EHS-tank/X-volume)Function test of diverting valve between the tanks.

**Temperatures** This displays current temperatures.

## Solar panels in (B30) Solar panels out (B31) EHS-tank (B47)

EcoTank upper (B41) / lower (B42)

or:

X-vol. upper (B41) / lower (B42)

| <b>G<sup>®</sup></b> Function test                                                                                                    |                                                        | <b>C</b> |
|----------------------------------------------------------------------------------------------------|--------------------------------------------------------|----------|
| Solar panel pump (G30)<br>Heatexchanger pump (G32)<br>Bedrock (Y31/G31)<br>Pump EHS (G46)<br>Valves 2 tanks (Y30)<br>Temperatures                    | 0%<br>0%<br>Tank<br>Off<br>EHS-tank                    | м        |
| Solar panels in (B30)<br>Solar panel out (B31)<br>EHS-Tank (B47)<br>EcoTank upper (B41)/lower (B42)<br>alternative<br>X-vol. upper (B41)/lower (B42) | 71°C<br>89°C<br>55°C<br>71 °C / 40 °C<br>71 °C / 40 °C |          |

#### 7.2.6 Test Diff thermostat/EHS

| Pump EHS (G46)<br>Charge pump function test.                | (On/Off)       |
|-------------------------------------------------------------|----------------|
| Mixing valve (Y41)                                          | (-/Open/Close) |
| Temperatures<br>This displays current temperatures.         |                |
| EHS-tank °C (B47)                                           |                |
| Diff thermostat °C (B46)                                    |                |
| Test Pool (accessory)                                       |                |
| Pool pump/Valve (G51)/(Y50)<br>Test of pool pump and valve. | (On/Off)       |
| Temperatures<br>This displays current temperatures.         |                |
| <b>Pool (B50)</b><br>Displays current pool temperature.     |                |

#### 7.2.7 Test DHW

| 0% (0 to 100)                                  |  |  |  |  |
|------------------------------------------------|--|--|--|--|
| Function test of the charge pump (G5) for DHW. |  |  |  |  |
| (On/Off)                                       |  |  |  |  |
|                                                |  |  |  |  |
|                                                |  |  |  |  |
| DHW °C (B25)                                   |  |  |  |  |
| ure.                                           |  |  |  |  |
|                                                |  |  |  |  |

Flow sensor (B102) (On/Off) Shows whether there is a flow in the DHW pipe.

#### 7.2.8 Alarm log HP

You can use this to read information about the latest alarms. The latest alarm is displayed at the top and the four latest alarms are shown under Stored alarms.

An alarm which reoccurs within an hour is ignored so as not to fill up the log. If all the alarms are the same, this can indicate that there is an intermittent fault, e.g. a loose contact.

| 🌣 Test DHW                                                  |              | <b>C</b> |
|-------------------------------------------------------------|--------------|----------|
| Tap water pump (G5)<br>DHW circulation pump (G40)<br>Sensor | 100%<br>Off  |          |
| DHW °C (B25)<br>Flow sensor (B102)                          | 40 °C<br>Off | ок       |
|                                                             |              |          |

| Alarm log HP                                      |                        |               |               |                |             |
|---------------------------------------------------|------------------------|---------------|---------------|----------------|-------------|
| Latest alarm:<br>Low brine flow<br>Stored alarms: | Time<br>07:20 6/3      | HP (b)<br>8.8 | LP (b)<br>3.3 | SH (K)<br>15.9 | I(A)<br>3.9 |
| Phase order<br>Motor protect                      | 10:30 1/3<br>09:01 1/3 | 27.9<br>27.9  | 8.6<br>3.6    | -227<br>42.2   | 50.0<br>0.0 |

## 8. Factory settings coded

NB: Only an authorised service engineer is allowed to log into the Factory settings coded option. Severe operational problems and faults may occur affecting the product if values are amended without authorisation. Note that in such cases the warranty terms do not apply.

This menu is intended to set the manufacturer's operational and alarm limits. A 4-digit code must be specified to be able to amend these limits. However, you can also take a look without any code to see what options feature in the menu.

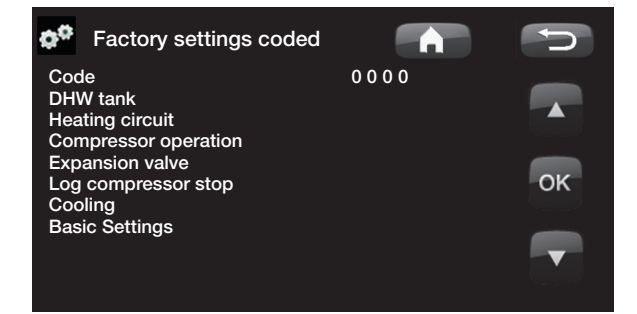

#### Quick start compressor

When starting up the product, the compressor's start is delayed by 10 minutes. This function speeds up this process.

#### Software update, USB

This is only for service engineers. This option can be used to update the software in the display via USB. The software update process is complete when the start menu appears.

#### Write log to USB

This is only for service engineers. This function can be used to save logged values to a USB memory stick.

#### Control current sensors

This is for identifying which current sensor is connected to the relevant phase.

All three currents (L1, L2 and L3) will appear in the current operation data when the heat pump has identified the current transformers' relevant phases.

In this situation it is important that you have switched off any major consumers of electricity in the house. Also make sure that the backup thermostat is turned off.

#### **Re-installation**

This command re-launches the installation sequence. See the section entitled "First start". NB: The power to the product must not be interrupted, under any circumstances, during the update process.

NB: Turn off the power and always restart the product after the software update! Several minutes may pass before the display communicates clearly after restart.

## 9. Installation

This section is aimed at anyone responsible for one or more of the installations required to ensure that the product works the way the property owner wants.

Take your time going through functions and settings with the property owner and answer any questions. Both you and the heat pump benefit from a user who has completely understood how the system operates and should be maintained.

## 9.1 Transportation

Transport the unit to the installation site before removing the packaging. Handle the product in the following manner:

- Forklift
- Lifting eye that has been fitted to the lifting sleeve on top of the heat pump in the expansion connection.
- Lifting band around the pallet. **NB:** Can only be used with the packaging on.

Remember that the heat pump has a high centre of gravity and should be handled with caution.

## 9.2 Unpacking

Unpack the heat pump when it is placed next to its installation site. Check that the product has not been damaged in transit. Report any transport damage to the carrier. Also check that the delivery is complete according to the list below.

## 9.3 Scope of delivery

- Heat pump CTC GSi 12
- Filler manifold
- Room sensor
- Outdoor sensor
- 2 x brine hoses
- Installation and Maintenance Manual
- Safety valve for heating system, 2.5 bar (3)
- Safety valve for cold side, 3 bar
- 2 x cable ties
- 2 x support sleeves
- 2 x compression ring couplings for the brine hoses.
- Brine level vessel
- Filter ball valve, magnetite for heating circuit's return line
- Dirt filter for cold tap water
- Automatic bleeding valve (9)
- Pressure gauge (11)
- Pipe assembly (8)
- Bushing 3/4"x3/8" (10)

The product must be transported and stored in an upright position.

As the cooling module is removable, there must be a free space of at least one metre in front of the product and it must not be placed below floor level either.

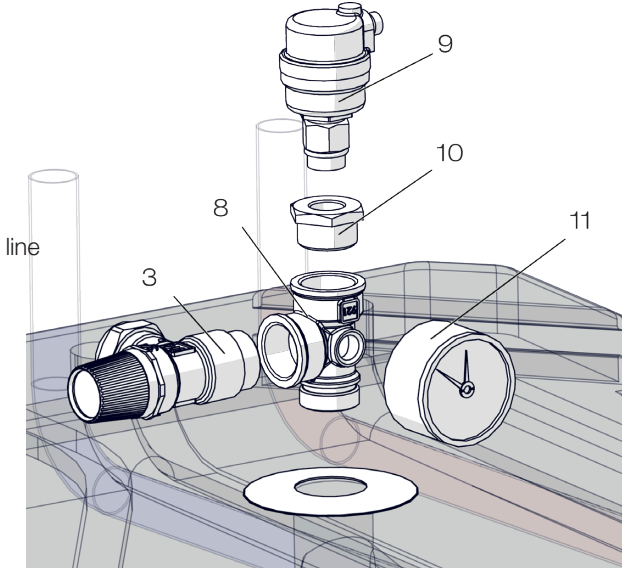

## 9.4 Control functions, std. and with expansion card

The product is supplied from the factory with control functions according to "Basic functions" below.

Supplementing with the expansion card accessory (A3) adds solar control and its variants as well as bore hole recharging and various tanks. Hot water circulation and pool control are also added.

#### **Basic functions**

(built into the factory version)

- Heating System 1
- Heating circuit 2\*
- EHS tank\*
- Diff thermostat\*
- Cooling\*
- CTC SMS\*
- Remote control
- Smart Grid

\* Requires accessories such as: Extra sensor, mixing valve group 2, etc. Functions with expansion card (A3) (accessory)

- Solar panels
- DHW circulation
- Pool

## 10. Pipe installation

The installation must be carried out in accordance with current standards and regulations. Refer to MIS 3005 and associated building regs Part L, F & G. The product must be connected to an expansion vessel in an open or closed system. **Do not forget to flush the heating system clean before connection.** Apply all the installation settings based on the description in the section entitled "First start".

#### 10.1 Schematic diagram

This shows the main connection between the heat pump and the property's heating and water supply system. Different installations and systems may look different, such as a one- or two-pipe system, which means that the finished installation may be different. To find out about connecting the cold side, see the section entitled "Connecting the brine system".

Heating circuit 2 can only give the same temperature as heating circuit 1 or a lower temperature.

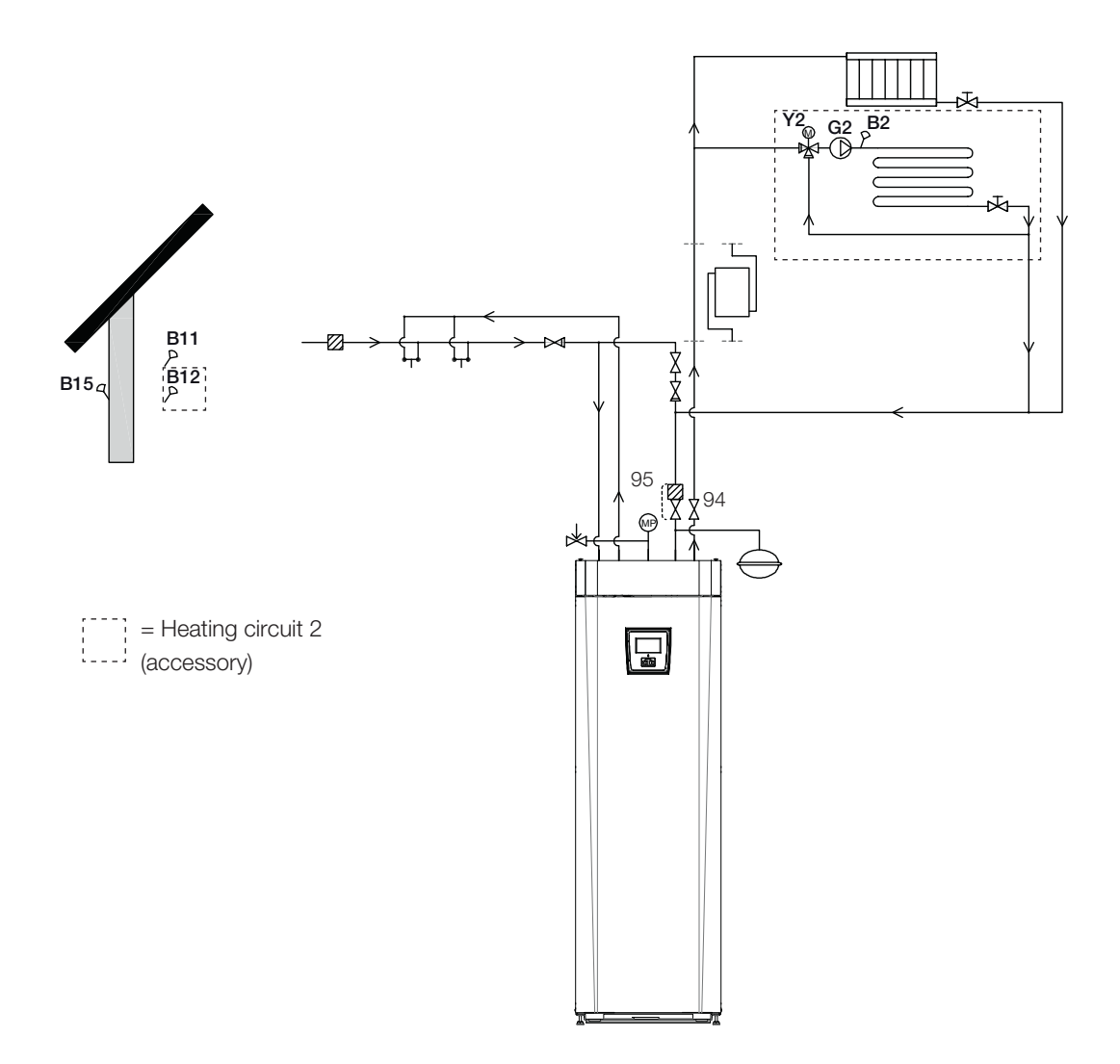

#### 10.1.1 Filling valve, heating circuit

Fit a filling valve between the cold water connection and the heating circuit's return line, or between the cold water pipe and the expansion pipe.

#### 10.1.2 Non-return valve

Fit the non-return valve to the incoming cold water connection.

#### 10.1.3 Shut-off valves

It is important to fit a shut-off valve (94) to the primary flow.

The filter ball valve (95) provided should be fitted to the heating circuit's return line.

#### 10.1.4 Safety valve

The heat pump's safety valve (2.5 bar) for the heating circuit must be fitted in accordance with applicable regulations. Connect the waste pipe to the waste system directly to the floor drain or, if the distance is more than two metres, to a funnel. The waste pipe must slope towards the waste system, be installed frost-free and left open to the atmosphere/without pressure.

10.1.5 Manometer system pressure (accessory) Fit a manometer to the expansion pipe or the heating circuit's return line. NB: The waste pipe must be fitted to the waste system.

NB: It is important to fit shut-off valves to both the primary and return flows.

#### 10.1.6 Expansion vessel connection (accessory)

The heat pump is best connected to a closed expansion vessel. The heat pump is ready to be fitted to an 18 I closed expansion vessel, positioned on top of the product. The expansion vessel with the required hoose and angle connection is available as an accessory.

If you use an open system, the distance between the expansion vessel and the highest placed radiator must not be below 2.5 m in order to avoid introducing oxygen into the system.

If the heat pump is connected together with another heat source, e.g. an existing boiler, the installations must have separate expansion vessels.

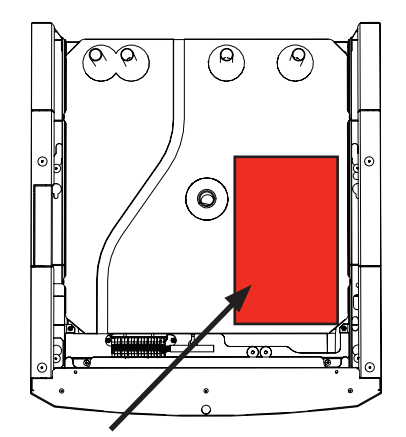

Position of expansion vessel.

#### 10.1.7 Expansion tank pre-pressure

The pre-pressure in the expansion tank is calculated according to the height (H) between the highest positioned radiator and the expansion tank. Prepressure of 0.5 bar (5 mvp) means a maximum permitted height difference of 5 m.

| Maximum<br>height (H) (m) | Pre-pressure<br>(bar) | Maximum volume in the<br>heating system<br>(excl. product)<br>(L) |
|---------------------------|-----------------------|-------------------------------------------------------------------|
| 5                         | 0.5                   | 310                                                               |
| 10                        | 1.0                   | 219                                                               |
| 15                        | 1.5                   | 129                                                               |

The table assumes installation with expansion tank 18L (Included in accessories CTC Expansionskärl GSi).

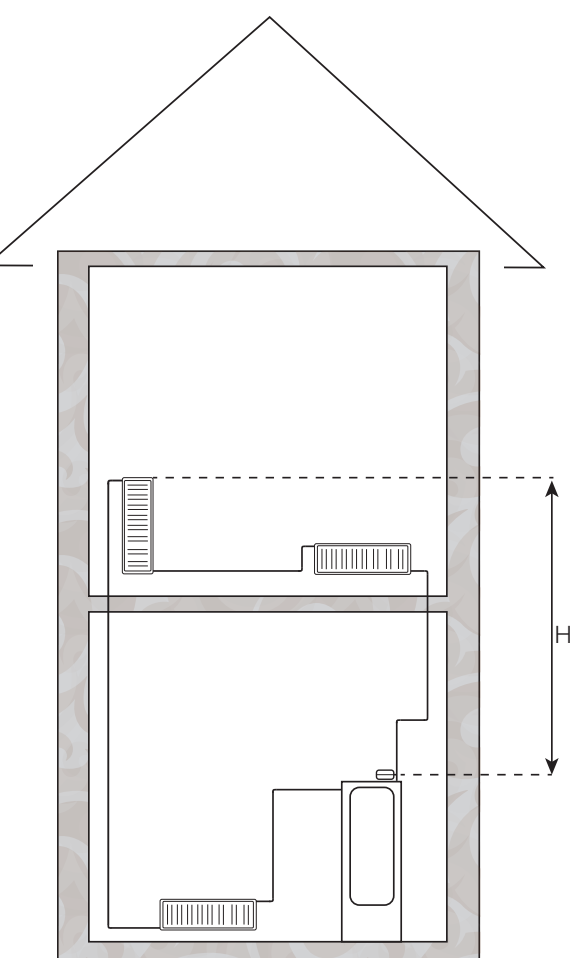
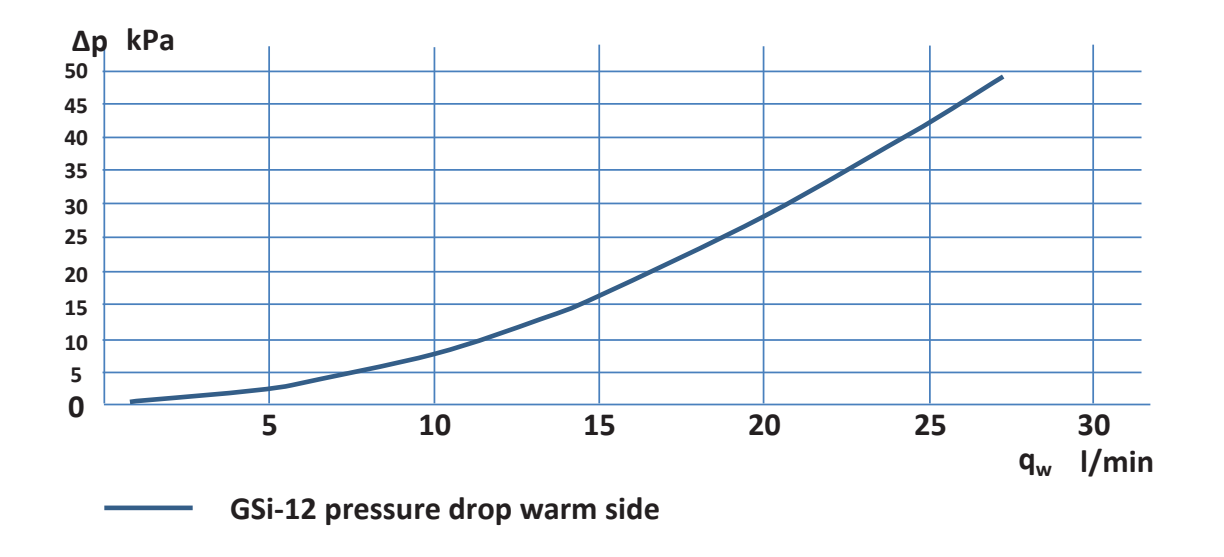

#### 10.1.8 Pressure drop graph CTC GSi 12 - warm side

10.1.9 Heat medium pump (Charge pump G11)

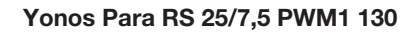

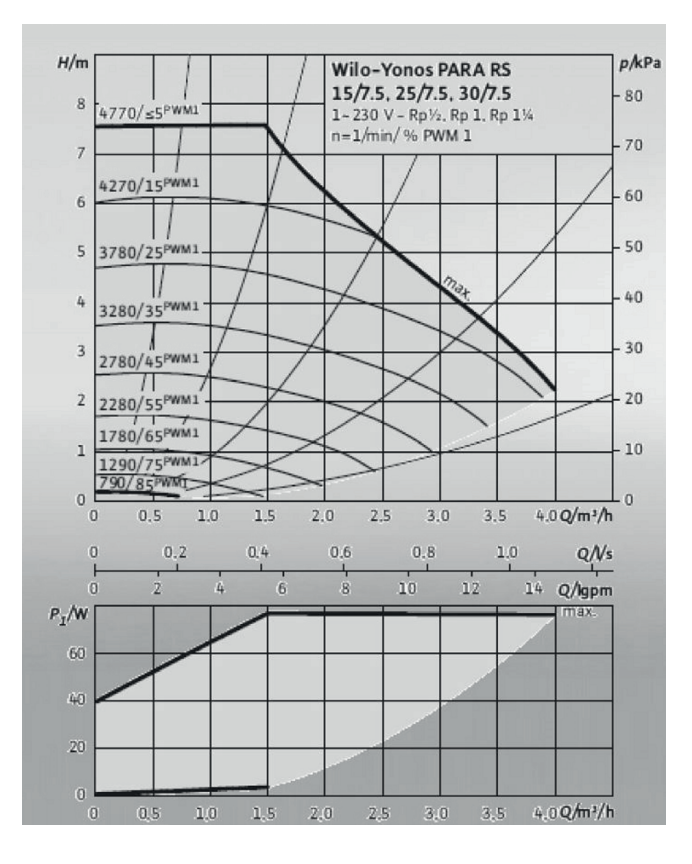

#### 10.1.10 Electric shut-off valve (Y47)

If you have two heating circuits and wish to have background heating in heating circuit 2 and the heat off during the summer in heating circuit 1, you can use an electric shut-off valve (Y47). Terminal block A13 is powered during the heating season and not powered in the summer.

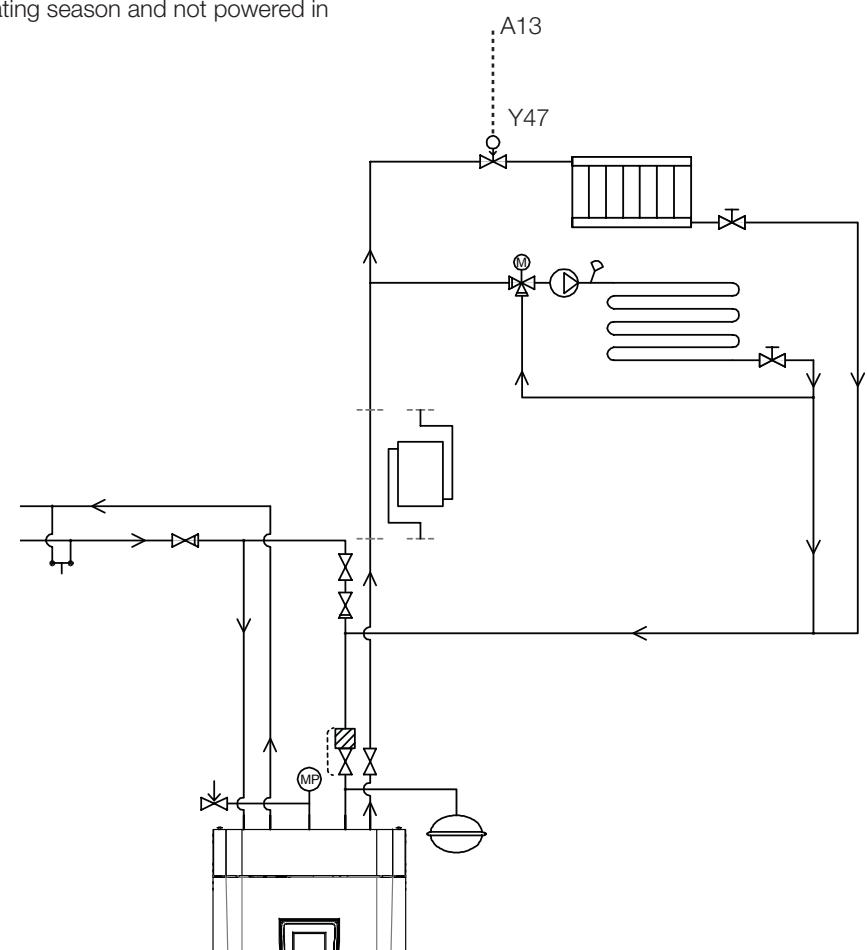

#### 10.1.11 DHW circulation (accessory)

The settings for hot water circulation require the installation of an expansion card (A3) accessory.

DHW circulation should be connected as illustrated in the schematic diagram below. Pump G40 is used to circulate the hot water.

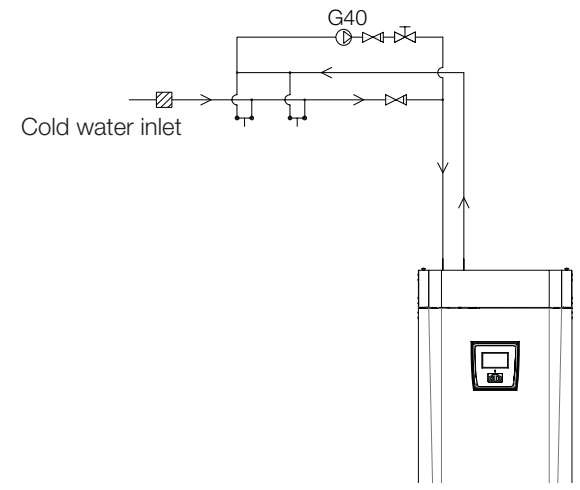

#### 10.1.12 External heat source (EHS)

This function is used to connect additional heat sources to the heating circuit, e.g. water-jacketed stove, solar heat.

The heat from the external heat source is diverted into the system when the set temperature in the external tank is reached, and is at least 5°C higher than the setpoint. This stops when the temperature is 3°C higher. The compressor and immersion heater stay idle for as long as there is sufficient energy in the external heat source. Heat is diverted to both the heating circuit and to hot water.

This comes to an end when one of the following alarms occur: Primary flow sensor 1, HP in-sensor, Comm. error HP or if Primary flow sensor 1 is hotter than 80°C.

Enter settings under Settings/External heat source.

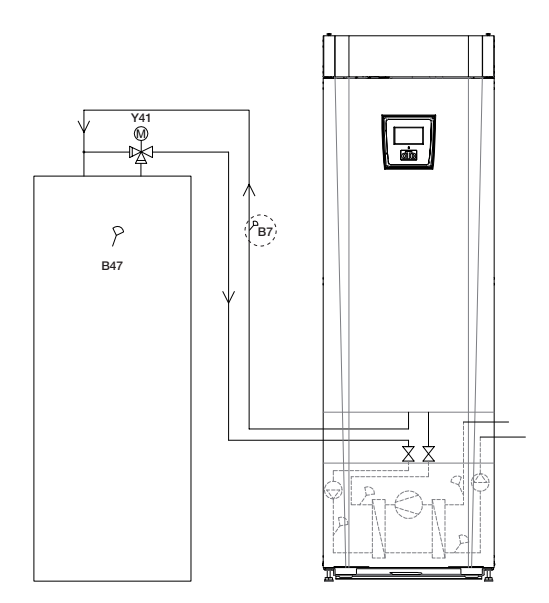

#### 10.1.13 Diff thermostat function

The diff thermostat function is used if you want to transfer heat from a tank with the sensor (B46) to a tank with the sensor (B47).

The function compares the temperatures in the tanks and when it is warmer in the first tank (B46), charging starts to the second tank (B47).

NB: For certain heat sources, e.g. solid fuel boilers, automatic chargers are recommended, among other things to counteract condensation in the fire box.

However, this function cannot be combined with solar system 2 with EcoTank. This is because the same circulation pump (G46) is used. Operation data displays the information "Ext. tank pump/°C".

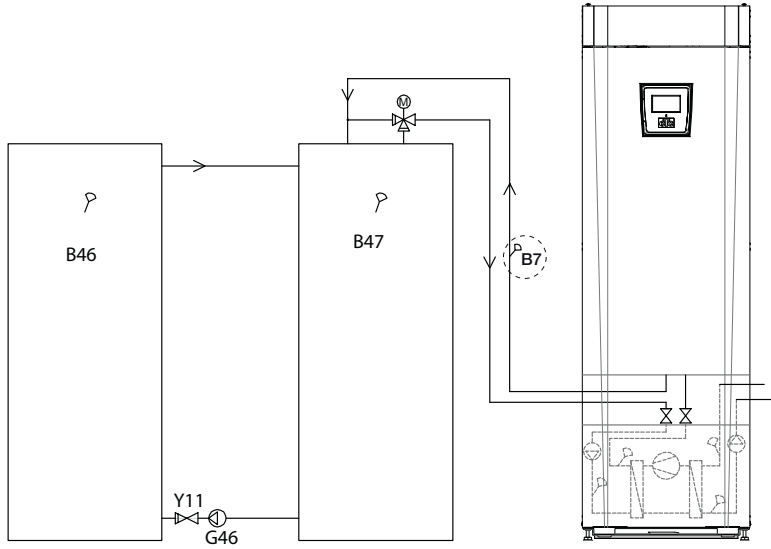

#### 10.1.14 Pool (accessory)

A pool can be connected to the system using a diverting valve (Y50). A heat exchanger should be fitted to separate the liquids.

When the pool is heated, the diverting valve (Y50) changes direction and the pool pump (G51) starts.

The immersion heater is never used to heat the pool. When a constant flow is desired in the pool water, the pool pump (G51) is connected with a separate supply and constant voltage.

The expansion card accessory is required to connect pool heating to your heating circuit.

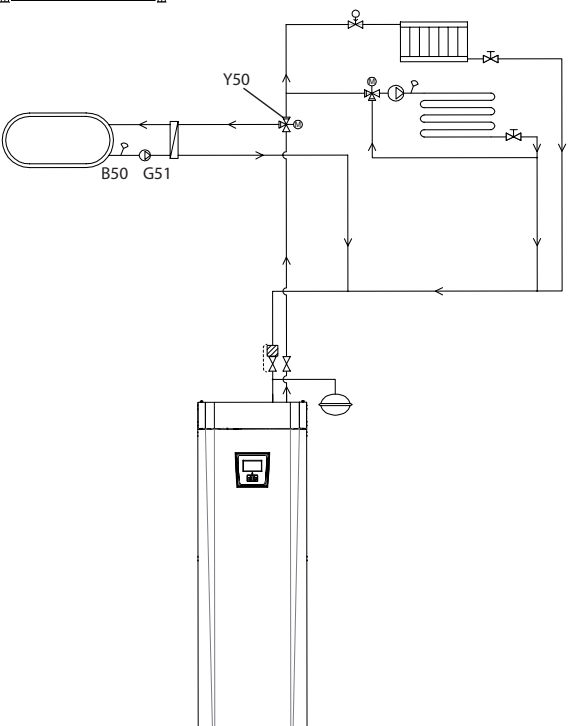

#### 10.1.15 Solar (accessory)

Solar heat is connected to the system through an external heat source tank (EHS-tank).

The number of solar panels which can be connected depends on the volume of water in the product/tanks to which the solar panels are to be connected.

#### System 1

System 1 is a system structure with solar heat going directly to an external heat source tank (EHS-tank).

#### Charging conditions (main conditions, factory settings)

Charging starts when B31 is 7°C warmer than B47.

Charging stops when there is a difference of 3°C between B31/B30 or when the charge temperature is reached.

The external heat source tank (01) may also have a solar coil; this means that the heat exchanger (F2), pump (G32) or non-return valve (Y11) is not required.

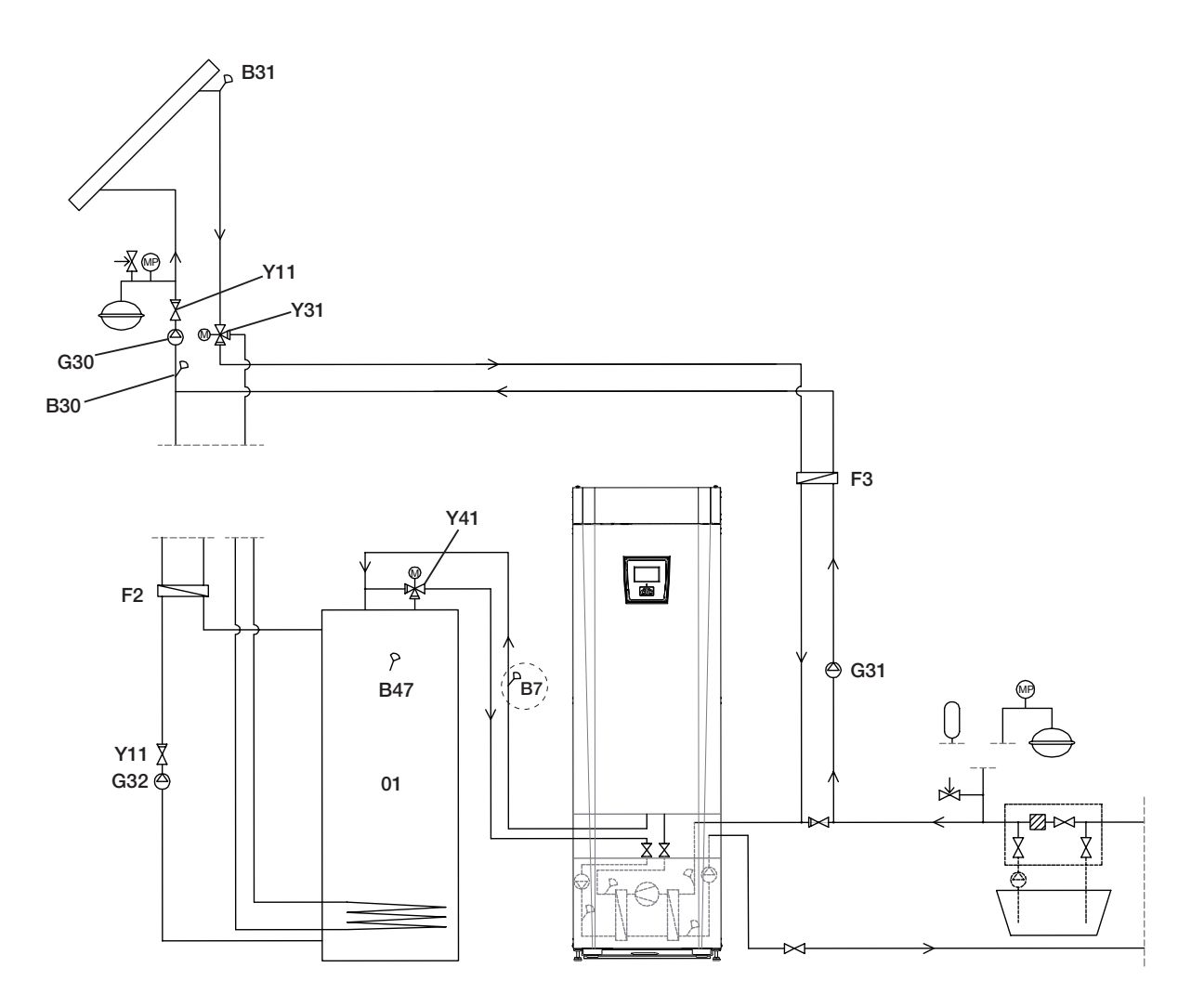

Schematic diagram only The installation engineer fits expansion tank, safety valves, bleeders, etc. and sizes the system.

#### System 2

System 2 is a system structure with solar heat connected to an external heat source tank (EHS-tank) and an extra buffer tank (CTC EcoTank for example). The system allows for a larger solar collector surface since it carries a greater volume of water.

#### **Charging conditions**

Charging starts when B31 is 7°C warmer than B42.

Buffer tank without coil:

Charging stops when there is a difference of 3°C between B31/B30 or when

the charge temperature is reached.

Buffer tank with coil:

For a tank with a solar coil, the charging stops instead when B31 is  $3^{\circ}\mathrm{C}$  warmer than B42.

Charging of the EHS tank compares sensor B41 to sensor B47.

The buffer tank (02) may also have a solar coil; this means that the heat exchanger (F2), pump (G32) or non-return valve (Y11) is not required.

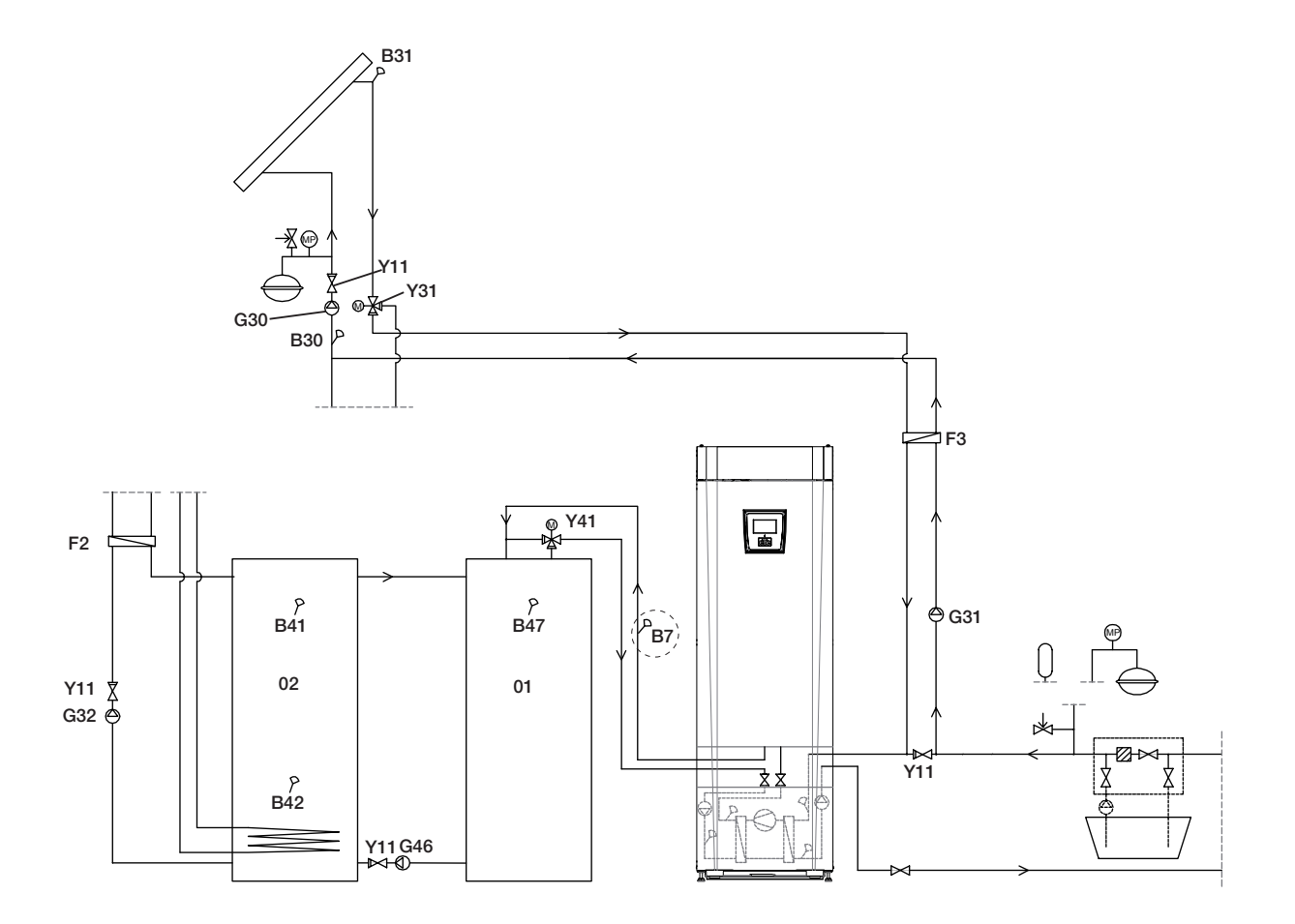

Schematic diagram only The installation engineer fits expansion tank, safety valves, bleeders, etc. and sizes the system.

#### System 3

System 3 is a system structure with an extra volume called 03; this can be a large extra tank or a pool. The greater the volume of water, the greater the solar collector surface.

Solar heat is connected to an external heat source tank (EHS-tank) and an extra buffer tank (CTC EcoTank for example). The system allows for a larger solar collector surface since it carries a greater volume of water.

#### **Charging conditions**

Charging starts when B31 is 7°C warmer than B42 or B47. Charging stops when there is a difference of 3°C between B31/B30 or when the charge temperature is reached.

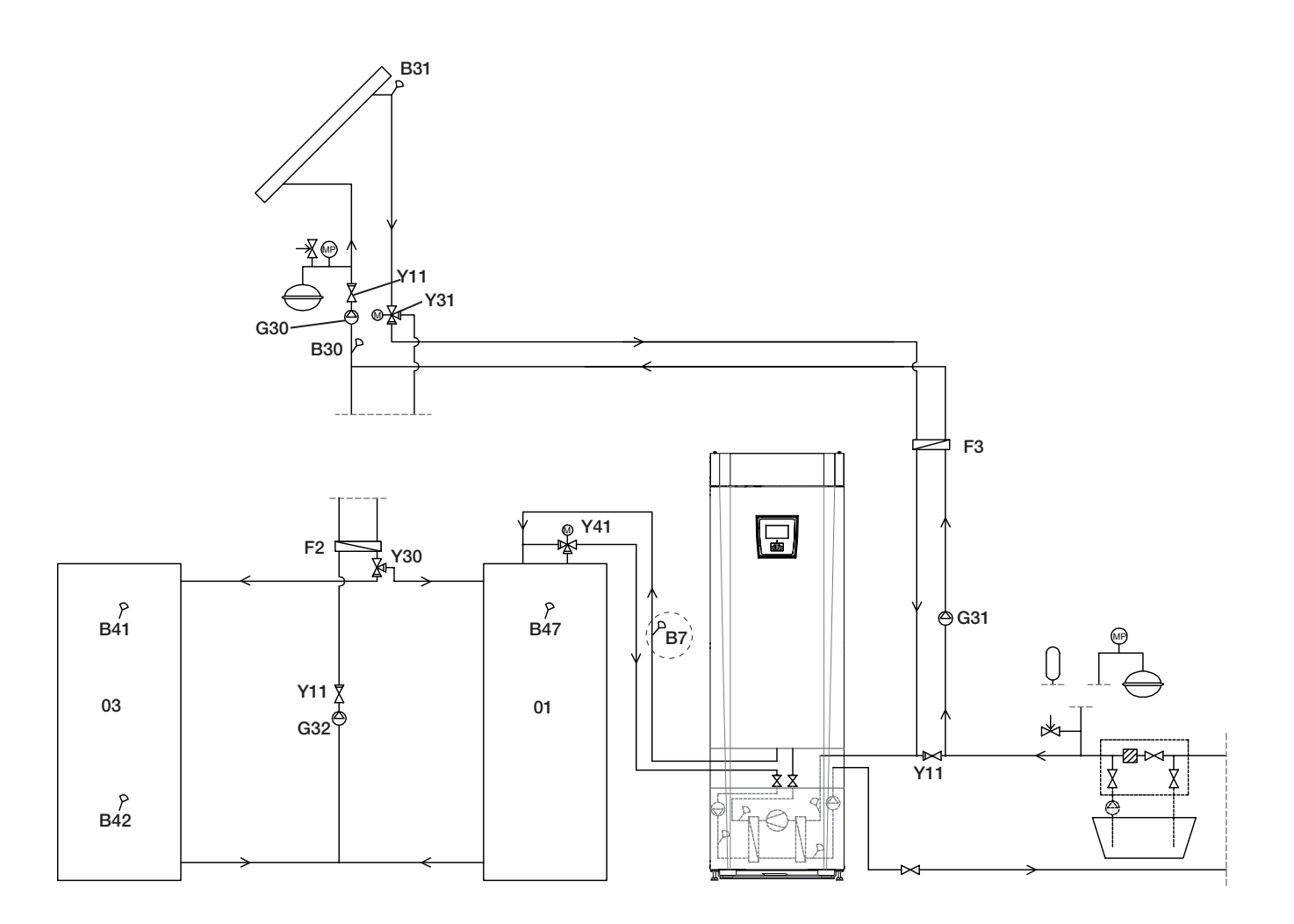

Schematic diagram only The installation engineer fits expansion tank, safety valves, bleeders, etc. and sizes the system.

10.1.16Schematic diagram (overall)

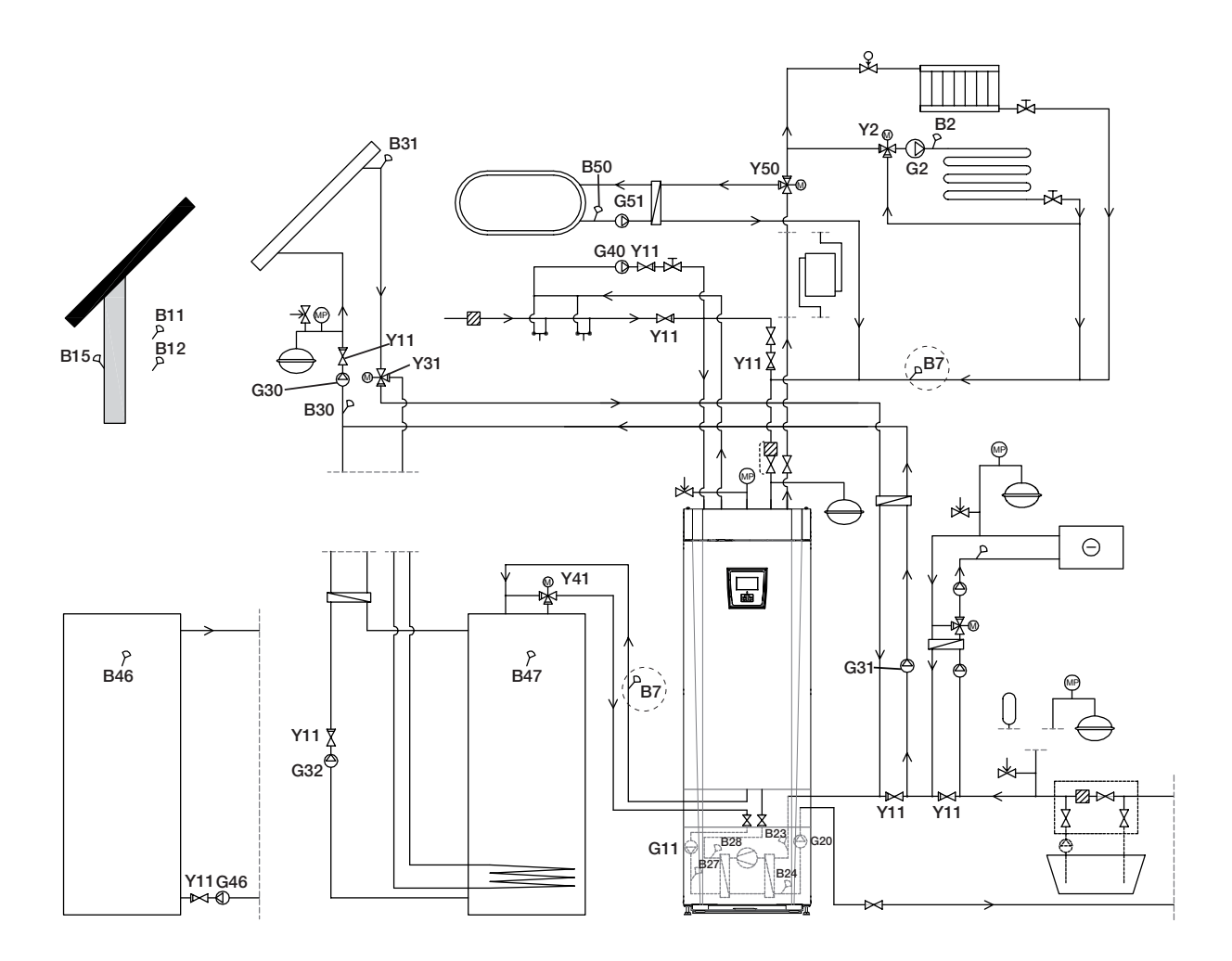

# 11. Connecting the brine system

The brine system, i.e. the ground collector loop, must be assembled and connected by a qualified tradesman in accordance with current regulations and design guidelines.

Care must be taken to ensure that no dirt gets on the collector hoses, which must be washed clean before being connected. The protective caps must remain in place at all times while work is in progress.

The temperature in the brine system can go below 0°C. This is why it is important **not** to use any water-based lubricant etc. during installation. It is also important that all the components are insulated against condensation to prevent the build-up of ice.

### 11.1 Connections

The brine system may be connected to the right, left or back of the heat pump. Cut away the cover plate on the side where the brine system is to be connected. The insulation on the inside of the cover plate has been grooved to enable an opening to be cut for the brine hoses provided. When the opening has been made through both the insulation and cover plate, carry out the installation as follows:

- 1. In order to protect the brine hoses, fasten the protective edging provided around the edge of the opening in the insulation plate. Adjust the length of the protective edging to suit the opening as required.
- 2. Attach the provided compression couplers to the cooling module connector pipes. To facilitate attachment, the upper brine pump connection may be loosened and rotated if necessary.
- Pass the brine hoses through the opening in the side cover plates and connect them to the compression couplers. Ensure that the connections are well insulated to avoid the build-up of ice and condensation.

4. Install the collector system after this according to the schematic diagram. You can also connect the primary flow on one side and the return on the other. See the section entitled "Measurement details for measurements and dimensions". The pipe between the heat pump and collector loop should have an internal diameter of no less than Ø28 mm.

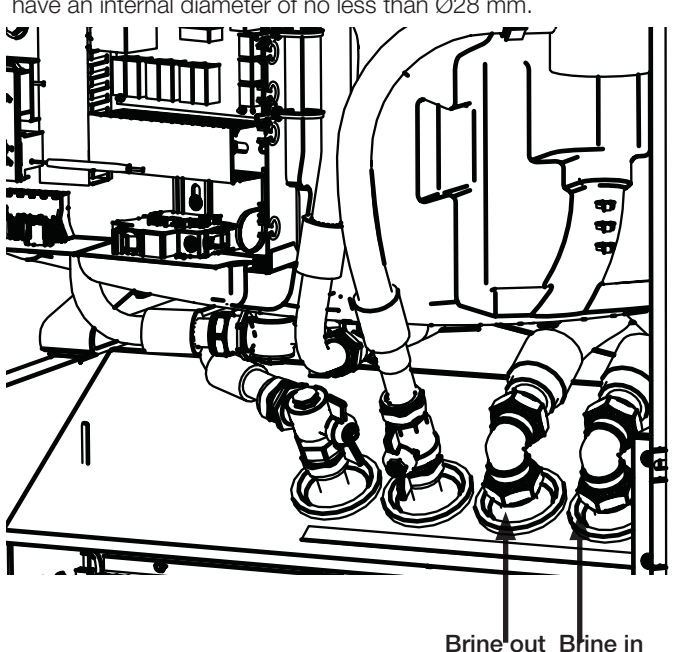

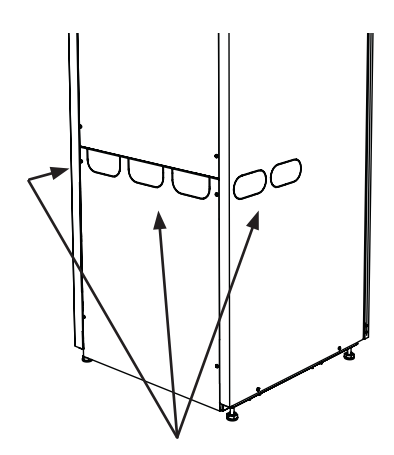

For easier mounting of the brine hoses we recommend to use these openings.

#### 11.1.1 Valves

Ft the valves as shown in the schematic diagram on the next page. To facilitate servicing of the cooling unit, shut-off valves should be fitted to both the incoming and outgoing connections. Fit bifurcated valves so that it is possible to fill and bleed the collector circuit later on.

#### 11.1.2 Insulation against condensation

All pipes in the brine system must be insulated against condensation to prevent the possibility of severe build-up of ice and condensation.

#### 11.1.3 Filling and venting

The collector coil should not contain any air as even the smallest amount of air can jeopardise the heat pump's operation.

Mix water and antifreeze solution in an open vessel. Connect hoses to the shut-off valves (98a and 98b) as shown in the figure. NB: The hoses must have a minimum diameter of 3/4". Connect a powerful external pump (101) for refilling and bleeding. Then reset the three-way valve (100) and open the valves (98a and 98b) so that the brine passes through the mixing container (102). Also make sure that the valve (98d) is open.

# If the heat pump is connected to the power supply, start the brine pump (103) as follows:

- Go to the menu Installer/Service/Function test.
- Select the Brine pump option and activate it. The brine pump runs until it is manually stopped.

Allow the brine to circulate in the system for a long period of time until it is completely free of air. There could still be air in the system, even though no air accompanies the liquid out. Reset the 3-way valve (100) so that any remaining air can come out.

Bleed the level vessel (96) by loosening the plug on the top of the level vessel.

Now close the valve (98a) while the filling pump continues to run. The filling pump (101) now pressurises the system. Also close the valve (98b) and shut off the filling pump.

If the level in the level vessel is too low, close the valves (98c) and (98d). Unscrew the plug and fill the vessel to around 2/3 full. Screw the plug back in and open the valves (98c) and (98d).

#### 11.1.4 Pressure/level switch

In some cases, extra protection is required due to local requirements or provisions. For example, the requirement in some areas is for the system to be installed within a water catchment area. If there is a leak, the compressor and brine pump stop and the Flow/level switch alarm appears on the display. For connection, see the section entitled "Electrical installation".

Use the Brine pump on 10 days function to bleed the system properly.

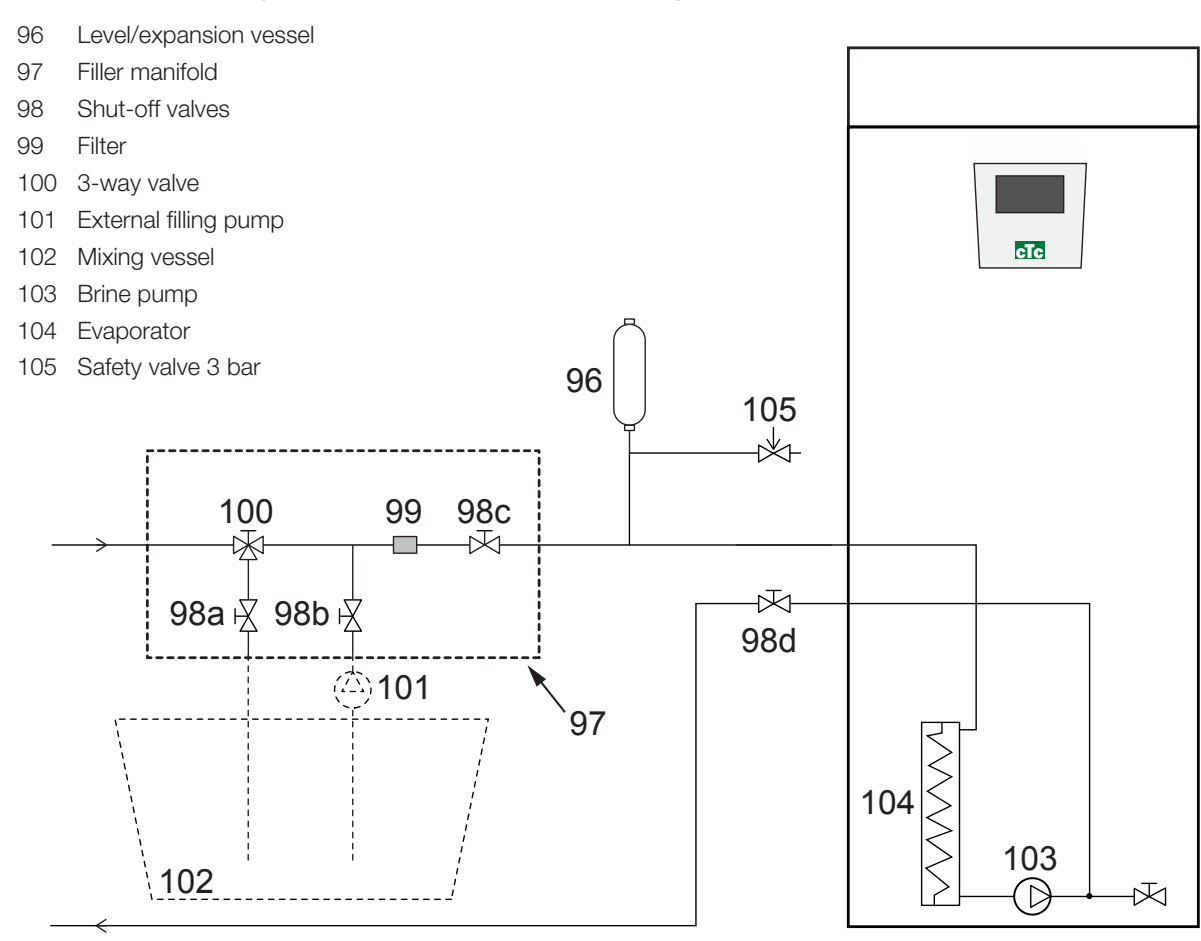

## 11.2 Brine system schematic diagram

The diagram shows the main connection for the brine system. The filling equipment is represented by the parts displayed with dashes. NB: Collector hoses must have a bleeding facility as air pockets can occur. Always check the filter (99) when filling and bleeding the brine system.

#### 11.1.5 Post-installation check on brine system

After a few days, you must check the fluid level in the vessel. Fill if necessary and close the valves (98c and 98d) when filling.

#### 11.1.6 Level/expansion vessel (96)

The level vessel should be fitted to the incoming line from the borehole or ground loop, at the system's highest point. Bear in mind that the tank can produce condensate on its exterior. Fit the safety valve (105) as shown in the schematic diagram and fit a suitable plug to the top of the vessel.

If the vessel cannot be fitted at the highest point, a closed expansion vessel can be fitted.

#### 11.1.7 Filler manifold with dirt filter

A filler manifold for topping up, adding and filtering brine. Arrows on the valve housing indicate the flow direction. Close valves (98c and 100) when cleaning the filter. Unscrew the filter cap and flush the filter clean. When refitting, the pin under the filter holder should be fed into the designated hole in the filter housing. Top up with a little brine, if necessary, before fitting the cap. The filter should be checked and cleaned after a short period of operation.

The mixing vessel and pump must be of a good size.

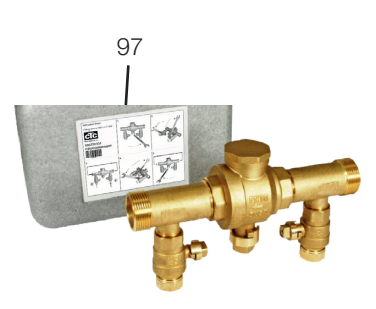

#### 11.2.1 Brine

The brine circulates in a closed system. The fluid consists of water and antifreeze solution. Sentinel R500 & R500C are recommended for use in the brine circuit. The glycol is mixed at a concentration of slightly less than 30%, which is equivalent to fire risk class 2b and a freezing point of around -15°C.

It is a CTC recommendation that around 1 litre of brine/glycol is required per metre of collector hose, i.e. around 0.3 litres of antifreeze solution will be needed per metre of hose, for an (external) hose diameter of 40 mm.

#### 11.2.2 Air pockets

To avoid air pockets, make sure that the collector hoses constantly rise towards the heat pump. If this is not possible, it must be possible to bleed the system at the high points. The filling pump usually manages smaller local height discrepancies.

#### 11.2.3 Checking brine difference

When the heat pump is running, regularly check that the temperature difference between incoming and outgoing brine temperatures is not too large. If there is a large difference, one of the causes may be due to air in the system or a blocked filter. If this is the case, the heat pump triggers the alarm.

The alarm factory setting is 7°C, but 9°C is permitted for the first 72 hours while the compressor is running, as microbubbles in the system can reduce brine flow.

#### 11.2.4 Groundwater heating

Groundwater can also be used as a heat source for CTC's heat pumps. The groundwater is pumped up to an intermediate heat exchanger that transfers the energy to the brine liquid. It is important that an intermediate heat exchanger is installed in the system. The intermediate heat exchanger prevents the product's evaporator from becoming damaged due to deposits from groundwater particles and minerals, which could otherwise involve expensive work on the product's refrigerant system. Water requirements analysis should always be undertaken for intermediate heat exchangers. Local regulations and permit requirements must be taken into account.

The return water is discharged elsewhere, to a drilled return flow well or similar.

The brine pump (G20) and groundwater pump must be connected to run simultaneously in order to avoid the risk of freezing.

Check the dirt filter after bleeding has been completed.

The fluid must be thoroughly mixed before the heat pump is started.

Check the dirt filter in the brine system after a few days' operation.

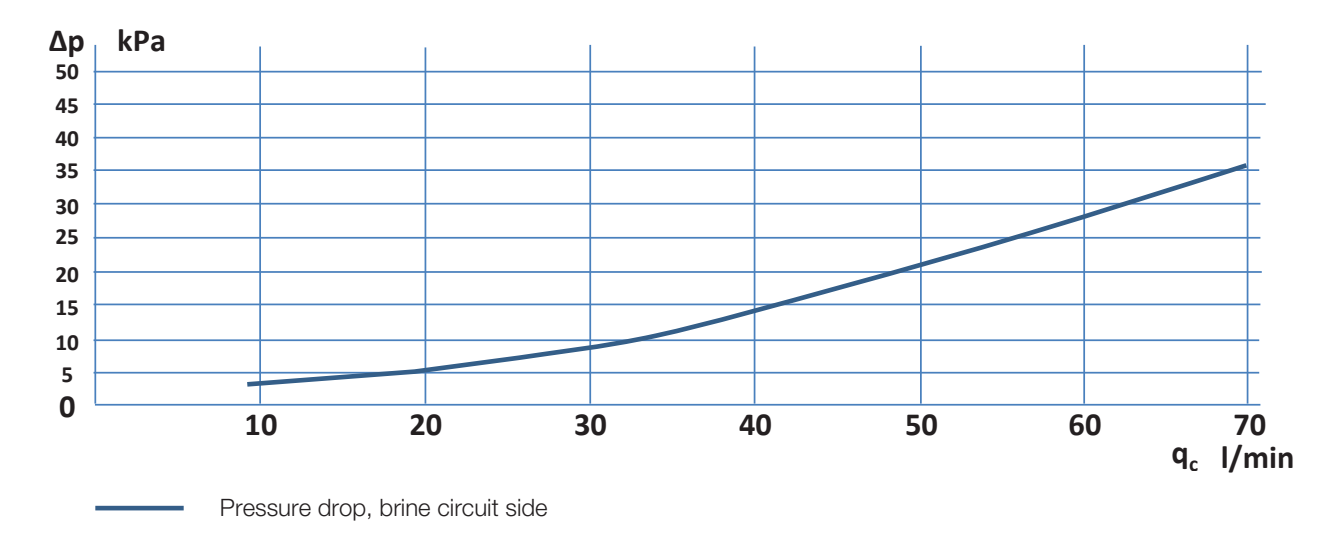

11.3.1 Pressure drop graph CTC GSi 12 - cold side

## 11.3 Brine pump (G20)

The circulation pumps in CTCs products are of the energy efficiency class A.

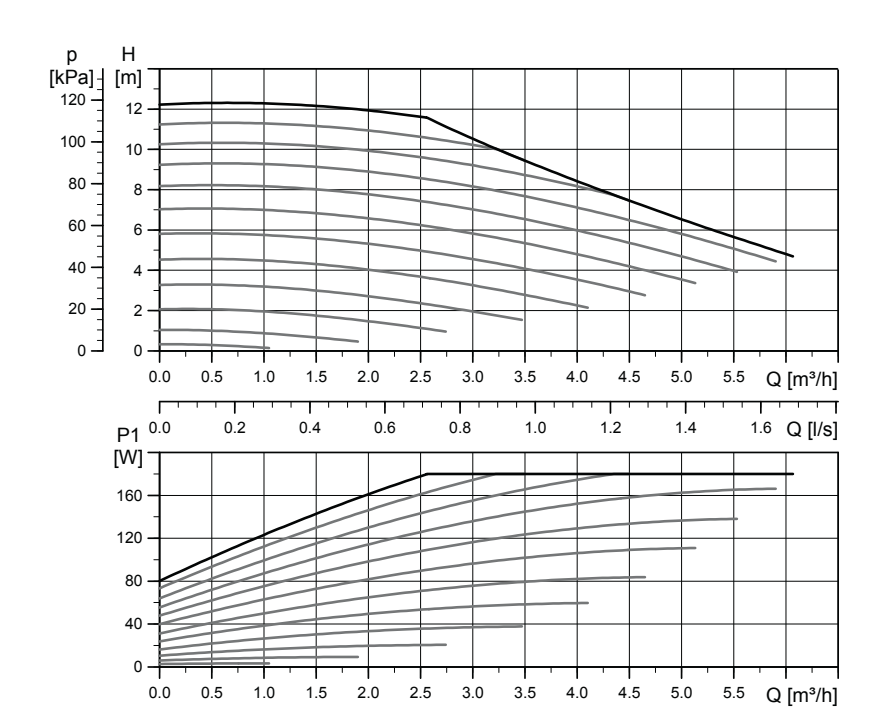

#### UPMXL GEO 25-125 180 PWM, 1 x 230 V, 50/60 Hz

# 12. Electrical installation

#### Safety information

The following safety instructions must be observed when handling, installing and using the product:

Turn off the power with an omnipolar switch before doing any work on the product.

- The product is classified as IPX1. The product must not be rinsed with water.
- Never jeopardise safety by removing bolted covers, hoods or similar.
- Never jeopardise safety by deactivating safety equipment.
- Damaged feed cables must be replaced by the manufacturer or a qualified service engineer in order to avoid any risks.
- Installation and heat pump connection must be performed by an authorised electrician. All wiring must be installed according to applicable provisions. The product is internally connected by the factory and set at 9.0 kW electrical output of heat and 0.0 kW electrical power output for hot water.

To open the front panel, loosen the two screws at the top, fold out and set the front aside. Bear in mind that the cable to the display on the front is sensitive to damage.

#### Supply

The heat pump should be connected to 400 V 3N  $\sim$  50 Hz and protective earth.

The group fuse size is specified in the "Technical data" section.

#### Omnipolar safety switch

The installation should be preceded by an omnipolar safety switch according to overvoltage category III, which ensures disconnection from all electric power sources.

#### Residual-current device

The product must be installed with a separate Residual-current device (RCD) with short time delay.

#### Max. thermostat

If the product has been stored in an extremely cold place, the max. thermostat may have been triggered. You reset it by pressing in the button on the electrical switchboard behind the front panel. Always check on installation that the max. thermostat has not tripped.

#### Extra low voltage protection

The following outputs and inputs have extra low voltage protection: current transformer, outdoor sensor, room sensor, primary flow sensor, return sensor, NR/SO.

#### Expansion card accessory (A3)

For certain system options the product must be supplemented with the expansion card accessory. See the manual provided for how to install the card. Settings which are entered after installation are found in this manual.

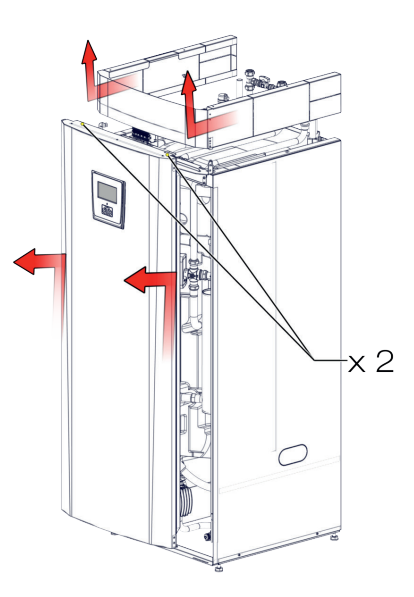

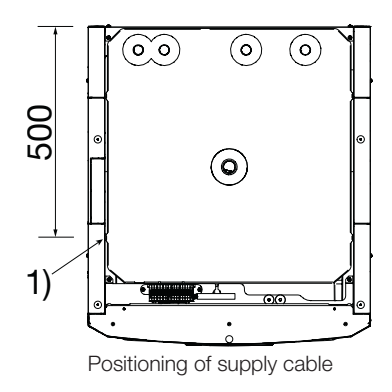

Symbol for max. thermostat:

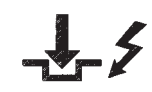

## 12.1 Sensor connection

Sensors should be connected on the top cover, behind the product's top trim.

#### Sensor terminal block

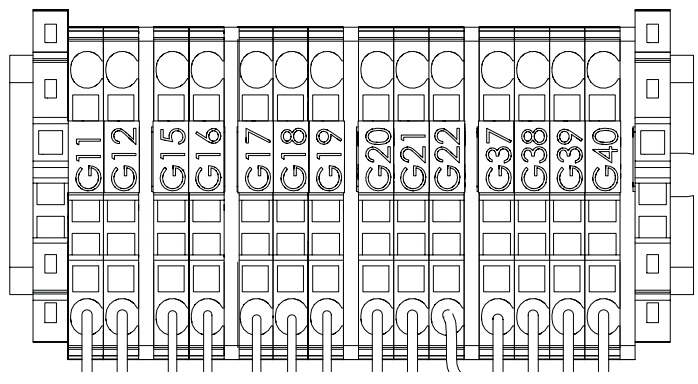

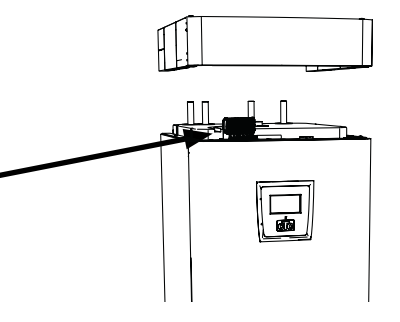

Connect the sensors on the top cover of the product, behind the top trim.

#### Connection of outdoor sensor (B15)

The outdoor sensor is connected to G11–G12 on the sensor terminal block.

The sensor should be set up on the house's northwest or north side, so that it is not exposed to morning and evening sun. If there is a risk of the sensor being affected by the sun's rays, it must be protected by a screen.

Place the sensor at around 2/3 of the height of the facade near a corner, but not under a roof projection or other form of wind protection. Do not place it either above ventilation ducts, doors or windows where the sensor may be affected by factors other than the actual outdoor temperature.

#### Connection of room sensors (B11 and B12)

Connect room sensor 1 to G17–G19.

Connect room sensor 2 to G20–G22.

The room sensor is fitted at a central point in the house, in the most open position possible, ideally in a hall between several rooms. This is the best position for the sensor to record an average temperature for the house.

Feed a three-conductor cable (minimum 0.5 mm<sup>2</sup>) between the heat pump and room sensor. Then attach the room sensor securely in a position at roughly two thirds of the way up the wall. Connect the cable to the room sensor and heat pump.

When connecting a wireless room sensor (accessory), refer to the Wireless room sensor manual.

#### Check room sensor connection

- Go to the menu: Installer/Service/Function test/Heating system.
- Go down and select the option LED room sensor and press OK.
- Select On using the + button and press OK.
  Check that the room sensor LED lights up. If not, check the cables and connection.
- Select Off using the button and press OK. If the OK LED goes off, the check is complete.
- Return to start menu by pressing the Home button.

## 12.3 Check connected sensors

If any sensor is incorrectly connected, a message will appear on the display, e.g. "Alarm sensor out". If several sensors are incorrectly connected, the different alarms are displayed on different rows.

If no alarm is displayed, the sensors are connected correctly.

## 12.4 Pressure/level switch

The pressure/level switch is connected to blocks G73 and G74 and then defined under the Advanced/Define system/Def Heat pump menu.

## 12.5 Installing a backup power supply

The DIP switch on the relay card (A2) is used to set the backup power supply. The DIP switch is marked "RESERV" (BACKUP).

When the switch is set to ON, the step is actively operating in backup heating mode.

Factory-set value 2.3 kW. Set the value according to the heating requirements of the house and the size of the product.

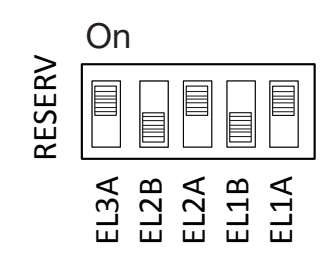

Example for 1.2+0.6+0.3 = 2.1 kW. (Factory-set value)

#### 3x400 V

| Relay           | EL3A   | EL2B   | EL2A   | EL1B   | EL1A   |
|-----------------|--------|--------|--------|--------|--------|
| Factory setting | ON     | OFF    | ON     | OFF    | ON     |
| Current         | 5.2 A  | 10 A   | 2.6 A  | 10 A   | 1.3 A  |
| Power           | 1.2 kW | 2.3 kW | 0.6 kW | 2.3 kW | 0.3 kW |

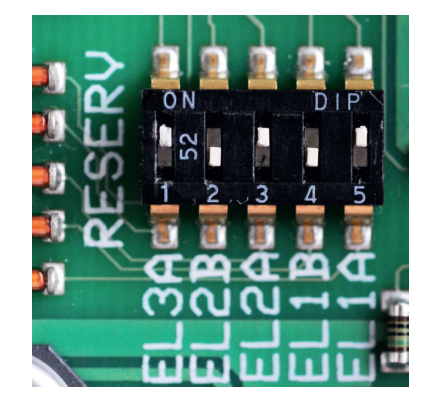

## 12.2 Pump Diff thermostat function (G46) on/off

#### 230 V 1N~

Sensor (B46) is connected to the relay card (A2) at terminal block G65–G66. Circulation pump G46 is connected to the following terminal blocks:

| Phase: | brown        | Terminal block A:11 |
|--------|--------------|---------------------|
| Zero:  | blue         |                     |
| Earth: | yellow/green |                     |

Check the function by test running the pump in menu "Installer/Service/ Function test" in the control system.

## 12.6 Heating circuit 2 (or cooling)

Primary flow sensor 2 (B2) is connected to terminal blocks G15–G16 on the sensor terminal block.

Mixing valve 2 (Y2) is connected to:

| Black cable          | Open             | Terminal block A15 |
|----------------------|------------------|--------------------|
| Brown cable          | Close            | Terminal block A16 |
| Blue cable           | Zero             | Terminal block A17 |
| Radiator pump 2 (G2) | is connected to: |                    |
| Phase                | brown            | Terminal block A36 |

| Phase | brown        | Terminal block A36 |
|-------|--------------|--------------------|
| Zero  | blue         | Terminal block A34 |
| Earth | yellow/green | PE                 |

The cooling is adjusted using primary flow sensor 2 (B2), which then means that heating circuit 2 and cooling cannot be used simultaneously

Fit the primary flow sensor to the primary flow pipe, ideally after the circulation pump.

The sensing part is towards the end of the sensor (see sketch).

- Attach the sensor using the cable tie provided.
- Ensure that the sensor makes good contact with the pipe. Apply contact paste to the front part of the sensor between the sensor and the pipe if good contact is otherwise difficult to obtain.
- Important! Insulate the sensor using pipe insulation.
- Connect the cables to the sensor terminal block at position G15–G16.

Contact paste Sensory elemenSensor Sensor cable min

Primary flow pipe Cable tie Insulation

## 12.7 Pool (accessory)

Connect the sensor (B50) which measures the pool temperature to expansion card (A3) terminal block X3: 15-16.

Connect the circulation pump (G51) to expansion card (A3) as below:

| Phase:              | brown             | Terminal block X: 33 |
|---------------------|-------------------|----------------------|
| Earth:              | yellow/green      | Terminal block X: 34 |
| Zero:               | blue              | Terminal block X: 35 |
| For connecting dive | ting valve (Y50): |                      |
| Control voltage     | Black             | Terminal block X6:24 |
| Phase               | Brown             | Terminal block X6:25 |
| Zero                | Blue              | Terminal block X6:26 |

## 12.8 External heat source - EHS

The sensor (B47) from the external heat source is connected to the relay card (A2) at terminal block G67-68.

Connection for controlling the mixing valve (Y41) is done as follows:

| Black cable | Open  | Terminal block A27 |
|-------------|-------|--------------------|
| Brown cable | Close | Terminal block A28 |
| Blue cable  | Zero  | Terminal block A29 |

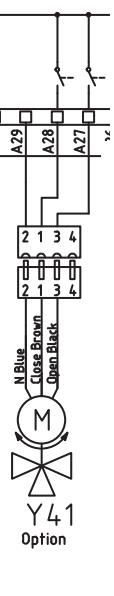

## 12.9 Solar (accessory)

#### Pump solar panel (G30) PWM

#### 230 V 1N~

Circulation pump G30 is powered separately (not from this unit). The PWM control signal is connected to the following terminal blocks:

Expansion card (A3) X5: Note the cable colours!

| PWM+: | white | Terminal block X5: 1 |
|-------|-------|----------------------|
| GND:  | brown | Terminal block X5: 2 |

Check the function by test running the pump in menu "Installer/Service/ Function test" in the control system.

# Pump intermediate heat exchanger solar panels (G32) PWM

#### 230 V 1N~

Pump G32 is powered separately (not from this unit). The PWM control signal is connected to the following terminal blocks:

Expansion card (A3) X5:

Note the cable colours!

| PWM+: | blue  | Terminal block X5:3 |
|-------|-------|---------------------|
| GND:  | brown | Terminal block X5:4 |

Check the function by test running the pump in menu "Installer/Service/ Function test" in the control system.

#### Pump bedrock (G31) on/off

230 V 1N~

Circulation pump G31 is connected at the following terminal blocks: Expansion card (A3) X6:

Note the cable colours!

| Phase: | brown        | Terminal block X6:8  |
|--------|--------------|----------------------|
| Zero:  | blue         | Terminal block X6:11 |
| Earth: | yellow/green | Terminal block X6:10 |

Check the function by test running the pump in menu "Installer/Service/ Function test" in the control system.

#### Valve 2 tanks (Y30)

230 V 1N~

Diverting valve Y30 is connected at the following terminal blocks: Expansion card (A3) X6:

| Control voltage: | black | Terminal block X6:4 |
|------------------|-------|---------------------|
| Phase:           | brown | Terminal block X6:5 |
| Zero:            | blue  | Terminal block X6:7 |

#### Valve bedrock (Y31)

230 V 1N~ Diverting valve Y31 is connected to pump G31 at the following terminal blocks: Expansion card X6:

| Control voltage: | black | Terminal block X6:8  |
|------------------|-------|----------------------|
| Phase:           | brown | Terminal block X6:9  |
| Zero:            | blue  | Terminal block X6:11 |

# 12.10 Current sensor connection (accessory)

The current sensors are connected at G37–G40 on the sensor terminal block.

The three current sensors, one for each phase, are fitted on the fuse panel. Each phase from the electricity distribution board supplying the product is channelled through a current sensor before termination at the relevant terminal. This allows the phase current to be sensed all the time and compared with the value set for the heat pump's load switch. If the current is higher, the control unit drops to a lower heat output on the immersion heater. If this is insufficient, the heat pump is also limited. When the power drops back to the set value, the heat pump and immersion heater are reconnected. This means that the current sensors, along with the electronics, prevent more power being supplied than the main fuses can tolerate.

The current sensors' holes for cables are 11 mm in diameter.

The current sensor connection has no alarm, but the current value can be read in the Operation data menu. Note that the tolerance/accuracy is very low with small current values.

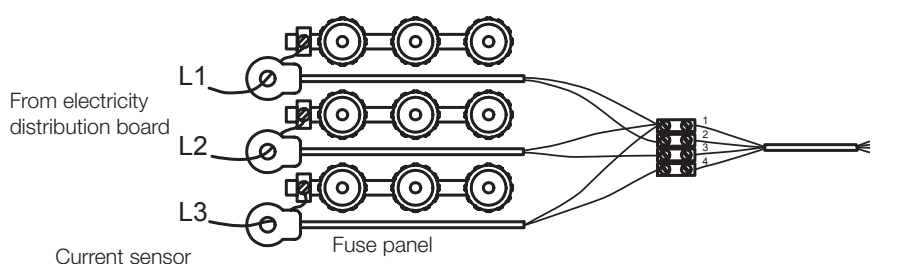

| In  |    |    | l         |              |     |           |    |     |     |           |           |              |           |           | 101   |   |
|-----|----|----|-----------|--------------|-----|-----------|----|-----|-----|-----------|-----------|--------------|-----------|-----------|-------|---|
| - H |    |    | 2         |              |     | ζ         |    |     |     |           |           | $\sim$       |           | ᅯ         |       | _ |
| Ηп  | М  | Ч. |           | Ч            | М   |           | Ч  | P   |     | М         |           | Ч            | Ч         | ч         | Int   | - |
|     |    |    | $\square$ | $\square$    |     | $\square$ |    |     |     | $\square$ |           |              |           |           | -     |   |
|     | -  | 2  | 5         | Ś            | 7   | 8         | 5  | 19  | -   | 2         | 5         | 80           | 6         | 9         |       |   |
|     | 5  | 1  | 1         | 1            | 175 | 5         | 5  | 123 | 122 | 3         | 122       | $\mathbf{x}$ | 2         | 71        | Ë     | 1 |
|     | ¥  | ≌. | R         | $\mathbf{a}$ | ¥   | k         | 2  | R   | Ч   | Y         | ¥         | Я            | Ч         | 엌.        |       | - |
|     |    |    |           |              | Ш   |           |    |     | 닏   |           | Ш         | $\square$    | $\square$ | $\square$ |       |   |
|     |    |    |           |              |     |           |    |     |     |           |           |              |           |           | 1     |   |
| Hu  |    |    |           | $\square$    |     |           |    |     |     | $\square$ |           |              |           |           | 1 " " | 1 |
|     | 6  | 3  | 6         | 3            | 5   | Ā         | 3  | 5   | 5   | 3         | 5         | 6            | 1         | 2         | m     | - |
| Ľ   | NИ | ЧH | Νŀ        | NИ           | NИ  | NΗ        | ΝИ | NŁ  | N٢  | ΝИ        | NŁ        | ЧИ           | ЧИ        | ЧИ        | -     |   |
|     | 98 |    | 98        | 믹무           | 98  | 98        | 98 | 96  | 96  | 키문        | 96        | 98           | 78        | 78-       | 1     |   |
|     |    |    |           |              |     |           |    |     |     | ~ ~       | $\sim 11$ |              |           |           |       |   |

Connect to G37–G40 on the sensor terminal block. Use at least 0.5 mm<sup>2</sup> cable.

#### Installation

12.11 Tank schematic diagram (A2)

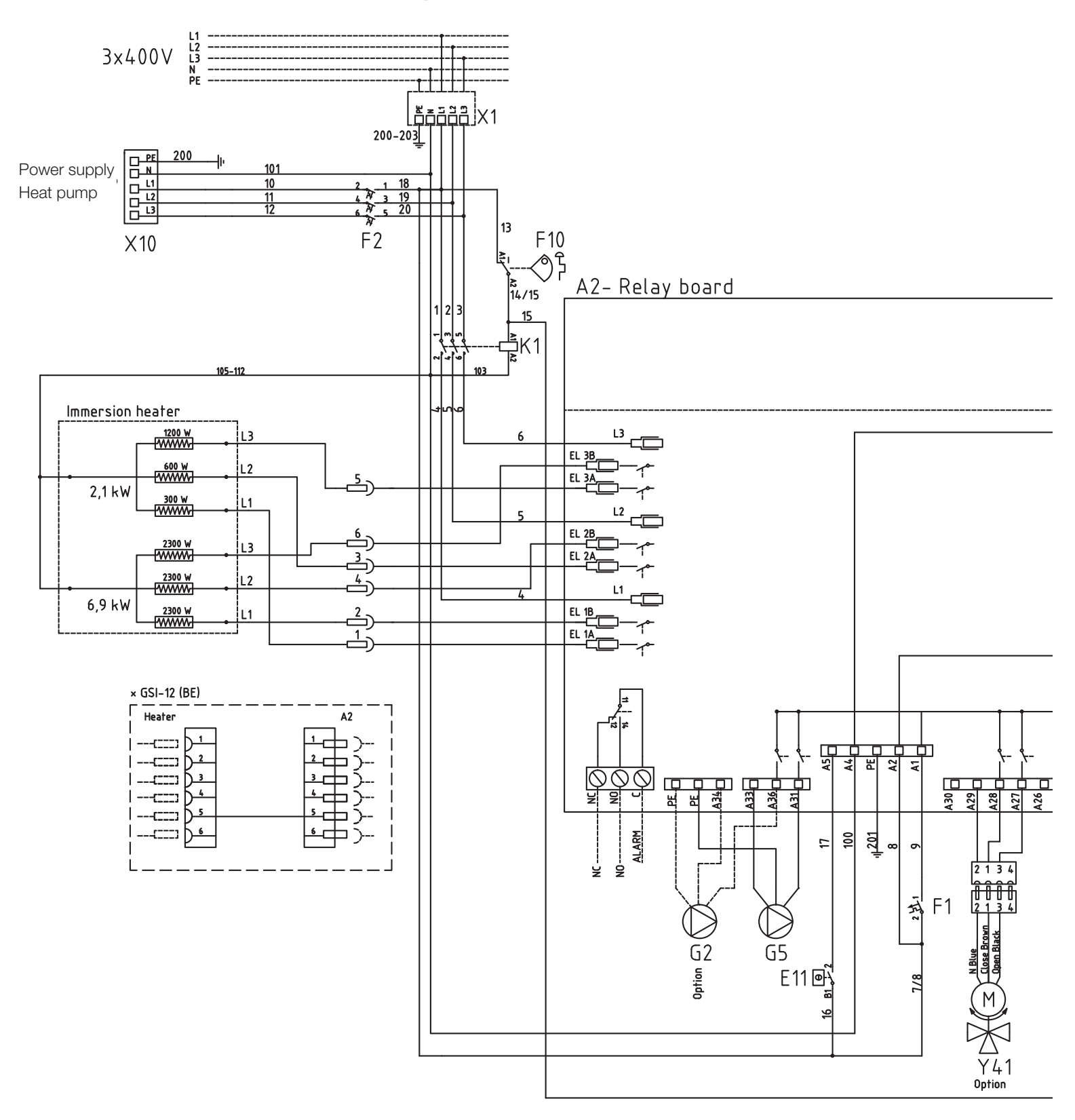

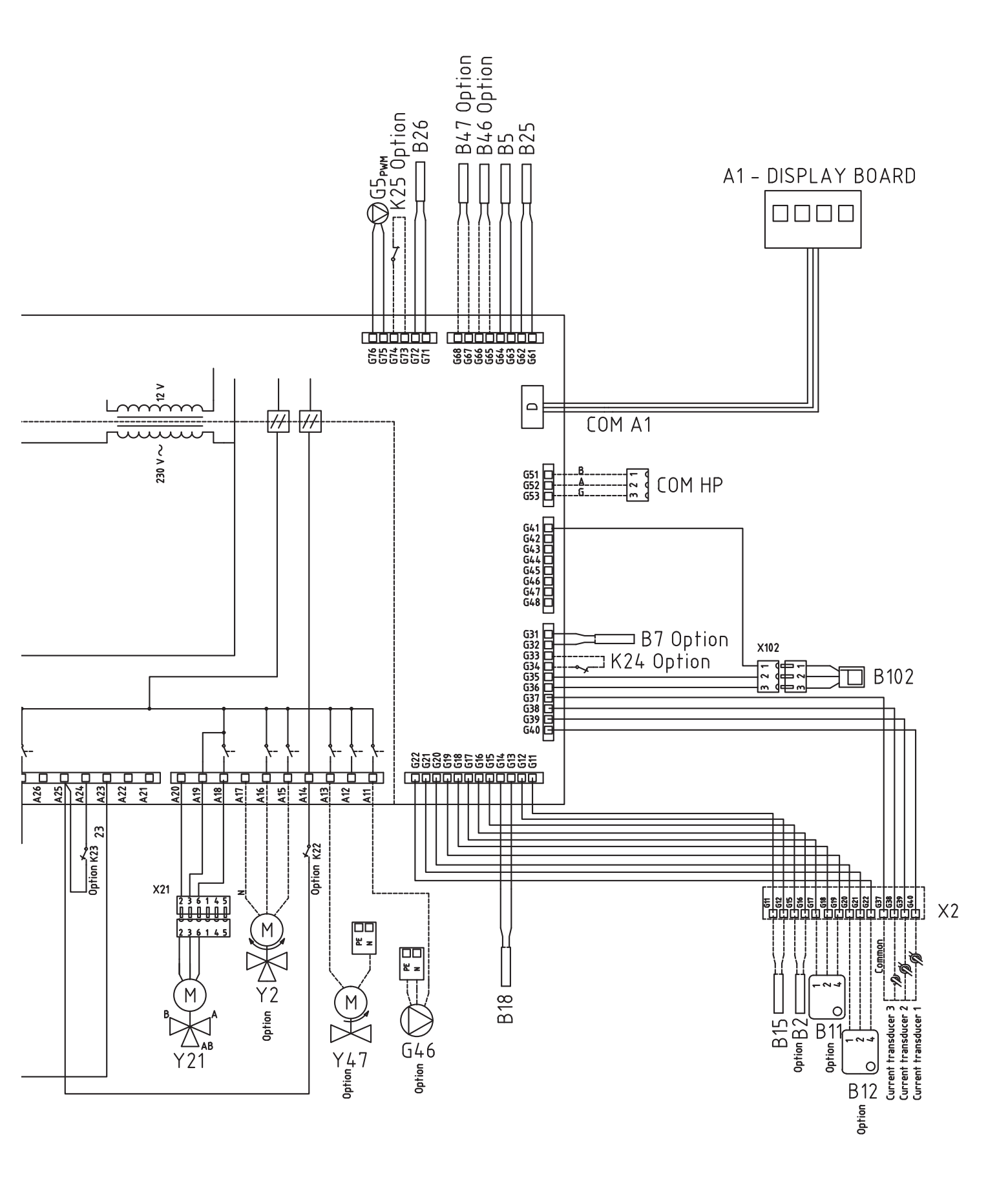

## 12.12 HP cooling module schematic diagram (A5)

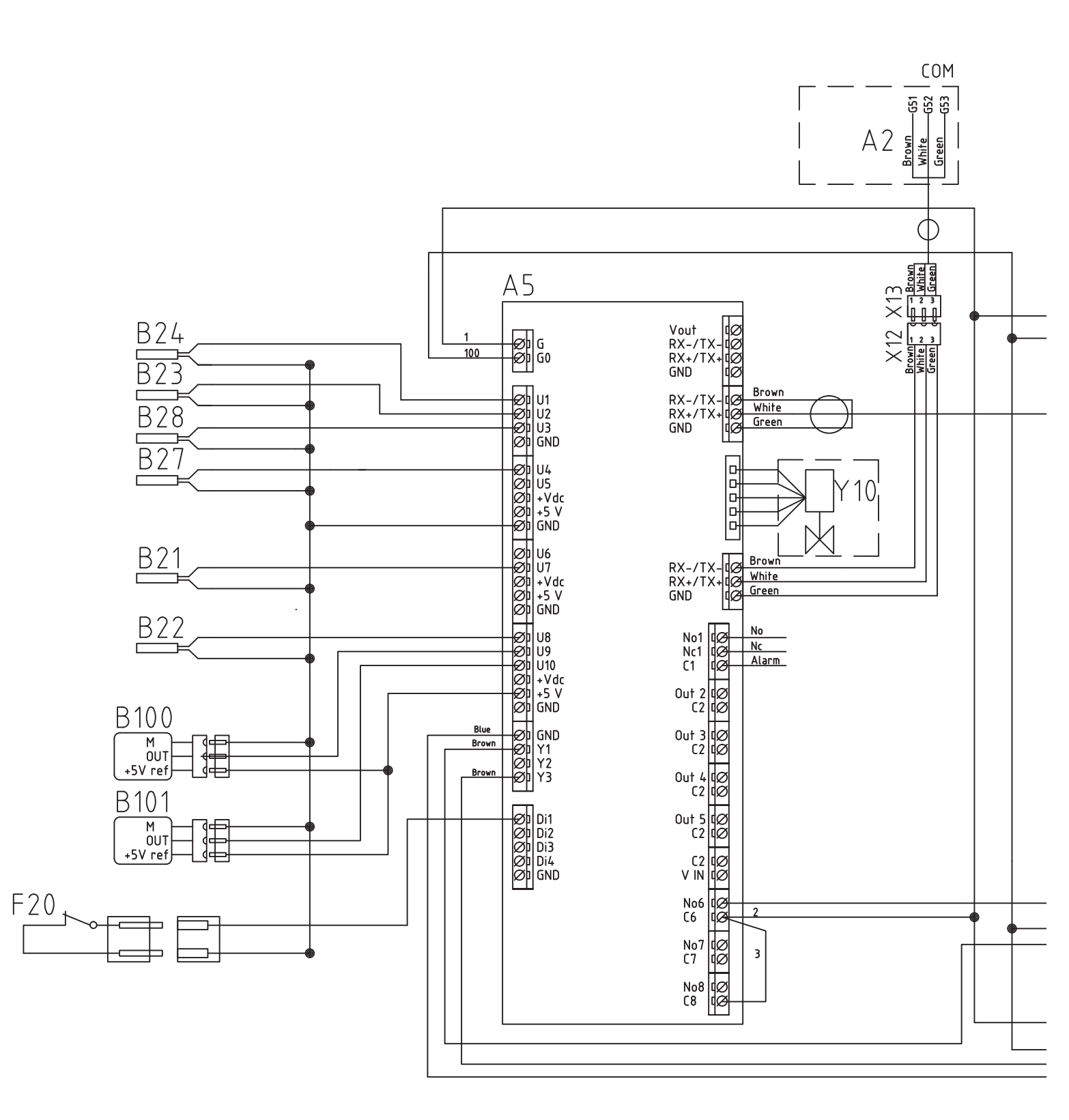

#### Installation

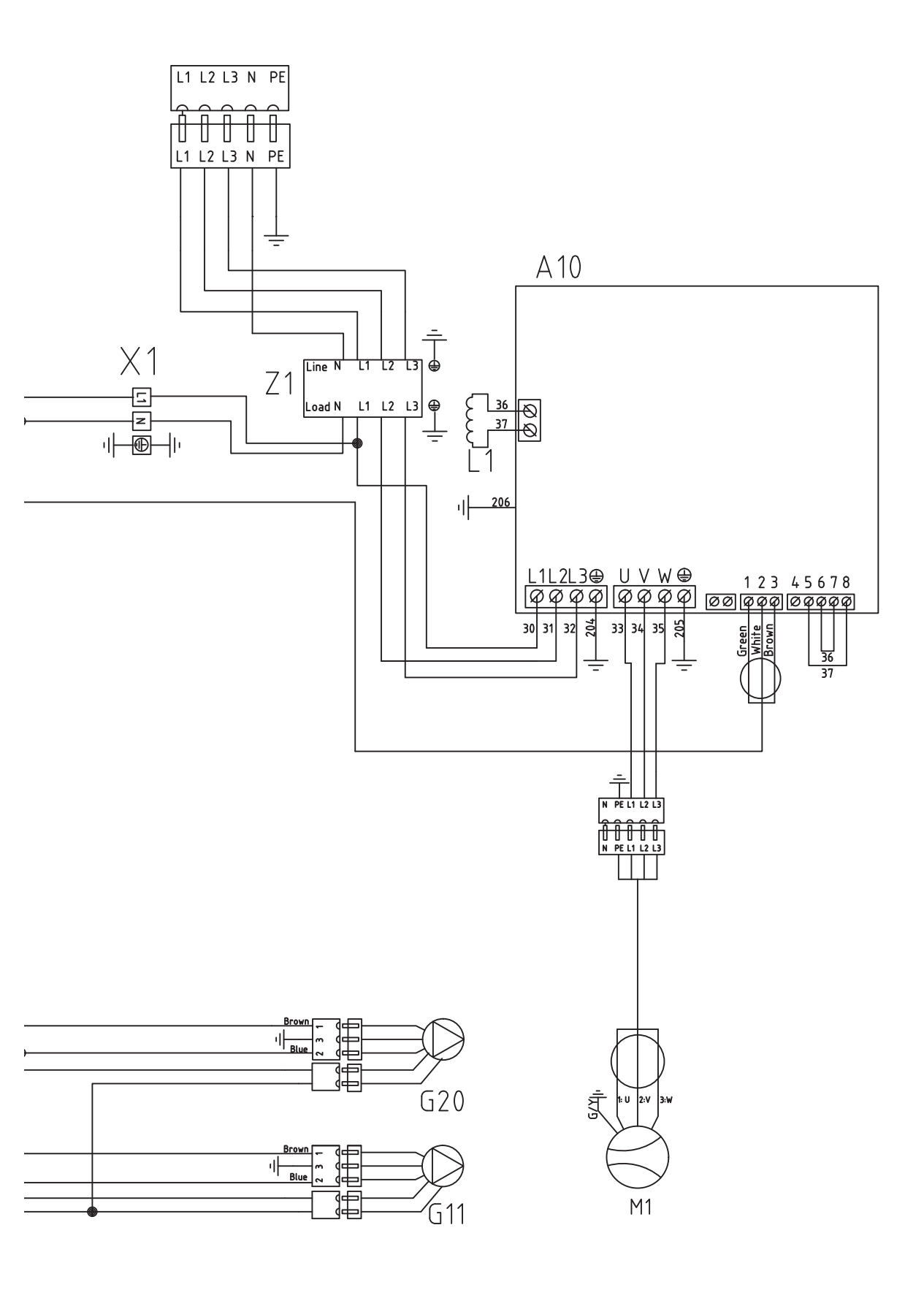

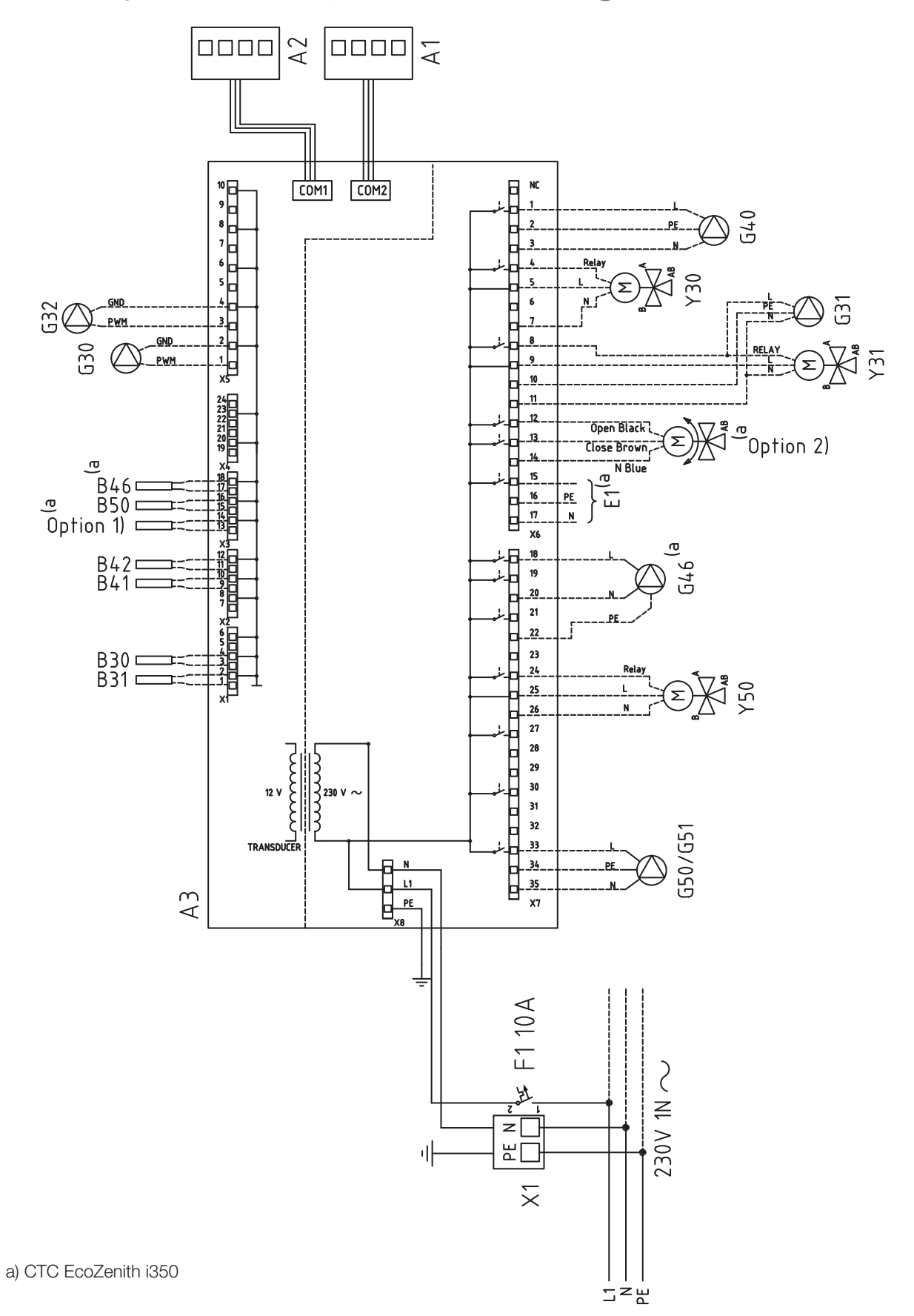

12.13 Expansion card (A3) schematic diagram (accessory)

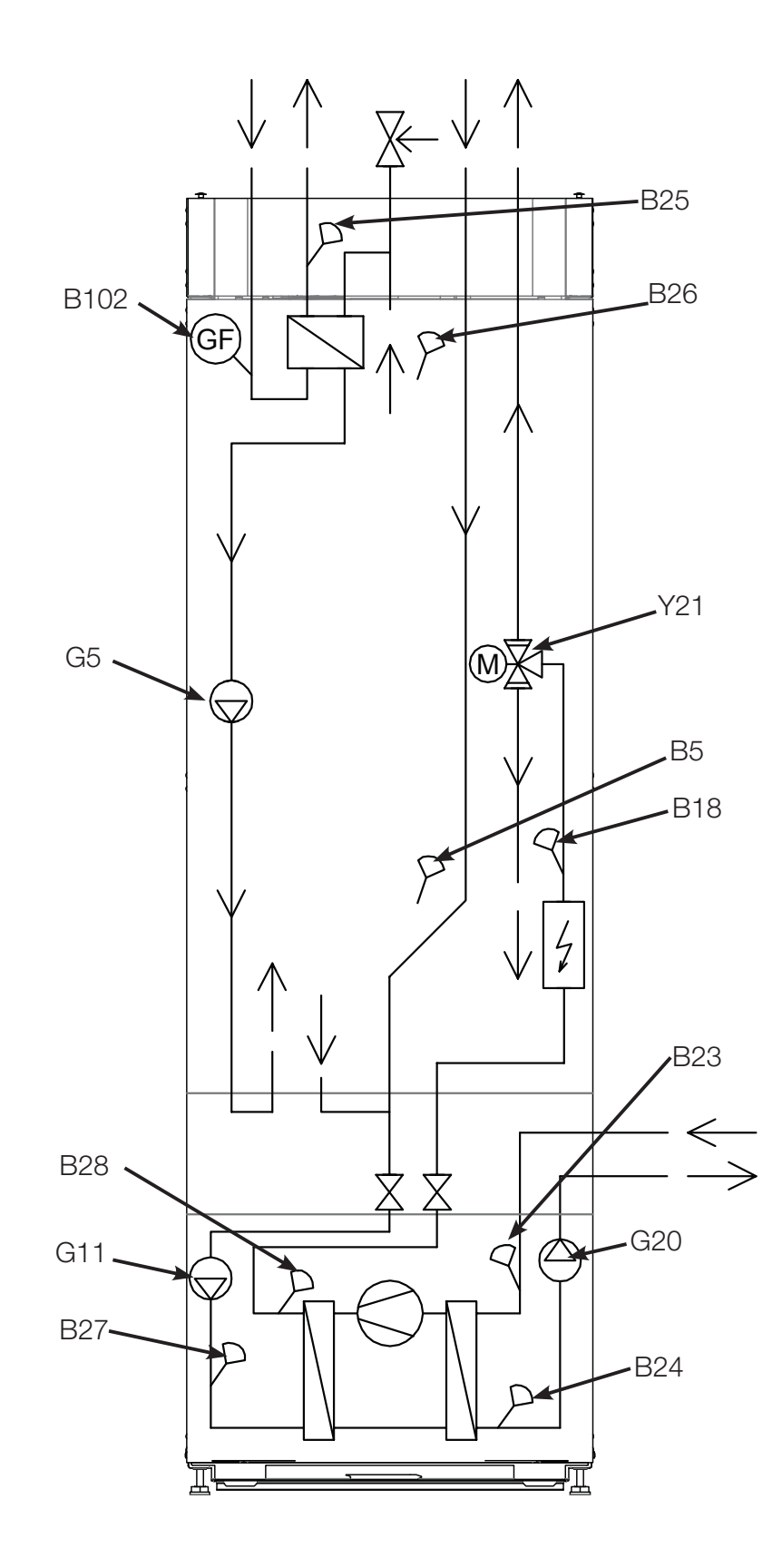

## 12.14 Parts list

| A1   | Display                      |         |
|------|------------------------------|---------|
| A2   | Relay/main card              |         |
| A3   | Expansion card               |         |
| A5   | HP control card              |         |
| A10  | Driver                       |         |
|      |                              |         |
| B2   | Primary flow sensor 2        | NTC 22  |
| B5   | Sensor, hot water tank       | NTC 22  |
| B7   | Return sensor                | NTC 22  |
| B11  | Room sensor 1                | NTC 22  |
| B12  | Room sensor 2                | NTC 22  |
| B15  | Outdoor sensor               | NTC 150 |
| B18  | Primary flow sensor          | NTC 22  |
| B21  | Hotgas sensor                |         |
| B22  | Suction gas sensor           | NTC 015 |
| B23  | Brine in                     | NTC 22  |
| B24  | Brine ut                     | NTC 22  |
| B25  | DHW                          | NTC 015 |
| B26  | Sensor, hot water tank upper | NTC 22  |
| B27  | HP in                        | NTC 22  |
| B28  | HP out                       | NTC 22  |
| B30  | Solar panel sensor in        | PT 1000 |
| B31  | Solar panel sensor out       | PT 1000 |
| B41  | External tank upper          | NTC 22  |
| B42  | External tank lower          | NTC 22  |
| B46  | Sensor diff thermostat       | NTC 22  |
| B47  | External heat source tank    | NTC 22  |
| B50  | Pool temp                    | NTC 22  |
| B100 | High pressure sensor         |         |
| B101 | Low pressure sensor          |         |
| B102 | Flow switch                  |         |
|      |                              |         |
| F1   | Circuit breaker              | 10A     |
| F2   | Circuit breaker              | 13A     |
| F10  | Max. thermostat              |         |

F20 High pressure switch

| G2          | Circulation pump 2                           |
|-------------|----------------------------------------------|
| G5          | Charge pump for DHW                          |
| G11         | Charge pump HP1                              |
| G20         | Brine pump                                   |
| G30         | Circulation pump, solar panel                |
| G31         | Pump, bedrock (recharging bore hole)         |
| G32         | Pump, plate heat exchanger –<br>solar energy |
| G40         | DHW circ-pump                                |
| G46         | Circulation pump, diff thermostat            |
| G50         | Charge pump pool heating                     |
| K1          | Contactor 1                                  |
| K22-<br>K25 | Flexible remote control/Smart<br>Grid        |
| K26         | Thermostat input (optional)                  |
|             |                                              |
| L1          | Induction coil                               |
|             |                                              |
| M1          | Compressor                                   |
|             |                                              |
| X1          | Terminal board                               |
| X10         | Extra terminal board                         |
|             |                                              |
| Y2          | Mixing valve 2                               |
| Y10         | Expansion valve                              |
| Y21         | Diverting valve DHW 1                        |
| Y30         | Solar 2-step valve external buffer tank      |
| Y31         | Solar 2-step valve                           |
| Y41         | External heat source tank                    |
| Y47         | Electric shut-off valve                      |
| Y50         | Diverting valve pool                         |
|             |                                              |
| Z1          | EMC filter                                   |

## 12.15 Resistances for sensors

| Temperature °C | NTC 22 kΩ<br>Resistance Ω |
|----------------|---------------------------|
| 130            | 800                       |
| 125            | 906                       |
| 120            | 1027                      |
| 115            | 1167                      |
| 110            | 1330                      |
| 105            | 1522                      |
| 100            | 1746                      |
| 95             | 2010                      |
| 90             | 2320                      |
| 85             | 2690                      |
| 80             | 3130                      |
| 75             | 3650                      |
| 70             | 4280                      |
| 65             | 5045                      |
| 60             | 5960                      |
| 55             | 7080                      |
| 50             | 8450                      |
| 45             | 10130                     |
| 40             | 12200                     |
| 35             | 14770                     |
| 30             | 18000                     |
| 25             | 22000                     |
| 20             | 27100                     |
| 15             | 33540                     |
| 10             | 41800                     |
| 5              | 52400                     |
| 0              | 66200                     |
| -5             | 84750                     |
| -10            | 108000                    |
| -15            | 139000                    |
| -20            | 181000                    |
| -25            | 238000                    |

| Temperature °C | NTC 150<br>Outdoor sensor<br>Resistance Ω |
|----------------|-------------------------------------------|
| 70             | 32                                        |
| 65             | 37                                        |
| 60             | 43                                        |
| 55             | 51                                        |
| 50             | 60                                        |
| 45             | 72                                        |
| 40             | 85                                        |
| 35             | 102                                       |
| 30             | 123                                       |
| 25             | 150                                       |
| 20             | 182                                       |
| 15             | 224                                       |
| 10             | 276                                       |
| 5              | 342                                       |
| 0              | 428                                       |
| -5             | 538                                       |
| -10            | 681                                       |
| -15            | 868                                       |
| -20            | 1115                                      |
| -25            | 1443                                      |
| -30            | 1883                                      |
| -35            | 2478                                      |
| -40            | 3289                                      |

| Temperature °C | NTC 015<br>Resistance $\Omega$ |
|----------------|--------------------------------|
| 40             | 5830                           |
| 35             | 6940                           |
| 30             | 8310                           |
| 25             | 10000                          |
| 20             | 12090                          |
| 15             | 14690                          |
| 10             | 17960                          |
| 5              | 22050                          |
| 0              | 27280                          |
| -5             | 33900                          |
| -10            | 42470                          |
| -15            | 53410                          |
| -20            | 67770                          |
| -25            | 86430                          |

## 13. First start

When the heat pump is delivered, the compressor is blocked to avoid it being unintentionally started. The heat pump can be installed and started before the brine circuit is put into operation.

The heat pump can also be started without a room sensor being fitted as the curve which has been set then regulates the heating. The sensor can however always be fitted for the alarm LED function.

#### Before first start

- 1. Check that the heating boiler and system are full of water and have been bled.
- 2. Ensure that the brine system is filled with water and antifreeze and that it is bled, or ensure that the compressor is blocked.
- 3. Check that all connections are tight.
- 4. Check that all sensors are connected to the electrical supply.
- Check that the connections behind the insulating covers are tight. Remove the two insulating covers by pulling gently at the points marked.
- 6. The backup heating thermostat has OFF as its factory setting. The recommended position is <sup>★</sup> = Antifreeze setting, around +7°C. The backup heating thermostat is reset on the electrical switchboard behind the front panel. It is in the OFF position when it is turned anticlockwise as far as it will go (the screwdriver slot should be vertical).

At the end of the installation, check the current transformers' connection. In this situation it is important that you have switched off any major consumers of electricity in the house. Also make sure that the backup thermostat is turned off.

#### First start

Switch on the power using the safety switch. The display comes on. The heat pump now asks the following:

- 1. Select the language and press "OK".
- 2. Confirm that the system is filled with water and press OK.
- 3. Size of main fuse Choose between 10 and 35 A.
- Specify the maximum electric heater power. Choose between 0.0 and 9.0 kW in steps of 0.3 kW. See also "When only an electric boiler is operating" below.
- Select the option permitting the compressor to operate (if the collector system is ready). When the compressor is started for the first time, it is automatically checked that it is running in the correct direction.
- 6. Brine pump on 10 days
- 7. Specify the max primary flow °C for heating circuit 1.
- 8. Specify the inclination for heating circuit 1.
- Specify the adjustment for heating circuit 1.
  If the primary flow sensor for heating circuit 2 is installed, repeat steps 7 to 9 for heating circuit 2.
- 10. The heat pump then starts and the start menu appears.

#### When only an electric boiler is operating.

When the product is started without boreholes, the electrical output must be specified for DHW production. Advanced/Settings/Immersion heater/Max. immersion heater DHW kW

Symbol for backup heating thermostat:

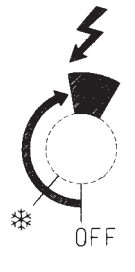

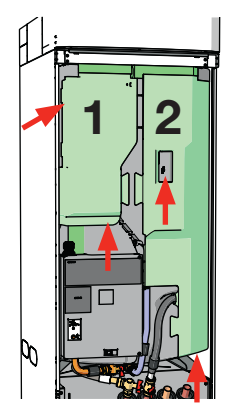

Check connections

Save these settings under: Installer/ Settings/Save settings

# 14. Operation and Maintenance

When the installer has installed your new heat pump, you should check along with the installer that the system is in perfect operating condition. Let the installer show you where the switches, controls and fuses are so that you know how the system works and how it should be maintained. Bleed the radiators after around three days of operation and top up with water if required.

#### Bleeding / safety valve for boiler and heating system

Check approximately four times a year that the valve is working properly by manually turning the control. Check that water, not air, comes out of the drain pipe. If so the tank must be bled.

#### Mixing valve (accessory)

The mixing valve (Y2) is operated automatically from the control system, ensuring that the radiators reach the correct temperature, no matter what season it is. However, where a fault occurs, you can operate the valve by pulling out the knob on the motor and turning it clockwise to reduce the temperature or anticlockwise to increase it.

#### Draining the tank

The heat pump should be disconnected from the power source when it is being drained. The drainage valve is positioned at the bottom left of the unit when viewed from the front, behind the front of the heat pump. When draining the whole system, the mixing valve should be fully open, i.e. turned anticlockwise as far as it will go. Air must be supplied to the closed system.

#### **Operation stop**

The heat pump is shut down using the operating switch. If there is a risk of the water freezing, all the water should be drained from the heat pump and the heating circuit. The DHW circuit, which contains around five litres, is emptied by inserting a hose at the bottom of the cold water connection and then siphoning it off.

No annual leakage control of the refrigerant is required

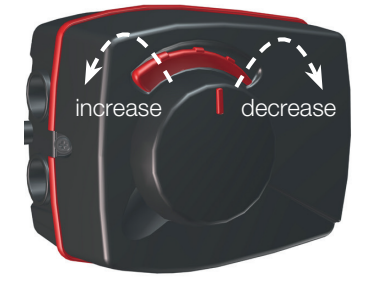

Do not forget to reset the mixing valve (Y2) to automatic mode.

## 14.1 Important information on air bleeding

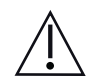

For the product to work as intended, the system must be fully bled.

## **Important!**

It is extremely important that a basic bleeding of the product is carried out systematically and carefully.

Bleeding devices must be fitted to the system's natural high points. A basic bleeding of the hot water tank can be carried out upon installation by releasing the safety valve, which must be fitted to the top of the product. The water must be circulated in the various subsystems, the radiator systems, the heat pump system and the hot water charging system (to run pumps, diverting valve etc. manually, go into the menu Advanced/Service/Function test). Also activate the diverting valve during the bleeding process. A careful basic bleeding must be carried out before the system is put into operation and the heat pump is started.

Tip: Once basic bleeding is complete: increase the water pressure in the system to approx. 2 bar. Any remaining air pockets are then compressed and carried along more easily with the flow of water, and can be released in the bleeding devices.

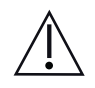

## Important!

- An automatic bleeder must always be fitted to the product's expansion connection placed on the top of the product.
- Important! Bleed any air remaining in the radiators (elements) and other parts of the system after it has been in operation for a short time.
- Small microbubbles gradually collect in the system's "pockets", and it can take quite a long time before all the air is removed from the system.

#### Tip:

Having the system pressure too low increases the risk of noise in the system and of air being "sucked" in on the suction side of the pump. Keep an eye on the system pressure. Bear in mind that it is completely normal for the system pressure to vary in the course of the year due to changes in temperature in the heating system.

If "gushing" sounds can be heard from the product, this is a sign of remaining air.

A loss of heating functionality can also be a sign of remaining air.

Top view

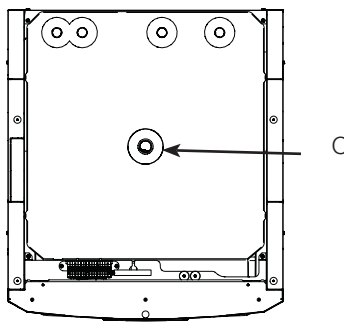

Connector for automatic bleeder

# 15. Troubleshooting/appropriate measures

The heat pump is designed to provide reliable operation and high levels of comfort, and to have a long service life. Various tips are given below which may be helpful and guide you in the event of an operational malfunction.

If a fault occurs, you should always contact the installer who installed your unit. If the installer believes the malfunction is due to a materials or design fault, then they will contact us to check and rectify the issue. Always provide the product's serial number.

#### DHW

Many people want to gain maximum benefit from the heat pump's low operating costs.

The control system is equipped with three comfort levels for hot water. We recommend starting at the lowest level and if there is not enough hot water, increase it to the next level. We also recommend that you operate a regular hot water pattern.

Check that the hot water temperature is not being affected by a poor mixing valve, whether at the heat pump or possibly the shower mixer.

#### The heating system

A room sensor, which should be fitted when possible, ensures that the temperature in the room is always suitable and stable. For the sensor to provide the correct signals to the control unit, radiator thermostats should always be fully open in the area where the room sensor is located.

A correctly operating heating circuit is of significant importance to the heat pump's operation and affects energy savings.

When adjusting the system, always do so with all radiator thermostats fully open.

#### If you do not achieve the set room temperature, check:

- That the heating circuit is correctly adjusted and is functioning normally. That radiator thermostats are open and the radiators are equally warm all over. Touch the entire radiator surface. Bleed the radiators. In order for the heat pump to run economically, the heating circuit must function well in order to provide good savings.
- That the heat pump is operating and no error messages are displayed.
- That there is sufficient electrical power available. Increase if necessary. Also check that the electric power output is not limited due to excessively high electricity loads in the property (load monitor).
- That the product is not set to the "Max. permitted primary flow temperature" mode with a too low value.
- That "Primary flow temperature at -15°C outdoor temperature" is set sufficiently high. Increase if necessary. More can be read about this in the section entitled "The property's heating curve". However, always check the other points first.
- That the temperature reduction is set correctly. See Settings/Heating circuit.

#### If the heat is not even, check:

- That the placement of the room sensors is appropriate for the house.
- That the radiator thermostats don't interfere with the room sensor.
- That no other heat sources/cold sources interfere with the room sensor.

Avoid running hot water at the highest flow capacity. If you run a bath at a rather slower rate instead, you will get a higher temperature.

Avoid placing the room sensor close to the stairway due to the uneven air circulation.

If you do not have radiator thermostats on the upper floor, you may need to install them.

#### **Current monitor**

The heat pump has an integrated current monitor. If the system is fitted with a current sensor, the property's main fuses are continuously monitored to ensure they are not overloaded. If this should happen, electric stages are disconnected from the heat pump. The heat pump may be restricted where high heating requirement levels are combined with, for example, single-phase engine heaters, cookers, washing machines or tumble dryers. This may result in inadequate heating or hot water temperatures. If the heat pump is limited, "High current, elpower redu (X A)" appears in text form in the display. Consult an electrician to determine whether the fuse size is correct or the three phases in the house are evenly loaded.

#### Ground loop

Faults can occur in the cooling unit if the ground loop has not been installed correctly, if it has not been bled sufficiently, if it contains too little antifreeze or is not designed to an adequate size. Poor or insufficient circulation can result in the heat pump triggering an alarm in the case of low evaporation. If the temperature difference between the ingoing and outgoing temperature is too large, the product triggers an alarm and "Low brine flow" is displayed. The probable cause is that there is still air in the brine circuit. Bleed thoroughly, which may in some cases take up to a day. Also check the ground loop. See also the section entitled "Connecting the brine system". Reset the Low evaporation alarm on the display. Where a malfunction repeatedly occurs, call in a technician to investigate and rectify the fault.

If the text "Low brine temp" is displayed, the ground loop may not be large enough or there may be a fault with the sensor. Check the brine circuit temperature in the Operation data menu. If the incoming temperature falls below -5°C during operation, call in a technician to inspect the brine circuit.

#### Air problems

If you hear a rasping sound from the heat pump, check that it is properly bled. Top up with water where required, so that the correct pressure is achieved. If this noise recurs, call a technician to check the cause.

#### Unusual noise when shutting off DHW

In some cases, unusual noises may be produced by the cold water, pipe work and heat pump due to the jolts which occur when the flow is quickly interrupted. There is no fault with the product, but the noise may occur when older types of instant closing mixers are used. More recent types are often fitted with a soft-closing mechanism. If an unusual sound comes from hard-closing dishwasher and washing machines, this can be remedied using a shock arrestor. A shock arrestor can also be an alternative to soft-closing water taps.

The cause of the fault may be as follows:

- Phase failure or mains interruption. Check the fuses, which are the most common cause.
- Compressor overload. Call out a service engineer.
- Faulty compressor. Call out a service engineer.
- Circulation too poor between the cooling circuit and cylinder. Check the heat medium pump (left pump).
- Abnormally high temperature in the brine circuit. Call out a service engineer.

Don't forget that the radiators may also need bleeding.

## 15.1 Information messages

Information messages are displayed when appropriate and are intended to inform users about various operational situations.

| Start delay |  |
|-------------|--|
|             |  |
|             |  |

#### Start delay

The compressor is not allowed to start too quickly when it has stopped. The delay is usually at least 10 minutes.

#### Heating off, radiator sys

Shows that the product is operating in summer-time mode when only hot water is required, not heating.

#### **Ripple control**

Shows that ripple control is active. Ripple control is a device which an electricity provider can fit with the aim of disconnecting high current draw equipment requiring power for a short period of time. Not currently in use in the UK. The compressor and electrical power are blocked when ripple control is active.

#### High current, reduced electricity (xA)

- The property's main fuses risk being overloaded due to the fact, for instance, that several appliances requiring power are being used simultaneously. The product reduces the immersion heaters' electrical output over time.
- 2h max 6kW. Electrical heaters are limited to 6 kW for 2h after powering on. The text is displayed if >6 kW is required during the product's first 2 hours of operation. This applies after a power cut or a new installation.

#### Tariff, HP off.

Shows that tariff has switched off the heat pump.

#### Tariff, EL, off.

Shows that tariff has switched off the immersion heater element.

#### **Compressor blocked**

The compressor is set to be shut down, e.g. before drilling or digging has been carried out for the collector loops. The product comes with the compressor shut off. This option is selected under the Installer/Settings/Heat pump menu.

#### Heating, ext. mode HC 1

The remote control affects whether the heating is to be on or off. If the heating is switched off, the information "Heating from heating circuit 1/2" is also shown.

#### Smart: low price/overcap./blocking

The product is operated on the basis of "Smart Grid". See also "Define system/ Remote control/Smart Grid".

## 15.2 Alarm texts

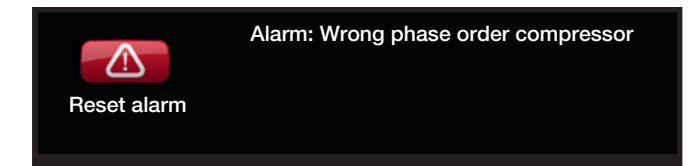

If a fault occurs with a sensor, for instance, an alarm is triggered. A message appears on the display with information about the fault.

You reset the alarm by pressing the Reset alarm button on the display. If several alarms are triggered, they are displayed one after the other. An outstanding fault cannot be reset without being rectified first. Some alarms are reset automatically if the fault disappears.

| Alarm text                      | Description                                                                                                    |
|---------------------------------|----------------------------------------------------------------------------------------------------|
| Wrong phase order<br>compressor | The product's compressor motor must rotate in the right direction. The product checks that the phases are connected correctly; otherwise, an alarm is triggered. In this case, two of the phases to the product need to be changed. The power supply to the system must be shut off when rectifying this fault. This fault generally only occurs during installation.                                                                                                    |
| Alarm sensor                    | An alarm is displayed if a fault occurs with a sensor that is not connected or<br>has short-circuited and if the value is outside the sensor's range. If this sensor<br>is important to the system's operation, the compressor stops. In this case, the<br>alarm is reset manually after the fault has been rectified. For these sensors the<br>alarm is reset automatically after correction:<br>Sensor upper tank (B5), Sensor EHS-tank (B47), Sensor primary flow (B18),<br>Sensor primary flow 2 (B2), Sensor out (B15), Room sensor 1 (B11), Room<br>sensor 2 (B12), Sensor brine out, Sensor brine in, Sensor HPin, Sensor HPout,<br>Sensor discharge, Sensor suction gas, Sensor high pressure, Sensor low<br>pressure. |
| Motor protect compressor        | High/low current has been detected to the compressor. Press reset and check whether the alarm recurs. If the fault recurs, contact your installer.                                                                                                    |
| High pressure switch            | The refrigerant's high pressure switch has been triggered. Press reset and check whether the alarm recurs. If the fault recurs, contact your installer.                                                                                                    |
| Low brine temp                  | Incoming brine temperatures from bore hole/ground loop are too low. Press<br>reset and check whether the alarm recurs. If the fault recurs, contact your<br>installer to check the dimensions of the cold side.                                                                                                    |
| High brine temp                 | Incoming brine temperatures from bore hole/ground loop are too high. Press<br>reset and check whether the alarm recurs. If the fault recurs, contact your<br>installer to check the heat source.<br>Excessively high brine circuit temperatures over a long period can damage the<br>compressor.                                                                                                    |
| Low brine flow                  | Low brine flow is very often due to air in the collector system, particularly just<br>after installation. Collectors which are too long can also be a cause. Press<br>reset and check whether the alarm recurs. Also check the brine filter that has<br>been installed.<br>If the fault recurs, contact your installer.                                                                                                    |
## Installation

| Alarm text                      | Description                                                                                                    |
|---------------------------------|----------------------------------------------------------------------------------------------------|
| Max. thermostat                 | If the heat pump has been stored in an extremely cold place, the max. thermostat<br>may have been triggered. You reset it by pressing in the button on the electrical<br>switchboard behind the front panel.<br>Always check on installation that the max. thermostat has not tripped. |
| Communication error relay card, | This message is displayed when the display (A1) card cannot communicate with the relay card (A2).                                                                                                    |
| Communication error HP          | This message is displayed when the display (A1) card cannot communicate with the HP control card (A5)                                                                                                    |
| Fuses blown                     | This message appears when the fuse (F1,F2) has been triggered.                                                                                                    |
| High compr. temp                | This message appears when the compressor temperature is high.<br>Press reset and check whether the alarm recurs. If the fault recurs, contact your installer.                                                                                                    |
| Low evaporation                 | This message appears when the evaporation temperature is low.<br>Press reset and check whether the alarm recurs. If the fault recurs, contact your<br>installer.                                                                                                    |
| High evaporation                | This message appears when the evaporation temperature is high.<br>Press reset and check whether the alarm recurs. If the fault recurs, contact your<br>installer.                                                                                                    |
| Low suct gas exp. valve         | This message appears when the suction gas temperature is low.<br>Press reset and check whether the alarm recurs. If the fault recurs, contact your<br>installer.                                                                                                    |
| Low evapor exp. valve           | This message appears when the expansion valve's evaporation temperature is low.<br>Press reset and check whether the alarm recurs. If the fault recurs, contact your<br>installer.                                                                                                    |
| High evapor exp. valve          | This message appears when the expansion valve's evaporation temperature is high.<br>Press reset and check whether the alarm recurs. If the fault recurs, contact your installer.                                                                                                    |
| Low superheat exp. valve        | This message appears when the expansion valve's superheat temperature is low.<br>Press reset and check whether the alarm recurs. If the fault recurs, contact your<br>installer.                                                                                                    |
| EVO off                         | This message appears when there is a fault with the expansion valve control.                                                                                                    |
| Phase missing                   | This message appears in the event of a phase failure.                                                                                                    |
| Compressor type?                | This message appears if there is no information about the compressor type.                                                                                                    |
| Heat pump alarm                 | This message appears if the heat pump is in alarm mode.                                                                                                    |
| Driver                          | Driver fault.<br>Press reset and check whether the alarm recurs.<br>If the fault recurs, contact your installer and tell them the error code number<br>where applicable.                                                                                                    |
| Driver: Offline                 | Communication error. The electrical connection box and driver of the heat pump are not communicating.                                                                                                    |

162 105 50-11 2016-08-30

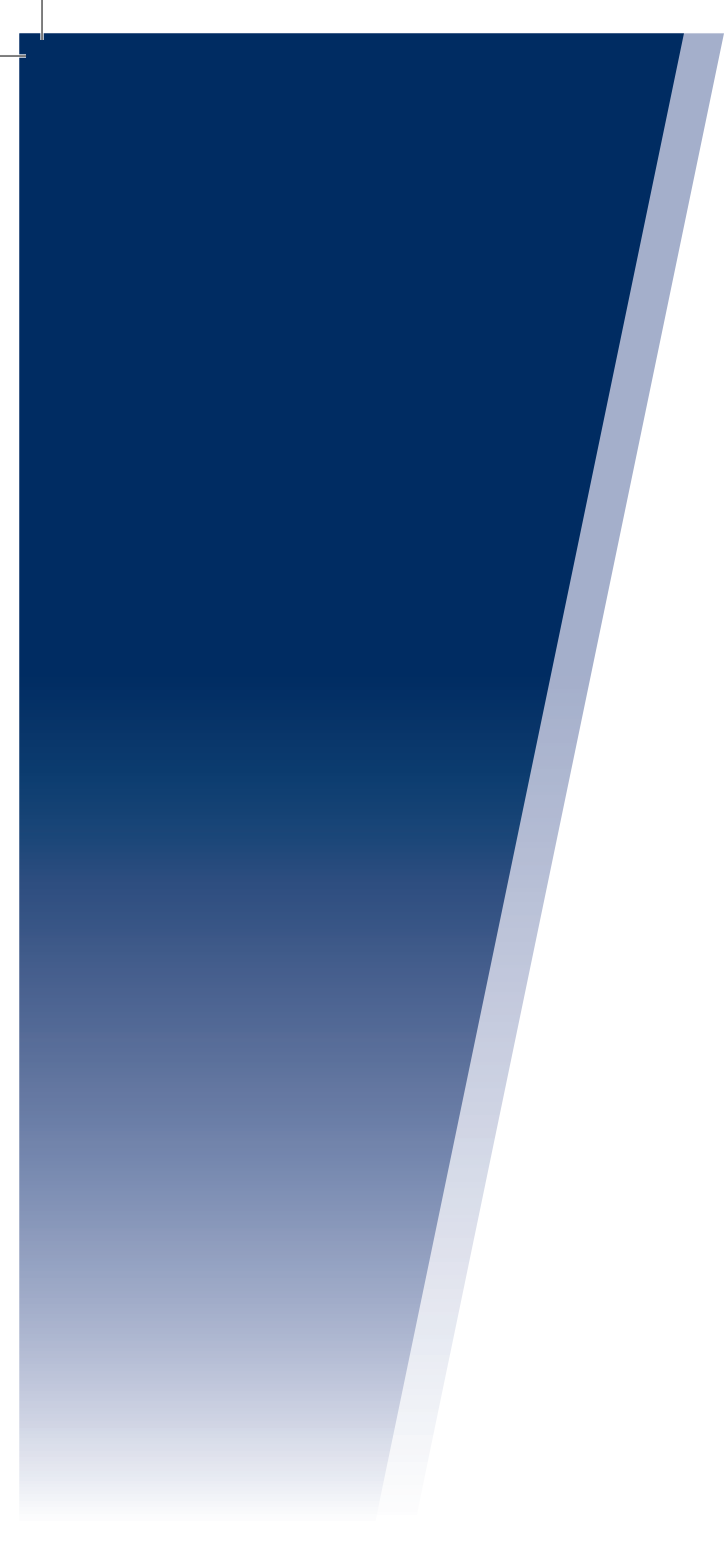

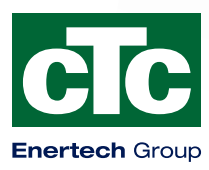

Enertech AB. PO Box 309 SE-341 26 Ljungby Sweden. www.ctc.se, www.ctc-heating.com